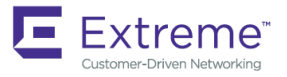

# Extreme SLX-OS Management Configuration Guide, 18r.2.00

Supporting the ExtremeRouting SLX 9850 and SLX 9640 and the ExtremeSwitching SLX 9540 Devices

Copyright © 2018 Extreme Networks, Inc. All Rights Reserved.

# Legal Notice

Extreme Networks, Inc. reserves the right to make changes in specifications and other information contained in this document and its website without prior notice. The reader should in all cases consult representatives of Extreme Networks to determine whether any such changes have been made.

The hardware, firmware, software or any specifications described or referred to in this document are subject to change without notice.

# Trademarks

Extreme Networks and the Extreme Networks logo are trademarks or registered trademarks of Extreme Networks, Inc. in the United States and/or other countries.

All other names (including any product names) mentioned in this document are the property of their respective owners and may be trademarks or registered trademarks of their respective companies/owners.

For additional information on Extreme Networks trademarks, please see: www.extremenetworks.com/company/legal/trademarks

# **Open Source Declarations**

Some software files have been licensed under certain open source or third-party licenses. End-user license agreements and open source declarations can be found at: www.extremenetworks.com/support/policies/software-licensing

# Contents

| Preface                                        | 7 |
|------------------------------------------------|---|
| Conventions                                    | 7 |
| Notes, cautions, and warnings                  | 7 |
| Text formatting conventions                    | 7 |
| Command syntax conventions                     | 8 |
| Documentation and Training                     |   |
| Training                                       | 8 |
| Getting Help                                   |   |
| Subscribing to Service Notifications           | 9 |
| Providing Feedback to Us                       | 9 |
| About This Document                            |   |
| Supported hardware                             |   |
| Interface module capabilities                  |   |
| What's new in this document                    |   |
| Configuration Fundamentals                     |   |
| Configuration files                            |   |
| Default configuration files                    |   |
| Startup configuration files                    |   |
| Running configuration files                    |   |
| Displaying configurations                      |   |
| Saving configuration changes                   |   |
| Backing up configurations                      |   |
| Configuration restoration                      |   |
| Managing flash files                           |   |
| Rebooting the device                           |   |
| Session connection                             |   |
| Telnet                                         |   |
| SSH                                            |   |
| Configuring the terminal session parameters    |   |
| Configuring a login banner                     |   |
| Ethernet management interfaces                 |   |
| Displaying a management interface              |   |
| Interface Ethernet ports                       |   |
| Displaying device interfaces                   |   |
| Displaying slots and module status information |   |
| Slots and modules                              |   |
| Displaying slots and module status information |   |
| Chassis and host names                         |   |
| Customizing chassis and host names             |   |
| System clock                                   |   |
| Setting the clock                              |   |
| Management VRFs                                |   |
| VRF reachability                               |   |
| Zero Touch Provisioning                        |   |
| Routing for ZTP                                |   |
| -                                              |   |

| Using zero touch provisioning                                                                   |          |
|-------------------------------------------------------------------------------------------------|----------|
| ZTP configuration                                                                               |          |
| Example of ZTP in a two-node topology                                                           |          |
| MAC address aging                                                                               |          |
| TCAM application-resource monitoring                                                            |          |
| TCAM library-resource monitoring                                                                |          |
| Hardware profiles                                                                               |          |
| TCAM profiles                                                                                   |          |
| TCAM sharing                                                                                    |          |
| Counter profiles                                                                                |          |
| FIB compression                                                                                 |          |
| Border profiles for Internet peering                                                            |          |
| Hardware profile show commands                                                                  |          |
| Management Module High Availability                                                             |          |
| Management module HA overview                                                                   |          |
| Traffic forwarding features support for HA                                                      | 53       |
| SLV OS and Linux Shall Interenerability                                                         | 66       |
| Over iour                                                                                       |          |
|                                                                                                 |          |
| Elititations                                                                                    |          |
|                                                                                                 |          |
| Executing scripts norm SEX-US.                                                                  |          |
| Creating ascript to the Linux shall                                                             |          |
| Dupping scripts from the SLX OS CLL                                                             |          |
| Accessing the Linux shall from SLX-OS                                                           |          |
| Executing SLX OS commands from the Linux shell                                                  |          |
| Excelating JEX-03 commands norm the Einax shell                                                 | 50       |
| Escalating Linux permissions to root                                                            |          |
| Loge of Linux shall activition                                                                  |          |
| Lipux shall usor optry and ovit logs                                                            | 60<br>60 |
| Linux shell command execution logs                                                              |          |
| Configuring remote logging of Linux shell activities                                            |          |
|                                                                                                 |          |
|                                                                                                 |          |
|                                                                                                 |          |
|                                                                                                 |          |
|                                                                                                 |          |
| Extreme SLX 9650 VM access management.                                                          |          |
| Extreme SLX 9540 VM access management                                                           |          |
| Insight interface and TPVM                                                                      |          |
| Insignt interface                                                                               |          |
| Indound ACL-based mirroring                                                                     | د /      |
| Insight interface port-channel                                                                  | ر /      |
| Insight interface traffic management and Oos                                                    |          |
| Configuring Oos parage scheduling                                                               | 0 /      |
| Configuring Quo egress scrieduling<br>Traublashaating port mirroring                            | ۵۸       |
|                                                                                                 |          |
| IF VIVI                                                                                         |          |
| Supported third-party applications, packages, and hardware<br>TDV/M installation and management |          |
|                                                                                                 |          |

| Third Party Virtual Machine (TPVM) service port support |     |
|---------------------------------------------------------|-----|
| Docker containers                                       |     |
| Linux containers                                        |     |
| Utilities installation and management                   |     |
| Assigning a static IP address on the TPVM Linux OS      |     |
| Network Time Protocol (NTP)                             |     |
| Network Time Protocol overview                          |     |
| Date and time settings                                  |     |
| Time zone settings                                      |     |
| Network Time Protocol Server Overview                   |     |
| Network Time Protocol Client Overview                   |     |
| Network Time Protocol Associations                      |     |
| Network Time Protocol Authentication                    |     |
| Configuring NTP                                         |     |
| Authenticating an NTP server                            |     |
| Displaying the active NTP server                        |     |
| NTP server status when an NTP server is not configured  |     |
| NTP server status when an NTP server is configured      |     |
|                                                         | 100 |
| SNMP                                                    |     |
|                                                         |     |
| Basic SNMP operation                                    |     |
| SNMP community strings                                  |     |
| SNMP groups                                             |     |
| SNMP users                                              |     |
| SNMP views                                              |     |
| SNMP server hosts                                       |     |
| Multiple SNMP server context to VRF mapping             |     |
| SNMP source interface                                   |     |
|                                                         |     |
|                                                         |     |
| Configuring an SINMP server context to a VRF            |     |
| Omine SIMP Index generation tool                        |     |
| Generating if indexes for various interfaces            |     |
| Configuration examples for generating ifindexes offline |     |
| LLDP                                                    |     |
| LLDP overview                                           |     |
| Layer 2 topology mapping                                |     |
| LLDP configuration guidelines and restrictions          |     |
| Configuring and managing LLDP                           |     |
| Understanding the default LLDP                          |     |
| Disabling LLDP globally                                 |     |
| Configuring LLDP global parameters                      |     |
| Configuring LLDP profiles                               |     |
| Configuring an LLDP profile to an interface             |     |
| Displaying LLDP information                             |     |
| Clearing LLDP-related information                       |     |
| Password Recovery                                       |     |
| Recovering the admin password from the root account     |     |
|                                                         |     |

| VM root password recovery for Extreme SLX 9850 |  |
|------------------------------------------------|--|
| Recovering the VM root login account           |  |
| Recovering the VM root password                |  |
| Python Event-Management and Scripting          |  |
| Python under Extreme operating systems         |  |
| Python overview                                |  |
| Working interactively in the Python shell      |  |
| Python scripts                                 |  |
| Guidelines for writing Python scripts          |  |
| Testing Python-script statements               |  |
| Copying Python files to the device             |  |
| Running Python scripts from the command line   |  |
| Python scripts and run-logs                    |  |
| Python event-management                        |  |
| Configuring an event-handler profile           |  |
| Activating an event-handler                    |  |
| Configuring event-handler options              |  |
| Troubleshooting event-management               |  |
| Aborting an event-handler action               |  |
| Event-management show commands                 |  |
|                                                |  |

# Preface

| • | Conventions                | 7 |
|---|----------------------------|---|
| • | Documentation and Training | 8 |
| • | Getting Help               | 8 |
| • | Providing Feedback to Us   | 9 |

This section discusses the conventions used in this guide, ways to provide feedback, additional help, and other Extreme Networks<sup>®</sup> publications.

# Conventions

This section discusses the conventions used in this guide.

## Notes, cautions, and warnings

Notes, cautions, and warning statements may be used in this document. They are listed in the order of increasing severity of potential hazards.

#### NOTE

A Note provides a tip, guidance, or advice, emphasizes important information, or provides a reference to related information.

#### ATTENTION

An Attention statement indicates a stronger note, for example, to alert you when traffic might be interrupted or the device might reboot.

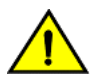

#### CAUTION

A Caution statement alerts you to situations that can be potentially hazardous to you or cause damage to hardware, firmware, software, or data.

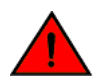

#### DANGER

A Danger statement indicates conditions or situations that can be potentially lethal or extremely hazardous to you. Safety labels are also attached directly to products to warn of these conditions or situations.

### Text formatting conventions

Text formatting conventions such as boldface, italic, or Courier font may be used to highlight specific words or phrases.

| Format             | Description                           |
|--------------------|---------------------------------------|
| bold text          | Identifies command names.             |
|                    | Identifies keywords and operands.     |
|                    | Identifies the names of GUI elements. |
|                    | Identifies text to enter in the GUI.  |
| <i>italic</i> text | Identifies emphasis.                  |
|                    | Identifies variables.                 |
|                    | Identifies document titles.           |

#### Format

Courier font

#### Description

```
Identifies CLI output.
```

Identifies command syntax examples.

### Command syntax conventions

Bold and italic text identify command syntax components. Delimiters and operators define groupings of parameters and their logical relationships.

| Convention         | Description                                                                                                    |
|--------------------|----------------------------------------------------------------------------------------------------|
| bold text          | Identifies command names, keywords, and command options.                                                                                                    |
| <i>italic</i> text | Identifies a variable.                                                                                                    |
| []                 | Syntax components displayed within square brackets are optional.                                                                                                    |
|                    | Default responses to system prompts are enclosed in square brackets.                                                                                                    |
| { x   y   z }      | A choice of required parameters is enclosed in curly brackets separated by vertical bars. You must select one of the options.                                              |
| x   y              | A vertical bar separates mutually exclusive elements.                                                                                                    |
| <>                 | Nonprinting characters, for example, passwords, are enclosed in angle brackets.                                                                                            |
|                    | Repeat the previous element, for example, member[member].                                                                                                    |
| ١                  | Indicates a "soft" line break in command examples. If a backslash separates two lines of a command<br>input, enter the entire command at the prompt without the backslash. |

# **Documentation and Training**

To find Extreme Networks product guides, visit our documentation pages at:

| Current Product Documentation                                        | www.extremenetworks.com/documentation/                          |
|----------------------------------------------------------------------|-----------------------------------------------------------------|
| Archived Documentation (for earlier versions and legacy products)    | www.extremenetworks.com/support/documentation-archives/         |
| Release Notes                                                        | www.extremenetworks.com/support/release-notes                   |
| Hardware/Software Compatibility Matrices                             | https://www.extremenetworks.com/support/compatibility-matrices/ |
| White papers, data sheets, case studies, and other product resources | https://www.extremenetworks.com/resources/                      |

### Training

Extreme Networks offers product training courses, both online and in person, as well as specialized certifications. For more information, visit www.extremenetworks.com/education/.

# **Getting Help**

If you require assistance, contact Extreme Networks using one of the following methods:

**Extreme Portal** Search the GTAC (Global Technical Assistance Center) knowledge base, manage support cases and service contracts, download software, and obtain product licensing, training, and certifications.

- The Hub A forum for Extreme Networks customers to connect with one another, answer questions, and share ideas and feedback. This community is monitored by Extreme Networks employees, but is not intended to replace specific guidance from GTAC.
- Call GTAC For immediate support: 1-800-998-2408 (toll-free in U.S. and Canada) or +1 408-579-2826. For the support phone number in your country, visit: www.extremenetworks.com/support/contact

Before contacting Extreme Networks for technical support, have the following information ready:

- · Your Extreme Networks service contract number and/or serial numbers for all involved Extreme Networks products
- A description of the failure
- A description of any action(s) already taken to resolve the problem
- A description of your network environment (such as layout, cable type, other relevant environmental information)
- Network load at the time of trouble (if known)
- The device history (for example, if you have returned the device before, or if this is a recurring problem)
- Any related RMA (Return Material Authorization) numbers

### Subscribing to Service Notifications

You can subscribe to email notifications for product and software release announcements, Vulnerability Notices, and Service Notifications.

- 1. Go to www.extremenetworks.com/support/service-notification-form.
- 2. Complete the form with your information (all fields are required).
- 3. Select the products for which you would like to receive notifications.

#### NOTE

You can modify your product selections or unsubscribe at any time.

4. Click Submit.

# **Providing Feedback to Us**

Quality is our first concern at Extreme Networks, and we have made every effort to ensure the accuracy and completeness of this document. We are always striving to improve our documentation and help you work better, so we want to hear from you! We welcome all feedback but especially want to know about:

- Content errors or confusing or conflicting information.
- Ideas for improvements to our documentation so you can find the information you need faster.
- Broken links or usability issues.

If you would like to provide feedback to the Extreme Networks Information Development team, you can do so in two ways:

- Use our short online feedback form at https://www.extremenetworks.com/documentation-feedback/.
- Email us at documentation@extremenetworks.com.

Please provide the publication title, part number, and as much detail as possible, including the topic heading and page number if applicable, as well as your suggestions for improvement.

# **About This Document**

| • | Supported hardware          | 11 |
|---|-----------------------------|----|
| • | What's new in this document | 11 |

# Supported hardware

In those instances in which procedures or parts of procedures documented here apply to some devices but not to others, this guide identifies exactly which devices are supported by this release and which are not.

Although many different software and hardware configurations are tested and supported by this release, documenting all possible configurations and scenarios is beyond the scope of this document.

The following hardware platforms are supported by this release:

- ExtremeRouting SLX 9850-4 router
- ExtremeRouting SLX 9850-8 router
- ExtremeRouting SLX 9640 router
- ExtremeSwitching SLX 9540 switch

To obtain information about other releases, refer to the documentation specific to that release.

### Interface module capabilities

The following table lists the supported capabilities for the following SLX 9850 interface modules:

- BR-SLX9850-10Gx72S-M
- BR-SLX9850-100Gx36CQ-M
- BR-SLX9850-10Gx72S-D
- BR-SLX9850-100Gx36CQ-D
- BR-SLX9850-100Gx12CQ-M

#### TABLE 1 SLX 9850 interface modules capabilities

| Capability                                | Modular interface module      |
|-------------------------------------------|-------------------------------|
| MPLS                                      | Yes                           |
| Packet buffer memory per interface module | 12GB (BR-SLX9850-10Gx72S-M)   |
|                                           | 36GB (BR-SLX9850-100Gx36CQ-M) |
|                                           | 8GB (BR-SLX9850-10Gx72S-D)    |
|                                           | 24GB (BR-SLX9850-100Gx36CQ-D) |
|                                           | 8GB (BR-SLX9850-100Gx12CQ-M)  |

# What's new in this document

The following table includes description of changes in functionality for the current release.

#### TABLE 2 Changes for the current release

| Feature                                    | Description                                                                                                    | Described in                                       |
|--------------------------------------------|----------------------------------------------------------------------------------------------------|----------------------------------------------------|
| Decoupling the TPVM package<br>from SLX-OS | Prior to SLX-OS 18r.2.00, the TPVM package was also<br>released in conjunction with the SLX-OS packages. Now the<br>TPVM package is decoupled so that TPVM releases are<br>independent of SLX-OS releases, enabling more rapid<br>enhancements and bug fixes for end users, while also reducing<br>the size of the SLX-OS distribution. | Decoupling the TPVM package from SLX-OS on page 88 |
| FIB compression                            | The FIB compression feature is enabled for IPv4 and IPv6.                                                                                                    | FIB compression on page 47                         |
| Border profiles for internet peering       | Border profiles for Internet peering supports very highly scaled<br>routing tables. This feature is achieved by using hardware<br>optimization by means of an external TCAM (ETCAM) device<br>for Layer 3 routing, as well as by implementing FIB<br>compression.                                                                       | Border profiles for Internet peering on page 48    |
| SNMP overview                              | New command to disable preserving of MIB statistics                                                                                                    | SNMP overview                                      |

# **Configuration Fundamentals**

| • | Configuration files                  | 13 |
|---|--------------------------------------|----|
| • | Session connection                   | 18 |
| • | Ethernet management interfaces       | 25 |
| • | Interface Ethernet ports             | 25 |
| • | Slots and modules                    | 27 |
| • | Chassis and host names               | 28 |
| • | System clock                         | 29 |
| • | Management VRFs                      | 30 |
| • | Zero Touch Provisioning              | 32 |
| • | MAC address aging                    | 41 |
| • | TCAM application-resource monitoring | 42 |
| • | Hardware profiles                    | 43 |
|   |                                      |    |

# **Configuration files**

Extreme devices support three types of configuration files, default, startup, and running configuration files.

The startup configuration resides in the /var/config/vcs/scripts directory. Though the default configuration files are physically present in this directory, they are linked to the directory from their actual location.

When you boot up a device for the first time, the running configuration is identical to the startup configuration. As you configure the device, the changes are written to the running configuration. To save the changes, you must save the currently effective configuration (the running configuration) as the startup configuration. When the device reboots, the configuration changes become effective.

# Default configuration files

Default configuration files are part of the firmware package for the device and are automatically applied to the startup configuration under the following conditions:

- When the device boots up for the first time and no customized configuration is available.
- When you restore the default configuration.

You cannot remove, rename, or change the default configuration. The default configuration file names are as follows:

- defaultconfig.standalone
- defaultconfig.cluster

# Startup configuration files

The startup configuration is persistent. It is applied when the system reboots.

- When the device boots up for the first time, it uses the default configuration as the startup configuration, depending on the mode.
- When you make configuration changes to the running configuration and save the changes to the startup configuration with the **copy** command, the running configuration becomes the startup configuration.

The startup configuration file name is startup-config.

# **Running configuration files**

The configuration currently effective on the device is referred to as the running configuration. Any configuration change you make while the device is online is made to the running configuration.

- The running configuration is nonpersistent.
- To save configuration changes, you must copy the running configuration to the startup configuration. If you are not sure about the changes, you can copy the changes to a file, and apply the changes later.

The running configuration file name is running-config.

# **Displaying configurations**

The following examples illustrate how to display the default, startup, and running configurations, respectively.

#### Displaying the default configuration

To display the default configuration, enter the show file command with the default configuration filenames in privileged EXEC mode.

```
device# show file defaultconfig.standalone
device# show file defaultconfig.cluster
```

#### Displaying the startup configuration

To display the contents of the startup configuration, enter the show startup-config command in privileged EXEC mode.

device# show startup-config

#### Displaying the running configuration

To display the contents of the running configuration, enter the **show running-config** command in the privileged EXEC mode.

device# show running-config

# Saving configuration changes

Configuration changes are nonpersistent and are lost on reboot unless you save them permanently. You have two options for saving configuration changes:

- Copy the running configuration to the startup configuration. The changes become effective upon reboot.
- Copy the running configuration to a file, and apply it at some later date.

#### NOTE

Always make a backup copy of your running configuration before you upgrade or downgrade the firmware.

#### Saving the running configuration

To save the configuration changes you made, copy the running configuration to the startup configuration. The next time the device reboots, it uses the startup configuration and the changes you made earlier become effective.

Enter the copy running-config startup-config command in privileged EXEC mode.

```
device# copy running-config startup-config This operation will modify your startup configuration. Do you want to continue? [Y/N]: y
```

#### Saving the running configuration to a file

If you want to save the changes you made to the configuration, but you do not want the changes to take effect when the device reboots, you can save the running configuration to a file. You can apply the changes at some later time.

Enter the copy running-config command in privileged EXEC mode. Specify the file name as the file URL.

```
device# copy running-config flash://myconfig
```

Verify the transaction by listing the directory contents.

```
device# dir
total 32
drwxr-xr-x 2 251 1011 4096 Jun 5 07:08 .
drwxr-xr-x 3 251 1011 4096 Mar 11 00:00 ..
-rw-r--r-- 1 root sys 410 Jun 3 00:56 defaultconfig.standalone
-rw-r--r-- 1 root sys 695 Jun 3 00:56 defaultconfig.cluster
-rw-r--r-- 1 root root 183118 Jun 7 12:19 myconfig
-rw-r--r-- 1 root root 185650 Jun 5 09:38 startup-config
```

#### Applying previously saved configuration changes

When you are ready to apply the configuration changes you previously saved to a file, copy the file (*myconfig* in the example) to the startup configuration. The changes take effect after the device reboots.

Enter the copy command in privileged EXEC mode. Specify the file name as the file URL followed by the startup-config keyword.

```
device# copy flash://myconfig startup-config
This operation will modify your startup configuration. Do you want to continue? [Y/N]: y
```

### Backing up configurations

Always keep a backup copy of your configuration files, so you can restore the configuration in the event the configuration is lost or you make unintentional changes.

The following recommendations apply:

Upload the configuration backup copies to an external host or to an attached Extreme-branded USB device.

NOTE

USB access is always to the locally active management module (MM).

 Avoid copying configuration files from one device to another. Instead restore the device configuration files from the backup copy.

#### Copying a configuration file to an external host

You can copy the startup-config or running-config file to a remote server through FTP, SCP, TFTP, or SFTP.

In the following example, the startup configuration is copied to a file on a remote server by means of FTP.

device# copy startup-config ftp://admin:\*\*\*\*\*@10.34.98.133//archive/startup-config\_device24-08\_20101010

#### Backing up the startup configuration to a USB device

When you make a backup copy of a configuration file on an attached USB device, the destination file is the file URL on the USB device. You do not need to specify the target directory. The file is automatically recognized as a configuration file and stored in the default configuration directory.

1. Enable the USB device.

```
device# usb on
USB storage enabled
```

2. Enter the copy startup-config command with the destination file name.

```
device# copy startup-config usb://startup-config_slx-08_20160510
```

# Configuration restoration

Restoring a configuration involves overwriting a given configuration file on the device by downloading an archived backup copy from an external host or from an attached USB device.

All interfaces remain online. The following parameters are unaffected:

- Interface management IP address
- · Software feature licenses installed on the device
- Virtual IP address

#### NOTE

USB access is always to the locally active management module (MM).

#### Restoring the default configuration

This restoration procedure resets the configuration to the factory defaults. The default configuration files are always present on the device and can be restored with the **copy** command.

To restore the default configuration, perform the following procedure in privileged EXEC mode.

1. Enter the copy default-config startup-config command to overwrite the running configuration with the default configuration.

device# copy default-config startup-config

2. Confirm that you want to make the change by entering Y when prompted.

This operation will modify your startup configuration. Do you want to continue? [Y/N]: y

3. Reboot the device.

device# reload system

# Managing flash files

The Extreme device provides a set of tools for removing, renaming, and displaying files you create in the device flash memory. You can use the display commands with any file, including the system configuration files. The **rename** and **delete** commands only apply to copies of configuration files you create in the flash memory. You cannot rename or delete any of the system configuration files.

#### Listing the contents of the flash memory

To list the contents of the flash memory, enter the dir command in privileged EXEC mode.

#### Deleting a file from the flash memory

To delete a file from the flash memory, enter the **delete** command with the file name in privileged EXEC mode.

device# delete myconfig

#### NOTE

You cannot delete a system configuration file in flash memory.

#### Renaming a flash memory file

To rename a file in the flash memory, enter the rename command with the source and destination file names in privileged EXEC mode.

```
device# rename myconfig myconfig 20101010
```

#### NOTE

You cannot rename a system configuration file in flash memory.

#### Viewing the contents of a file in the flash memory

To investigate the contents of a file in the flash memory, enter the show file command with the file name in privileged EXEC mode.

```
device# show file defaultconfig.cluster
vlan dot1q tag native
cee-map default
remap fabric-priority priority 0
remap lossless-priority priority 0
priority-group-table 15.0 pfc off
priority-group-table 1 weight 40 pfc on
priority-group-table 2 weight 60 pfc off
priority-table 2 2 2 1 2 2 2 15.0
port-profile default
vlan-profile
  switchport
  switchport mode trunk
 switchport trunk allowed vlan all
T.
protocol lldp
logging auditlog class CONFIGURATION
logging auditlog class FIRMWARE
logging auditlog class SECURITY
end
```

#### NOTE

To display the contents of the running configuration, use the **show running-config** command. To display the contents of the startup configuration, use the **show startup-config** command.

### Rebooting the device

You can reboot the management module or the chassis.

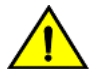

All reboot operations are disruptive, and the commands prompt for confirmation before executing. When you reboot a device, all traffic to and from it stops. All ports on that device remain inactive until the device comes back online.

#### NOTE

CAUTION

During the boot process system initialization, configuration data (default or user-defined) are applied to the device through configuration replay.

 The fastboot commands only reboots the management module on which the command is executed. Any unsaved configurations are lost. If you log in to the device IP address and enter this command, only the active management module reboots and POST is bypassed.

device# fastboot

• The **reload system** command performs a cold reboot that powers off and restarts the entire chassis. All session connections must be restarted. If the power-on self-test (POST) is enabled, POST is executed when the system comes back up.

device# reload system

# Session connection

You can connect to your device through a console session on the serial port, or through a Telnet or Secure Shell (SSH) connection to the management port or the inband port belonging to either the mgmt-vrf or default-vrf Virtual Routing and Forwarding (VRF). You can use any account login present in the local device database or on a configured authentication, authorization, and accounting (AAA) server for authentication. For initial setup procedures, use the pre-configured administrative account that is part of the default device configuration.

The device must be physically connected to the network. If the device network interface is not configured or the device has been disconnected from the network, use a console session on the serial port.

Refer to the appropriate hardware guide for information on connecting through the serial port and establishing an Ethernet connection for a console session.

### Telnet

Telnet allows access to management functions on a remote networking device. Unlike SSH, Telnet does not provide a secure, encrypted connection to the device.

Telnet support is available in privileged EXEC mode on all Extreme platforms. The device supports a maximum of 32 CLI sessions. Both IPv4 and IPv6 addresses are supported.

The Telnet service is enabled by default on the device. When the Telnet server is disabled, remote access to the device is restricted. Existing inbound Telnet connections are terminated and access to the device by additional inbound connections is not allowed until the

Telnet server is re-enabled. If you have admin privileges, you can disable and re-enable inbound Telnet connections from global configuration mode.

#### NOTE

Outgoing Telnet connections from the device to any remote device are not affected by disabling or enabling the Telnet server in the device.

#### NOTE

When using Telnet, the root ID is blocked and you cannot login as root. Use root enable command to enable root ID.

The following features are not supported with Telnet:

- Displaying Telnet sessions
- Terminating hung Telnet sessions

#### NOTE

Telnet/SSH from standby to outside is not allowed.

#### Connecting to an Extreme device with Telnet

You can use the Telnet service to connect to the Extreme device.

A Telnet session allows you to access a device remotely using port 23. However, it is not secure. If you need a secure connection, use SSH.

1. Establish a Telnet session to the Extreme device from a remote device.

client# telnet 10.17.37.157

The example establishes a Telnet session to the device with the IP address of 10.17.37.157.

If the device is active and the Telnet service is enabled on it, a display similar to the following appears.

```
Trying 10.17.37.157...
Connected to 10.17.37.157.
Escape character is '^]'.
```

2. Once you have established the Telnet connection, you can log in normally.

```
device login: admin
Password:
SECURITY WARNING: The default password for at least
one default account (root, admin and user) have not been changed.
Welcome to the Extreme SLX-OS Software
admin connected from 10.252.24.5 using telnet on device
```

#### NOTE

device#

The default admin login name is admin. The default user name is user. The default password for both admin and user accounts is password.

Extreme recommends that you change the default account password when you log in for the first time. For more information on changing the default password, refer to the *Extreme SLX-OS Security Configuration Guide*.

#### Connecting to a remote device with Telnet

You can connect to a remote server from the device using a Telnet connection.

A Telnet session is not secure. If you need a secure connection, use SSH.

To connect to a remote server with Telnet, perform the following steps:

1. Establish a Telnet session connection to the remote device.

device# telnet 10.20.51.68 vrf mgmt-vrf

The example establishes a Telnet session to a device with the IP address of 10.20.51.68.

You can override the default port by using the **port-number** port option. However, the device must be listening on this port for the connection to succeed.

If the device is active and the Telnet service is enabled on it, a display similar to the following appears.

```
/fabos/cliexec/vrfcmd 0 /usr/bin/telnet 10.20.51.68 23
Trying 10.20.51.68...
Connected to 10.20.51.68.
Escape character is '^]'.
...
device login:
```

2. Once you have established the Telnet connection, you can log in normally.

#### Shutting down and re-enabling the Telnet service

The Telnet service is enabled by default. Shutting down the Telnet service forcibly disconnects all Telnet sessions running on a device.

To shut down and then re-enable the Telnet service, perform the following steps.

1. In privileged EXEC mode, enter global configuration mode.

device# configure terminal

2. To shut down the Telnet service on the device, enter telnet server shutdown.

```
device(config)# telnet server use-vrf ?
Possible completions:
        <VRF Name> Provide the vrf (mgmt-vrf,default-vrf or <user defined vrf>) on which to start/stop
telnet server
device# telnet server use-vrf red shutdown
```

All Telnet sessions including any currently active sessions are immediately terminated, and cannot be re-established until the service is re-enabled.

3. To re-enable the Telnet service on the device, enter no telnet server shutdown.

```
device(config) # no telnet server shutdown
```

### SSH

Secure Shell (SSH) allows secure access to management functions on a remote networking device. Unlike Telnet, which offers no security, SSH provides a secure, encrypted connection to the device.

SSH support is available in privileged EXEC mode on all Extreme platforms. The device supports a maximum of 32 CLI sessions. Both IPv4 and IPv6 addresses are supported.

The SSH service is enabled by default on the device. When the SSH server is disabled, remote access to the device is restricted. Existing inbound SSH connections are terminated and access to the device by additional inbound connections are not allowed until the SSH server is re-enabled. If you have admin privileges, you can disable and re-enable inbound SSH connections from global configuration mode.

#### NOTE

Outgoing SSH connections from the device to any remote device are not affected by disabling or enabling the SSH server in the device.

#### NOTE

When using SSH, the root ID is blocked and you cannot login as root. Use root enable command to enable the root ID.

#### NOTE

Telnet/SSH from standby to outside is not allowed.

#### Feature support for SSH

SSHv2 is the supported version of SSH, but not all features typically available with SSHv2 are supported on the Extreme devices.

The following encryption algorithms are supported:

- **3des-cbc** Triple-DES (default)
- aes256-cbc : AES in Cipher Block Chaining (CBC) mode with 256-bit key
- aes192-cbc : AES in CBC mode with 192-bit key
- **aes128-cbc** : AES in CBC mode with 128-bit key
- aes256-gcm : AES in Galios/Counter Mode (GCM) mode with 256-bit key
- aes192-gcm : AES in GCM mode with 192-bit key
- aes128-gcm : AES in GCM mode with 128-bit key
- aes256-ctr : AES in Counter Mode (CTR) mode with 256-bit key
- aes192-ctr : AES in CTR mode with 192-bit key
- aes128-ctr : AES in CTR mode with 128-bit key

The following Hash-based Message Authentication Code (HMAC) message authentication algorithms are supported:

- hmac-md5 : MD5 encryption algorithm with 128-bit key (default).
- hmac-sha1 : SHA1 encryption algorithm with 160-bit key.
- hmac-sha2-256 : SHA2 encryption algorithm with 256-bit key.
- hmac-sha2-512 : SHA2 encryption algorithm with 512-bit key.

The following host keys are supported:

- ssh-dsa
- ssh-rsa
- ECDSA

The following key exchange algorithms are supported:

- diffie-hellman-group-exchange-sha256
- diffie-hellman-group-exchange-sha1
- diffie-hellman-group14-sha1
- diffie-hellman-group1-sha1

SSH user authentication is performed with passwords stored on the device or on an external authentication, authorization, and accounting (AAA) server.

The following features are not supported with SSH:

- Displaying SSH sessions
- Deleting stale SSH keys

#### Connecting to an Extreme device with SSH

You can use SSH to connect to the Extreme device.

An SSH session allows you to access a device remotely using port 22.

1. Establish an SSH session connection to the Extreme device.

client# ssh admin@10.17.37.157

The example establishes an SSH session to the device with the IP address of 10.17.37.157.

#### 2. Enter yes if prompted.

```
The authenticity of host '10.17.37.157 (10.17.37.157)' can't be established.
RSA key fingerprint is 9f:83:62:cd:55:6c:b9:e8:1d:79:ab:b4:04:f4:f6:2a.
Are you sure you want to continue connecting (yes/no)? yes
Warning: Permanently added '10.17.37.157' (RSA) to the list of known hosts.
admin@10.17.37.157's password:
```

SECURITY WARNING: The default password for at least one default account (root, admin and user) have not been changed.

```
Welcome to the Extreme SLX-OS Software
admin connected from 10.70.4.113 using ssh on device
device#
```

#### NOTE

The default admin login name is admin. The default user name is user. The default password for both admin and user accounts is password.

Extreme recommends that you change the default account password when you log in for the first time. For more information on changing the default password, refer to the *Extreme SLX-OS Security Configuration Guide*.

#### Connecting to a remote server with SSH

You can connect to a remote server from the device using the SSH (Secure Socket Handling) protocol to permit a secure (encrypted) connection.

To connect to a remote server with SSH, perform the following steps:

1. Establish an SSH connection with the login name and IP address for the remote server.

```
device# ssh 10.20.51.68 -1 admin vrf mgmt-vrf
```

You can use the -m and -c options to override the default encryption and hash algorithms

#### 2. Enter yes if prompted.

The authenticity of host '10.20.51.68 (10.20.51.68)' can't be established. RSA key fingerprint is ea:32:38:f7:76:b7:7d:23:dd:a7:25:99:e7:50:87:d0. Are you sure you want to continue connecting (yes/no)? yes Warning: Permanently added '10.20.51.68' (RSA) to the list of known hosts. admin@10.20.51.68's password: \*\*\*\*\*\*\* SECURITY WARNING: The default password for at least one default account (root, admin and user) have not been changed. Welcome to the Brocade SLX-OS Software admin connected from 10.20.51.66 using ssh on C60\_68F

#### Managing SSH public keys

You can import SSH public keys to establish an authenticated login for a device. You can also delete the key from the device to prevent it from being used for an authenticated login.

To manage the SSH keys, perform the following steps:

1. In privileged EXEC mode, import an SSH public key to the device.

device# certutil import sshkey user admin host 10.70.4.106 directory /users/home40/bmeenaks/.ssh file id\_rsa.pub login fvt

This example imports the SSH public key for the admin user from the remote 10.70.4.106 host using the directory and file information to the key.

2. Enter the password for the user.

Password: \*\*\*\*\*\*\*\*\*\*

When the SSH key is imported, the following message appears.

device# 2016/01/14-10:28:58, [SEC-3050], 75,, INFO, SLX9850-4, Event: sshutil, Status: success, Info: Imported SSH public key from 10.70.4.106 for user 'admin'.

3. Delete an SSH public key from the device prevents it from being used.

device# no certutil sshkey user admin

This example deletes the SSH key for the admin user.

#### Shutting down and re-enabling the SSH service

The SSH service is enabled by default. Shutting down the SSH service forcibly disconnects all SSH sessions running on a device.

To shut down and then re-enable the SSH service, perform the following steps.

1. In privileged EXEC mode, enter global configuration mode.

device# configure terminal

2. Shut down the SSH service on the device.

```
device(config)# ssh server use-vrf
Possible completions:
    <VRF Name> Provide the vrf (mgmt-vrf,default-vrf or <user defined vrf>) on which to start/stop ssh
server
device(config)# ssh server use-vrf shutdown
```

All SSH sessions are immediately terminated, and cannot be re-established until the service is re-enabled.

3. To re-enable the SSH service on the device, enter no ssh server shutdown.

device(config)# no ssh server shutdown

# Configuring the terminal session parameters

You can set the terminal parameters for the current session. You can also set password attributes for the length of the session and login attempts.

To set the parameters, perform the following steps:

1. In privileged EXEC mode, set the display length.

device# terminal length 30

This example sets the lines to be displayed on the terminal session at 30 lines.

2. Set the timeout length.

device# terminal timeout 60

This example sets the timeout of 60 minutes for the terminal session.

3. Access global configuration mode.

device# configure terminal

4. Configure the maximum login attempts to establish a session.

device(config)# password-attributes max-retry 4

This example sets the maximum login attempts of four to establish a session.

5. Set the maximum number of minutes after which the user account is unlocked.

device(config)# password-attributes admin-lockout max-lockout-duration 5

This example specifies that the user account be unlocked after 5 minutes.

The following configuration is the example of the previous steps.

```
device# terminal length 30
device# terminal timeout 60
device# configure terminal
device(config)# password-attributes max-retry 4
device(config)# password-attributes admin-lockout max-lockout-duration 5
```

# Configuring a login banner

The Extreme device can be configured to display a greeting message on user terminals as a banner when they enter the Privileged EXEC CLI level or access the device through Telnet.

Complete the following steps to set and display a banner.

1. In privileged EXEC mode, access global configuration mode.

```
device# configure terminal
Entering configuration mode terminal
```

#### 2. Configure the login banner.

device(config)# banner login "Please do not disturb the setup on this device"

This example configure a text message on a single line by enclosing the text in double quotation marks (" ").

The banner can be up to 2048 characters long. To create a multi-line banner, enter the **banner login** command followed by the **Esc-m** keys. Enter **Ctrl-D** to terminate the input.

You can use the **no banner login** command to remove the banner.

3. Verify the configured banner.

device(config) # do show running-config banner

The configured banner is displayed.

banner login "Please do not disturb the setup on this device"

The following example is the configuration of the previous steps.

```
device# configure terminal
Entering configuration mode terminal
device(config)# banner login "Please do not disturb the setup on this device"
```

# **Ethernet management interfaces**

The Ethernet network interface provides management access, including direct access to the device CLI. You must configure at least one IP address using a serial connection to the CLI before you can manage the system with other management interfaces. You can either configure static IP addresses, or you can use a Dynamic Host Configuration Protocol (DHCP) client to acquire IP addresses automatically. For IPv6 addresses, both static IPv6 and stateless IPv6 autoconfiguration are supported.

#### ATTENTION

Setting static IPv4 addresses and using DHCP are mutually exclusive. If DHCP is enabled, remove the DHCP client before you configure a static IPv4 address. However, this does not apply to IPv6 addresses.

### Displaying a management interface

You can display the information about a management interface on the device. If an IP address has not been assigned to the network interface, you must connect to the CLI using a console session on the serial port. Otherwise, connect to the device through Telnet or SSH.

```
device# show interface Management 1
interface Management 1
line-speed actual "1000baseT, Duplex: Full"
line-speed configured Auto
oper-status up
ip address "static 10.20.161.66/20"
ipv6 ipv6-address [ "static 2620:100:0:f814:10:20:161:66/64 preferred" ]
```

# Interface Ethernet ports

All Extreme device ports are pre-configured with default values that allow the device to be fully operational at initial startup without any additional configuration. In some configuration scenarios, changes to the port parameters may be necessary to adjust to attached devices or other network requirements.

# **Displaying device interfaces**

The device supports Ethernet, loopback, management, and virtual Ethernet interfaces (VEs).

Enter the show running-config interface command to display the interfaces and their status.

The following example displays the Ethernet interfaces on the device. They are identified by the slot number, and port number, separated by forward slashes (/). For example, the notation 1/8 indicates port 8 located in slot 1 on a chassis.

```
device# show running-config interface ethernet
interface Ethernet 1/1
no shutdown
interface Ethernet 1/2
 channel-group 101 mode active type standard
 lacp timeout long
no shutdown
interface Ethernet 1/3
 channel-group 101 mode active type standard
 lacp timeout short
no shutdown
interface Ethernet 1/4
shutdown
I
interface Ethernet 1/5
shutdown
!
interface Ethernet 1/6
shutdown
L
interface Ethernet 1/8
channel-group 143 mode active type standard
lacp timeout short
no shutdown
1
interface Ethernet 1/9
shutdown
I.
```

### Displaying slots and module status information

You can display information for all slots in the chassis. You can also display latch detection configuration information for a specific module (line card).

• The following example shows the slot information for a SLX 9850-4 router.

| device# show slots |              |                      |     |           |
|--------------------|--------------|----------------------|-----|-----------|
| Slot               | Туре         | Description          | ID  | Status    |
| M1                 | MM vl        | Management Module    | 179 | ENABLED   |
| M2                 | MM v3        | Management Module    | 179 | ENABLED   |
| S1                 | SFM8 v6      | Switch Fabric Module | 187 | UNLATCHED |
| s2                 | SFM8 v6      | Switch Fabric Module | 187 | ENABLED   |
| s3                 | SFM8 v6      | Switch Fabric Module | 187 | ENABLED   |
| S4                 | SFM8 v6      | Switch Fabric Module | 187 | ENABLED   |
| s5                 |              |                      |     | VACANT    |
| S6                 |              |                      |     | VACANT    |
| L1                 |              |                      |     | VACANT    |
| L2                 |              |                      |     | VACANT    |
| L3                 |              |                      |     | VACANT    |
| L4                 |              |                      |     | VACANT    |
| L5                 | LC72X10G v8  | 72-port 10GE card    | 180 | UNLATCHED |
| L6                 |              |                      |     | VACANT    |
| L7                 |              |                      |     | VACANT    |
| L8                 | LC36x100G v3 | 36-port 100GE card   | 181 | ENABLED   |
|                    |              |                      |     |           |

#### NOTE

The slot status indicates whether a slot is empty or contains an unlatched module:

- VACANT—The slot is empty.
- UNLATCHED—A module is inserted in the slot but it is not secured to the chassis with its captive screws. When
  the screws are installed, the module comes up automatically and its status changes.
- The following example shows latch detection configuration information for line card 1.

device# show latch-detection linecard 1

| +   | +<br>  Module Type | + | +    | +<br>  Latch(R) | +<br>  Config In-Use | <br>New Config | + <br>  Enforce |
|-----|--------------------|---|------|-----------------|----------------------|----------------|-----------------|
| LC1 | 36X100G            | 4 | OPEN | CLOSED          |                      | DISABLE        | YES             |

#### NOTE

The active latch detection configuration (Config In-Use) is stored on the line card at device startup or when the line card is reset. When the latch detection configuration is modified on the system using the **latch-detection** command, this is shown as the New Config (it is only detected and applied to the line card after the system is rebooted). The Enforce status indicates if latch detection is being enforced. When latch detection is enabled on a line card that supports latch detection, the Enforce status displays as YES.

# Slots and modules

Modules (line cards) must be properly installed on the chassis to ensure that they are enabled when the system boots.

The line cards listed in the following table are installed on the chassis using two latch screws and latch detection is supported on these modules. Latch detection ensures that only line cards that are properly secured to the chassis using latch screws, are enabled when the system boots. When an unlatched line card is detected a Syslog message is displayed; for example:

2021/02/26-09:26:59, [PLAT-1013], 630, M2 | Active, INFO, SLX9850-8, Linecard:1 Version:4; Latch Screw Left:OPEN Right:INSTALLED

Latch dectection can be disabled; for example, when you need to use a line card with a damaged latch screw or where the latch screw cannot be installed, you can disable latch detection using the **latch-detection** command. When latch detection is disabled, the line card may be enabled irrespective of the latch screw status.

| Module    | Type ID | Version     |  |  |
|-----------|---------|-------------|--|--|
| 72 X 10G  | 180     | 6 and above |  |  |
| 36 X 100G | 181     | 4 and above |  |  |

#### TABLE 3 Modules (line cards) that support latch detection

#### NOTE

Latch detection is always disabled on older line cards that do not support latch detection.

## Displaying slots and module status information

You can display information for all slots in the chassis. You can also display latch detection configuration information for a specific module (line card).

• The following example shows the slot information for a SLX 9850-4 router.

| devic<br>Slot                                                        | e# show slots<br>Type                                      | Description                                                                                                    | ID                                     | Status                                                                                                  |
|----------------------------------------------------------------------|------------------------------------------------------------|----------------------------------------------------------------------------------------------------|----------------------------------------|----------------------------------------------------------------------------------------------------|
| M1<br>M2<br>S1<br>S2<br>S3<br>S4<br>S5<br>S6<br>L1<br>L2<br>L3<br>L4 | MM v1<br>MM v3<br>SFM8 v6<br>SFM8 v6<br>SFM8 v6<br>SFM8 v6 | Management Module<br>Management Module<br>Switch Fabric Module<br>Switch Fabric Module<br>Switch Fabric Module<br>Switch Fabric Module | 179<br>179<br>187<br>187<br>187<br>187 | ENABLED<br>ENABLED<br>UNLATCHED<br>ENABLED<br>ENABLED<br>VACANT<br>VACANT<br>VACANT<br>VACANT<br>VACANT |
| L5<br>L6<br>L7                                                       | LC72X10G v8                                                | 72-port 10GE card                                                                                                    | 180                                    | UNLATCHED<br>VACANT<br>VACANT                                                                           |
| L8                                                                   | LC36x100G v3                                               | 36-port 100GE card                                                                                                    | 181                                    | ENABLED                                                                                                 |

#### NOTE

The slot status indicates whether a slot is empty or contains an unlatched module:

- VACANT—The slot is empty.
- UNLATCHED—A module is inserted in the slot but it is not secured to the chassis with its captive screws. When the screws are installed, the module comes up automatically and its status changes.
- The following example shows latch detection configuration information for line card 1.

```
device# show latch-detection linecard 1
```

| slot   Mod | +<br>ule Type   Ver | +         | ++<br>  Latch(R) | Config In-Use | New Config | + <br>  Enforce |
|------------|---------------------|-----------|------------------|---------------|------------|-----------------|
| LC1   36X  | 100G   4            | OPEN<br>+ | CLOSED           | ENABLE        | DISABLE    | YES             |

#### NOTE

The active latch detection configuration (Config In-Use) is stored on the line card at device startup or when the line card is reset. When the latch detection configuration is modified on the system using the **latch-detection** command, this is shown as the New Config (it is only detected and applied to the line card after the system is rebooted). The Enforce status indicates if latch detection is being enforced. When latch detection is enabled on a line card that supports latch detection, the Enforce status displays as YES.

# Chassis and host names

A device can be identified by its IP address or by its host name and chassis name. You can customize the host name and chassis name. You can also change the default chassis IPv4 or IPv6 address.

### Customizing chassis and host names

Extreme recommends that you customize the chassis name for each device. Some system logs identify the device by its chassis name; if you assign a meaningful chassis name, logs are more useful. You can also configure the host name.

To customize the chassis name and host name, perform the following steps:

1. In privileged EXEC mode, enter global configuration mode.

device# configure terminal

2. Configure the chassis name.

device(config)# switch-attributes chassis-name SLX-market1

A chassis name can be from 1 through 30 characters long, must begin with a letter, and can contain letters, numbers, and underscore characters.

The default chassis name is SLX9850-# where # is the number of slots in the chassis.

3. Configure the host name.

device(config)# switch-attributes host-name SLX-mrkt
SLX-mrkt(config)#

This example changes the host name to SLX-mrkt and it is displayed in the prompt.

A host name can be from 1 through 30 characters long. It must begin with a letter, and can contain letters, numbers, and underscore characters. The default host name is SLX.

4. Exit global configuration mode.

SLX-mrkt(config) # exit

5. Verify the configuration.

```
SLX-mrkt# show running-config switch-attributes
switch-attributes chassis-name SLX-market1
switch-attributes host-name SLX-mrkt
!
```

The following configuration is an example of the previous steps.

```
device# configure terminal
device(config)# switch-attributes chassis-name SLX-market1
device(config)# switch-attributes host-name SLX-mrkt
SLX-mrkt(config)#
```

# System clock

The operation of the device does not depend on the date and time and the Extreme device with an incorrect date and time value functions properly. However, since logging, error detection, and troubleshooting use the date and time, you should set the clock correctly.

#### NOTE

You can set the system clock if there are no NTP servers configured. Otherwise, an active NTP server, if configured, automatically updates and overrides the system clock.

### Setting the clock

The Extreme device allows you to manually set the system clock. The time counter setting is retained across power cycles.

To set the clock, perform the following step:

1. In privileged EXEC mode, set the date and time.

device# clock set 2016-07-07 12:30:45

This example sets the time and date to 12:30:45 on July 07, 2016.

2. Enter global configuration mode.

device# configure terminal

3. Change the time zone.

device(config)# clock timezone Asia/Anadyr %%INFO: Reload is recommended to update all system entities with the configured time zone

This example changes the time zone to the region of Asia and the city of Anadyr.

NOTE

Reload is required for clock to sync to the local time zone.

The following configuration is an example of the previous steps.

```
device# clock set 2016-07-07 12:30:45
device# configure terminal
device(config)# clock timezone America/Bogata
```

# Management VRFs

Virtual Routing and Forwarding (VRF) is a technology that controls information flow within a network, isolating the traffic by partitioning the network into different logical VRF domains.

All management services on the Extreme device are VRF aware. The management services can select a particular VRF to reach a remote server based on a VRF. The VRFs are management (mgmt-vrf), default (default-vrf), and user defined (user-vrf).

By default, the device creates a VRF for management named mgmt-vrf and, all manageability services are accessible through this VRF. Multiple instances of IP services can be instantiated in multiple VRFs. For example, SSH can be in more than one VRF. IP services can have up to five VRF instances.

### **VRF** reachability

The Extreme device supports the VRF reachability service. Reachability determines which VRF contains the routing information needed to reach the application servers. For example, when you configure an SSH server, you can configure the VRF information for the VRF context to resolved the SSH server route.

VRF reachability indicates the details of the VRF for servicing requests from the clients. It also indicates the clients specifying the VRF for reaching a source to ensure that the management packets are serviced or routed in a server VRF domain.

These two types of reachability services are also referred to as device-initiated and server-based services.

#### VRF reachability for device-initiated services

The following table lists the device-initiated services and associated commands that VRF reachability supports.

| Service                    | VRF-related command                                                                                                    | Additional information                                                                                                    |
|----------------------------|----------------------------------------------------------------------------------------------------|----------------------------------------------------------------------------------------------------|
| Firmware download          | firmware download [ default-config ] ftp   scp   sftp [ use-vrf vrf-<br>name ]                                                                      | Uses TCP IPv4or IPv6.<br>By default, mgmt-vrf is used and a user-defined VRF is<br>optional.                                                                                                    |
| Logging server             | logging syslog-server { ipv4   ipv6 address } [ use-vrf vrf-name ]                                                                                  | Uses TCP UDP IPv4 or IPv6.                                                                                                    |
| NTP                        | ntp server ip-address [ use-vrf vrf-name ]                                                                                                    | Uses NTP UDP IPv4.                                                                                                    |
| Openflow active controller | <b>openflow controller</b> <i>name</i> <b>ip address</b> <i>ip-address</i> [ <b>use-vrf</b> <i>vrf-name</i> ]                                       | Uses OpenFlow TCP IPv4.<br>By default, mgmt-vrf is used and a user defined VRF is<br>optional.                                                                                                    |
| RADIUS                     | radius-server host host-name [ use-vrf vrf-name ]                                                                                                   | Uses UDP IPv4 or IPv6                                                                                                    |
| sFlow                      | <pre>[no] sflow collector ipv4/ipv6 address port-number [ use-vrf vrf-<br/>name ] [no] sflow source-interface interface-type interface-number</pre> | Uses sFlow UDP IPv4 or IPv6.<br>In the case of the <b>sflow source-interface</b> command, the<br>VRF of the specified interface is used.<br><b>NOTE</b><br>Any given interface can belong to only one<br>VRF at any given time. |
| SNMP notification          | <pre>snmp-server host ip-address [ use-vrf vrf-name ] snmp-server v3host ip-address [ use-vrf vrf-name ]</pre>                                      | Uses SNMP UDP IPv4 or IPv6.<br>By default, mgmt-vrf is used to send the SNMP<br>notifications.                                                                                                    |
| Support save               | <pre>copy support { ftp   scp } [ use-vrf vrf-name ]</pre>                                                                                          | Uses TCP IPv4 or IPv6.                                                                                                    |
|                            |                                                                                                    | By default, mgmt-vrf is used and a user-defined VRF is optional.                                                                                                    |
| TACACS+                    | tacacs-server host host-name [ use-vrf vrf-name ]                                                                                                   | Uses TCP IPv4 or IPv6                                                                                                    |

TABLE 4 Device-initiated services and associated commands that VRF reachability supports

All these implementations use forward referencing of the VRF name in the **use-vrf** option, unless noted. At runtime when making the socket connection, the VRF ID by name must be resolved. If it does not resolve, it will result in a connection error.

#### VRF reachability for server-based services

The server services running on the Extreme device must listen to the requests in all the VRFs or a specified VRF and send the response back to the client in the same VRF where the request arrived. Thus, the services can come through any in-band interface bound to any VRF.

Each server-based service can have a maximum of six VRF instances including mgmt-vrf. The following table lists the server services and associated commands that VRF reachability supports.

#### NOTE

The SNMP server listens on all VRFs and sends the response back on the same VRF where the request arrived. HTTP and HTTPS are mutually exclusive on the Extreme device and both will not be enabled in different VRFs.

TABLE 5 Server-based services and associated commands that VRF reachability supports

| Service | VRF-related command                                       | Additional information                                                                                                    |
|---------|-----------------------------------------------------------|----------------------------------------------------------------------------------------------------|
| НТТР    | [no] http server [ use-vrf <i>vrf-name</i> ] [ shutdown ] | By default, the HTTP service is associated and started<br>on mgmt-vrf and default-vrf. A user-defined VRF is<br>optional. |

| Service | VRF-related command                              | Additional information                                                                                                    |
|---------|--------------------------------------------------|----------------------------------------------------------------------------------------------------|
| SSH     | [no] ssh server [ use-vrf vrf-name ] shutdown    | By default, the SSH service is associated and started on mgmt-vrf and default-vrf. A user-defined VRF is optional.          |
| Telnet  | [no] telnet server [ use-vrf vrf-name ] shutdown | By default, the Telnet service is associated and started<br>on mgmt-vrf and default-vrf. A user-defined VRF is<br>optional. |

TABLE 5 Server-based services and associated commands that VRF reachability supports (continued)

#### Telnet and SSH limitations and considerations

Telnet and SSH limitations and considerations are as follows:

- By default, SSH and Telnet services are associated and started on mgmt-vrf and default-vrf.
- You cannot remove mgmt-vrf from the SSH and Telnet services.
- Telnet and SSH server can be enabled on a maximum number of 6 VRFs.
- When you use the **ssh** or **telnet server shutdown** command without a user-defined VRF, the service is shut down on mgmt-vrf only.
- Standby MM has support for mgmt-vrf. Starting SSH and Telnet service on a user-defined VRF does not have an impact on the standby MM until it becomes active.

#### NOTE

By default, SSH and Telnet service on the standby MM is disabled, use the **ssh** or **telnet server standby enable** command to enable standby access through SSH and Telnet.

- SSH and Telnet Services started on VRF context is applicable for both IPv4 and IPv6 addresses.
- A maximum of 32 user logins are allowed in the device. These sessions are a cumulative count of login sessions through SSH and Telnet across all the configured VRFs.

# Zero Touch Provisioning

Zero Touch Provisioning (ZTP) is an automated process that uses the DHCP process to download firmware and set up the device configuration.

#### NOTE

The Zero Touch Provisioning feature is supported only on SLX 9640 ExtremeSwitching SLX 9540.

Zero Touch Provisioning (ZTP) is an automated process that uses the DHCP process to download firmware and set up the device configuration.

The ZTP process eliminates the need to log in manually to the console to bring up the device with the correct firmware and required configuration. When the device is in the factory default configuration, ZTP can start automatically upon device bootup.

This process reduces the time taken for firmware download and device configuration. All switches download the same firmware and configuration script from the ZTP configuration file.

The following configuration considerations apply to ZTP:

- ZTP is not supported for customers who do not use DHCP.
- ZTP supports only DHCPv4.
- The DHCP server must be configured with GET options 66 and 67 to set the ZTP configuration file.

- ZTP is triggered on a new device by means of Open Network Install Environment (ONIE), by means of the **write erase** command.
- ZTP supports both in-band ports and management interfaces in the management VRF.
- After ZTP completes, all the in-band ports return to the default VRF state.
- To establish network connectivity, ZTP retries indefinitely to establish a network connection among in-band ports and management interfaces until the firmware download completes, downloading all firmware packages before the device reboots.
- The interface is selected when it passes the sanity test. The order of selection is based on the response order of GET options 66 and 67 during the DHCP server detection process.
- All the interfaces are scanned in parallel to detect DHCP options 66 and 67.
- If ZTP is enabled and there is no DHCP server configured with options 66 and 67 for ZTP, the device indefinitely tries to discover a DHCP server. The user must disable ZTP by using the **dhcp ztp cancel** command and must reboot the device before applying any configuration.
- Network connectivity through the management interface has higher priority over connectivity through in-band ports.
- ZTP is supported only in standalone mode.
- · Customer configurations are supported with the Python script.
- The ZTP configuration file supports both a common setting or device-specific settings.
- The ZTP progress is displayed on the serial console and is saved in a log file.
- The DHCP client ID of the device must be set up in the device-specific ZTP configuration file.
- The RASlog is disabled during the early stages of the ZTP process.
- Breakout ports are not supported, because a device reboot is required.
- Only the default speeds (10 or 100 G) on in-band ports are supported for the ZTP process.

### Routing for ZTP

ZTP supports FTP and HTTP to fetch ZTP configurations, scripts, switch startup configurations, and firmware.

The DHCP and FTP/HTTP server may not be reachable by all the nodes in the IP Fabric. A route must be configured on the first-level node with a connection to DHCP and FTP/HTTP servers. ZTP must first be run on the first-level node by means of the Python script to enable iphelp to forward the traffic to the servers. The ZTP process can then run on the next-level nodes. Eventually the farthest nodes can connect to the servers for ZTP.

### Using zero touch provisioning

Follow these steps for zero touch provisioning in the standalone mode.

- 1. Establish a network connection with cable on one-to-multiple in-band ports or a management interface.
- 2. Power up the device in the factory default configuration or run the write erase command from the SLX CLI.

- 3. On device boot up, the Zero Touch Provisioning process performs the following actions:
  - a) Disables the RASlog to the serial output.
  - b) Enables in-band ports in the management VRF.
  - c) Detects a DHCP server with option 66 or 67 configured over a management interface and all in-band port interfaces.
  - d) Selects one interface not used before to assign the DHCP IP address.
  - e) Downloads the ZTP configuration file from the FTP server.
  - f) Validates the ZTP configuration file.
  - g) If required ZTP performs a firmware download or reboots the device. Firmware download reboots the device automatically.

In the current state the ZTP process will return to sub-step b. in the following situations:

- If there is a failure in any of the above-mentioned sub-steps from b. to g.
- If the device reboots from the CLI.
- If the device crashes.

On device bootup, the continuation of the ZTP process is indicated on the console. Wait for firmware commit to complete. If the firmware commit fails, the ZTP process aborts. If the script is enabled, the script is launched automatically.

4. Enable the RAS log.

For more information and log outputs for canceling DHCP ZTP, refer to the SLX-OS Command Reference Guide.

### **ZTP configuration**

To manage devices, the DHCP server and the FTP server must be set up to provide the environment.

FIGURE 1 ZTP configuration

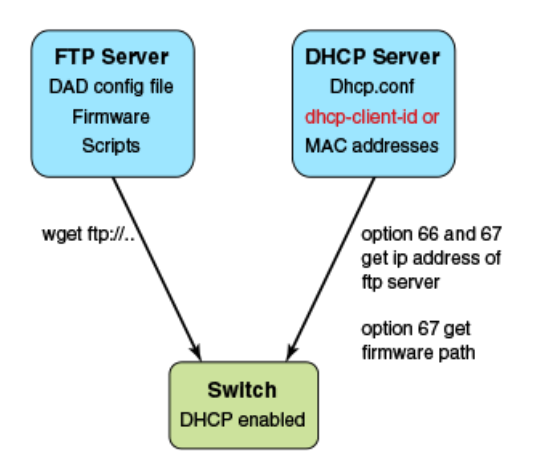

#### DHCP server

DHCP Server version 4.2.4 is installed on Ubuntu 14.04 (Trusty) for development. The dhcpd.conf file must have option 66 (TFTP Server Name) and option 67(Filename) set for ZTP. Option 66 is used for the FTP server IP address or host name. Option 67 is used for the ZTP configuration file path.

When the device starts the DHCP process, it sends the DHCP client ID to the DHCP server to get the IP address and option 66/67. The device then downloads the ZTP configuration file from the FTP server. To set up a different ZTP configuration file for different devices, the DHCP Client ID can be used in the dhcpd.conf. Whenever dhcpd.conf is changed, the dhcpd server must be restarted.

#### FTP server

vsFTP server version 3.0.2 is installed on Ubuntu 14.04 (Trusty) for development. The FTP server stores the ZTP configuration file, firmware, switch configuration file or Python script. The location of these configuration files under the FTP server base directory is flexible.

#### ZTP configuration script

The ZTP process can run the script to set up the device configuration automatically. For now, only the Python script is supported. The script takes no parameters.

The script can automate any command line including NOS CLI and Linux commands, such as configuration download command, "copy ftp://.... Running-config".

#### ZTP configuration file

The ZTP configuration file has two configuration sections; common and device specific. The common section is shared by all the switches in the IP Fabric. The settings in switch-specific section can be used for a single switch or a group of switches with the DHCP client ID. If the host\_client\_id string matches the starting substring of the DHCP client ID of the switch, the switch-specific section is used by the switch.

#### Python script example

The following example shows a sample of the Python script:

```
#!/usr/local/python/3.3.2/bin/python3
import os
import sys, getopt

def main(argv):
    log.write("apply config\n")
# change login banner
        CLI("conf ; banner login DAD ; end")
# config download
        CLI("copy scp://root:brocade123@192.169.0.2/castorT.startup.cfg running-config")
if __name__ == "__main__":
        main(sys.argv[1:])
```

#### FTP server configuration file

The following example shows a sample of the FTP server configuration file.

```
local_enable=YES
write_enable=YES
local_umask=022
dirmessage_enable=YES
xferlog_enable=YES
connect_from_port_20=YES
xferlog_std_format=YES
listen=NO
listen_ipv6=YES
pam_service_name=vsftpd
userlist_enable=NO
tcp_wrappers=YES
#dad settings
anonymous_enable=YES
no_anon_password=YES
anon_root=/var/ftp
```

delay\_failed\_login=30
max\_clients=100
anon\_max\_rate=8388608

#### DHCP server configuration file

The following example shows a sample of the DHCP server configuration file dhcp.conf

```
#ddns-update-style standard;
ddns-update-style interim;
ddns-ttl 600;
ignore client-updates; # Overwrite client configured FQHNs
ddns-domainname "infralab.com.";
ddns-rev-domainname "in-addr.arpa.";
option ntp-servers 192.168.0.2;
option domain-name-servers 192.168.0.2;
option domain-name "infralab.com";
option domain-search "infralab.com";
default-lease-time 600;
max-lease-time 7200;
authoritative;
log-facility local7;
key "rndc-key" {
    algorithm hmac-md5;
    secret "dtBgNTAoqZmwV5c4SueybjOvhe60Iqgac1uQrzGBv504X4nIEBEEGWRf0lCnbFhuIJXGExNBjDdNSqgBMeNI8w==";
};
subnet 192.168.0.0 netmask 255.255.255.0 {
  range 192.168.0.100 192.168.0.200;
 option subnet-mask 255.255.255.0;
 option broadcast-address 192.168.0.255;
  zone 0.168.192.in-addr.arpa. {
       primary 192.168.0.2;
        key "rndc-key";
  }
  zone infralab.com. {
        primary 192.168.0.2;
        key "rndc-key";
  }
# cluster switches
group{
 option bootfile-name "/config/unified-cfg.min";
  option tftp-server-name "192.168.0.2";
 option routers 192.168.0.2;
  # sw0
 host sw0 {
    option dhcp-client-identifier = "BROCADE##SLX9240##EXG3342L00V";
    hardware ethernet 52:54:00:0E:95:8B;
    fixed-address 192.168.0.90;
                                       # fixed ip address
```

#### ZTP configuration file

The following has three sections - common, switch specific 1 and switch specific 2.
```
script=/script/ztp.py
fwdir=/fw/slxos17s.1.00a_bld02
common end
# model SXL9140 hosts
host client id=BROCADE##SLX9140
script=/script/Frreddomlic.py
startup=/config/freedomlic.cfg
host_end
# model SXL9240 hosts
host client id=BROCADE##SLX9240
script=/script/dad2 new.py
startup=/config/cedarlic.cfg
host end
# freedom
host client id=BROCADE##SLX9140##EXH3327M014
startup=/config/freedom ospf.cfg
script=/script/FreedomZTP.py
host end
# cedar
host_client_id=BROCADE##SLX9240##EXG3326M00P
startup=/config/cedar ospf.cfg
script=/script/dadl_new.py
```

# ZTP configuration file definitions

host end

The following table contains the ZTP configuration file definitions.

#### TABLE 6 ZTP configuration file definitions

| Variable description     | Description                                                                                                    |
|--------------------------|----------------------------------------------------------------------------------------------------|
| version                  | Only version 3 is supported.                                                                                                    |
| date                     | The last modified date.                                                                                                    |
| supported_nos            | The release firmware version supporting the ZTP configuration file.                                                                                                    |
| host_client_id, host_end | Host_client_id marks the beginning of the section host_end marks the<br>end. User could set up the switch specific section with full dhcp client id or<br>its prefix.                                                                                                    |
|                          | Ex. host_client_id=BROCADE##SLX9140##EXH3319M01J                                                                                                    |
|                          | script=/script/dad1new.py                                                                                                    |
|                          | host_end                                                                                                    |
| common_begin, common_end | The setting in the section will be shared by all switches.                                                                                                    |
| vcsmode=SA               | Only standalone mode is supported.                                                                                                    |
| vcstimeout               | If omitted, the default is 60 minutes.                                                                                                    |
|                          | The timeout to wait for ZTP to complete configuration file download or<br>Python script. If the configuration download process or Python script has<br>issues, the zero touch provisioning process will stop the download after<br>timeout and claim that ZTP is complete. You will need to increase the<br>timeout if configuration download or Python script takes a long time to<br>complete. |
| fwdir                    | Firmware path in the FTP server. For example Fwdir=/fw/ slxoss17r.<br>1.00_bld34. If base directory of the FTP server is /var/ftp, then the<br>absolute path of firmware in ftp server is located at /var/ftp/fw/<br>slxoss174.1.00_bld34.                                                                                                    |

TABLE 6 ZTP configuration file definitions (continued)

| Variable description | Description                                                                                                    |
|----------------------|----------------------------------------------------------------------------------------------------|
| startup              | The path to the switch configuration file in the FTP server. If omitted, the switch will take the default configuration. The value can be "default" or user configuration file. |
| scriptcfgflag        | The default is 0, when not specified. The meaning of the value is:                                                                                                    |
|                      | 0 - only use startup, <b>script</b> is ignored                                                                                                    |
|                      | 1 - only use script, <b>startup</b> is ignored                                                                                                    |
| script               | The device configuration Python script file.                                                                                                    |

# Example of ZTP in a two-node topology

This section describes ZTP IP routing in a two-node topology.

In the following figure, Switch 1 Eth O/8 has direct connection to the DHCP or FTP/HTTP server. Switch 1 acts as a router for Switch 2 to reach the DHCP or FTP/HTTP server. A default route on Switch 1 is configured on the server for traffic sent from the DHCP server to reach Switch 2 (see the default route below). External access to the DHCP server is on Eth 0. There are two configurations for Switch 1:

- One is set up on Eth O/8 by the DHCP server for ZTP to establish a connection to the DHCP server to download the ZTP configuration file.
- The other is set up by the Python script to configure Switch 1 as a router with Eth 0/8 to the server and Eth 0/3 to Switch 2.

DHCP relay is configured on Eth 0/3 in Switch 1 for DHCP requests from Switch 2. Switch 1 Eth 0/8 and Eth 0/3 must be in different subnets.

FIGURE 2 ZTP two-node topology

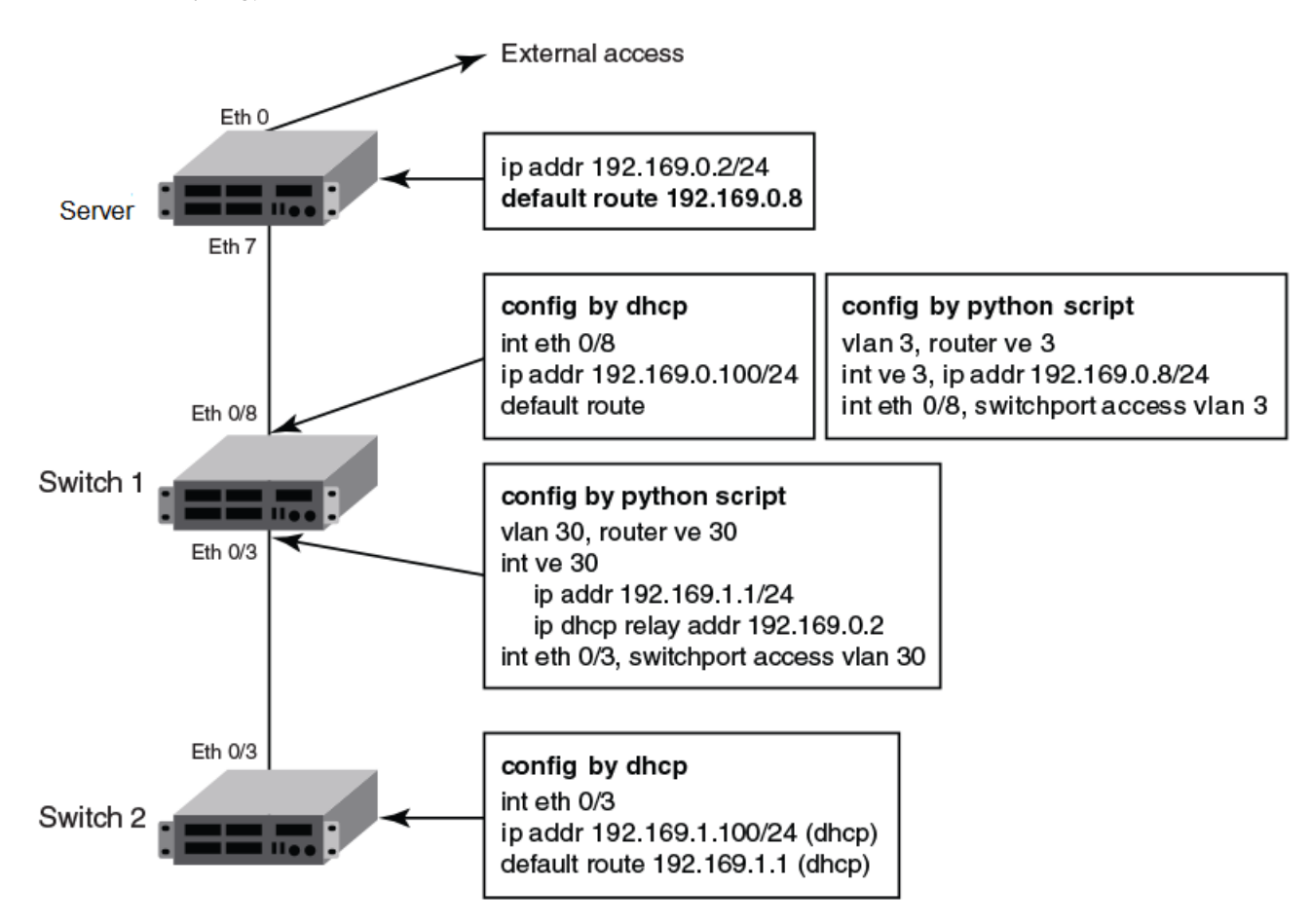

### NOTE

The Python script for Switch 1 should be manually tested to verify the routing configuration before ZTP is started for Switch 2.

The DHCP server configuration has two subnet address pools, based on the DHCP client ID: "level\_1" for Switch 1 and "level\_2" for Switch 2, as in the following example.

```
class "level 1" {
 match if option dhcp-client-identifier = "EXTREMENETWORKS##SLX9140##EXH3319M01J"; <EXH3319M01J is the
device serial number>
class "level 2" {
 match if option dhcp-client-identifier = "EXTREMENETWORKS##SLX9140##EXH3314M00L"; <EXH3314M00L is the</pre>
device serial number>
subnet 192.169.0.0 netmask 255.255.255.0 {
 pool {
        allow members of "level 1";
        range 192.169.0.100 192.169.0.200;
 option bootfile-name "/config/ztp.cfg";
 option tftp-server-name "192.169.0.2";
 option routers 192.169.0.2;
 option subnet-mask 255.255.255.0;
 option broadcast-address 192.169.0.255;
}
```

```
subnet 192.169.1.0 netmask 255.255.255.0 {
   pool {
        allow members of "level_2";
        range 192.169.1.100 192.169.1.200;
   }
   option bootfile-name "/config/ztp.cfg";
   option tftp-server-name "192.169.0.2";
   option routers 192.169.1.1; ip address as routers in level 2 subnet
   option subnet-mask 255.255.255.0;
   option broadcast-address 192.169.1.255;
}
```

### Configuration file example

The following is an example configuration file.

```
version=3
date=04/29/2016
supported nos=17s.1.00 17r.1.00
  common begin
  vcsmode=SA
 fwdir=/bld/Nightly nos fusion davinci dev 160822 0600/dist
  scriptcfgflag=2 #0-config file only, 1-script only, 2 both
  script=/script/ztp.py
 common end
  # model SXL9140 hosts
 host client id=EXTREMENETWORKS##SLX9140 
for Switch 2
  startup=/config/startup.cfg
  host end
  # switch 1 as router node
 host client id=EXTREMENETWORKS##SLX9140##EXH3319M01J
  startup=/config/freedom1_ospf.cfg
 host end
```

### Configuration flow

The following sequence summarizes the configuration flow:

- 1. Execute the write erase command from the CLI on both Switch 1 and Switch 2 simultaneously.
- 2. Switch 1 behaves as a single-node ZTP switch.
- 3. Switch 2 is delayed in detecting the DHCP server by means option 66 or 67 until ZTP on Switch 1 succeeds, so that the static route is configured successfully. If Switch 1 fails, Switch 2 waits indefinitely.
- 4. If ZTP is enabled, it shows the ZTP progress log as follows:

```
device# dhcp ztp log
ZTP, Wed Jun 29 17:32:36 2016, ======== ZTP start ======
ZTP, Wed Jun 29 17:32:36 2016, disable raslog
ZTP, Wed Jun 29 17:32:36 2016, CLI is ready
ZTP, Wed Jun 29 17:33:11 2016, inband ports are enabled
ZTP, Wed Jun 29 17:33:11 2016, serial number = EXH3343L014
ZTP, Wed Jun 29 17:33:11 2016, model name = SLX9140
ZTP, Wed Jun 29 17:33:11 2016, use inband interfaces only
ZTP, Wed Jun 29 17:33:13 2016, get link down on all the interfaces
ZTP, Wed Jun 29 17:33:23 2016, inband ports are enabled
ZTP, Wed Jun 29 17:33:23 2016, inband ports are enabled
ZTP, Wed Jun 29 17:33:24 2016, serial number = EXH3343L014
ZTP, Wed Jun 29 17:33:24 2016, use inband interfaces only
ZTP, Wed Jun 29 17:33:24 2016, use inband interfaces only
ZTP, Wed Jun 29 17:33:24 2016, use inband interfaces only
ZTP, Wed Jun 29 17:33:24 2016, get link down on all the interfaces
ZTP, Wed Jun 29 17:33:24 2016, get link down on all the interfaces
ZTP, Wed Jun 29 17:33:24 2016, get link down on all the interfaces
ZTP, Wed Jun 29 17:33:24 2016, get link down on all the interfaces
ZTP, Wed Jun 29 17:33:24 2016, get link down on all the interfaces
ZTP, Wed Jun 29 17:33:24 2016, retry in 10 seconds
ZTP, Wed Jun 29 17:33:24 2016, retry in 10 seconds
ZTP, Wed Jun 29 17:33:34 2016, inband ports are enabled
```

```
ZTP, Wed Jun 29 17:33:34 2016, serial number = EXH3343L014
ZTP, Wed Jun 29 17:33:34 2016, model name = SLX9140
ZTP, Wed Jun 29 17:33:34 2016, use inband interfaces only
ZTP, Wed Jun 29 17:33:35 2016, checking inband interfaces link status
ZTP, Wed Jun 29 17:34:25 2016, find link up on intefaces: Eth0.6 Eth0.8
ZTP, Wed Jun 29 17:34:25 2016, start dhcp process on interfaces: Eth0.6 Eth0.8
ZTP, Wed Jun 29 17:34:34 2016, interface Eth0.8 receives dhcp response
ZTP, Wed Jun 29 17:34:34 2016, config ip address 192.169.0.147/24 on interface Eth0.8
ZTP, Wed Jun 29 17:34:39 2016, ping ftp server 192.169.0.2
ZTP, Wed Jun 29 17:34:40 2016, ping succeed
ZTP, Wed Jun 29 17:34:41 2016, download ZTP config file from ftp://192.169.0.2/config/ztp.cfg
ZTP, Wed Jun 29 17:34:41 2016, receive ZTP configuration file [ztp.cfg] ZTP, Wed Jun 29 17:34:41 2016, interface Eth0.8 connectivity test pass
ZTP, Wed Jun 29 17:34:41 2016, download script file [ztp.py]
ZTP, Wed Jun 29 17:34:41 2016, ZTP configuration sanity check pass
ZTP, Wed Jun 29 17:38:22 2016, ====== ZTP continue ========
ZTP, Wed Jun 29 17:38:22 2016, disable raslog
ZTP, Wed Jun 29 17:38:22 2016, CLI is ready
ZTP, Wed Jun 29 17:38:58 2016, running configuration script [ztp.py]
ZTP, Wed Jun 29 17:39:25 2016, commit configuration
ZTP, Wed Jun 29 17:39:25 2016, ZTP succeed
ZTP, Wed Jun 29 17:39:25 2016, enable raslog
ZTP, Wed Jun 29 17:39:25 2016, ====== ZTP completed ========
device# dhcp ztp cancel
device# dhcp ztp cancel
Warning: This command will terminate the existing ZTP session
After ZTP has been confirmed canceled, you need to run "reload system" before configuring the switch.
Do you want to continue? [y/n]
```

### NOTE

ZTP is enabled by default for switch in factory default or after running "write erase". User must cancel ZTP and reload system. After switch restarts, switch is ready for all commands.

ZTP session is designed to retry forever to detect the DHCP server and establish network connection for firmware download. If it is in the middle of firmware download, firmware download is completed successfully and the switch is in normal mode. Limitation

- 1. If firmware download has not started yet, user should reboot the switch manually for normal mode.
- 2. If firmware download has already started, user should wait for firmware download to complete, before running any other commands, power cycle the switch, start a new firmware download, or to start a new ZTP session.
- 3. If firmware download completes and fails to reboot the switch, user should restart the switch manually for normal mode.

# MAC address aging

MAC addresses that are dynamically learned are stored in MAC address table. The MAC address aging feature provides a mechanism to flush out the dynamic MAC addresses that remain inactive for a specified period.

The aging time of dynamic MAC address entries can be configured using the **mac-address-table aging-time** command. The MAC aging time can be configured to a value from 60 through 86400 seconds. By default, the aging time of dynamic MAC address entries is 300 seconds. The configured MAC aging time is applied to all MAC addresses in the system. You can disable the MAC address aging by specifying the aging time as 0 (zero).

**NOTE** MAC address aging configuration per VLAN is not supported.

# TCAM application-resource monitoring

Ternary Content Addressable Memory (TCAM) is specialized memory that stores complex tabular data and supports very rapid parallel lookups.

TCAM is used for storing different application filtering rules. These can be either L2, L3, or L4 control protocols. TCAM resources are used at different stages of the packet processor pipeline for providing the functionality. Some examples are:

- VT stage for inlif id
- TT stage for termination
- FWD stage for IPv6, IPv4 MC
- ACL Ingress, Egress

A single lookup is performed on per packet per TCAM bank. It is possible to hit multiple TCAM banks for a single packet and the priority among the entries is selected based on either priority mode or interleaved mode. In priority mode bank1, entry1 takes precedence as compared to bank2, entry2. In interleaved mode minimal line entry is selected and first if both lines are equal. Associative data is 24b/48b when a TCAM bank is configured as 4K/2Kx80b/160b. When two TCAM banks are configured as 2K/128x320b model AD is 96b.

### TABLE 7 TCAM Ingress and Egress details

| ТСАМ                                | 12 TCAM banks and 4 Small banks. 3 key arrangement options per bank |
|-------------------------------------|---------------------------------------------------------------------|
| TCAM (Shared by Ingress and Egress) | 256 entries per small banks                                         |
|                                     | 4K entries of 80bit                                                 |
|                                     | 2K entries of 160bit                                                |
|                                     | 2K entries of 320bit                                                |
|                                     | Concatenate two banks for a wider Key. The result options are:      |
|                                     | 24bit                                                               |
|                                     | 48bit                                                               |
|                                     | 96bit                                                               |
|                                     | Accesses: 1 per packet per bank                                     |

# TCAM library-resource monitoring

The same TCAM hardware resources are shared by multiple applications, for example: Openflow, IPv4 ACL. So, monitoring and reporting the threshold status for each of the applications at hardware is not possible. TCAM software library is created to abstract this single hardware resource shared by multiple applications.

To support this capability of TCAM, each resource has to go through the TCAM library code path of resource allocation to achieve monitoring.

Based on the allocation via TCAM library, resource usage statistics are collected and RAS logs are generated and associated with the specific TCAM application resources with flags as critical, warning and info. Shared/fixed comment is present in the logs to reflect shared/fixed TCAM hardware resource by applications.

# Hardware profiles

A variety of hardware profiles optimize ASIC resources for counters, port-channels, routes, and Ternary Content-Addressable Memory (TCAM)-allocation.

### NOTE

When you change a hardware profile, the supported scale numbers remain the same with respect to the configuration even if hardware may not be able to fulfill them. This ensures that the same protocol and interface information remain valid with all hardware profile settings.

# **TCAM** profiles

TCAM profiles enable you to optimize TCAM resources according to your system requirements.

TCAM is used by various forwarding applications. A TCAM profile supports a specified group of forwarding applications.

The following TCAM profiles are currently supported:

- default: Optimizes resources with basic support for all applications.
- layer2-optimised-1: Optimizes resources for Layer 2 ACL applications and VPLS endpoints.
- multicast-profile: Optimizes resources for IPv6 multicast. Layer 2 is also supported.
- npb-optimised-1: Optimizes resources for the Network Packet Broker (NPB) application.
- openflow-optimised-1: Optimizes resources for Openflow Layer 2 alone, IPv4 Layer 3 alone, and Layer 2 and Layer 3 simultaneously.
- openflow-optimised-2: Optimizes resources for Openflow Layer 2, IPv4 Layer 3, Layer 2 and Layer 3 simultaneously, and Layer 2 with metered action.
- openflow-optimised-3: Optimizes resources for Openflow Layer 2, IPv4 Layer 3, Layer 2 and Layer 3 simultaneously, and IPv6 with metered action.
- vxlan-ext: Optimizes resources for Vxlan transit and termination, and GRE tunnel.

# Specifying a TCAM profile

Follow these steps to specify a TCAM profile.

1. Enter global configuration mode.

device# configure terminal

2. Enter the hardware command to enable hardware configuration mode.

device(config)# hardware

3. Enter the **profile tcam** command to specify an ACL profile.

device(config-hardware)# profile tcam layer2-optimised-1

This optimizes resources for Layer 2 ACL applications and VPLS endpoints.

4. Enter the **reload system** command to reboot the device.

device# reload system

ATTENTION

The system must be rebooted following this configuration.

# **TCAM sharing**

Under supported TCAM profiles, you can enable sharing of TCAM resources for each security ACL or PBR ACL applied to multiple ports.

When TCAM sharing is enabled, it applies to ports that are associated with one ASIC. Port-to-ASIC association varies with SLX-OS devices, as follows:

- All ports share the same ASIC.
- Refer to the "Association of ports to ASICs" tables in the SLX 9850 Router Technical Specifications.

No TCAM profile provides simultaneous support for all five flavors of TCAM sharing. The following table displays which and how many TCAM-sharing flavors are supported for each TCAM profile:

| TCAM profile         | Maximum<br>sharing-flavors | Layer 2 ACL<br>TCAM-sharing | IPv4 ACL<br>TCAM-sharing | IPv4 PBR<br>TCAM-sharing | IPv6 ACL<br>TCAM-sharing | IPv6 PBR<br>TCAM-sharing |
|----------------------|----------------------------|-----------------------------|--------------------------|--------------------------|--------------------------|--------------------------|
| default              | 4                          | Yes                         | Yes                      | Yes                      | Yes                      | Yes                      |
| layer2-optimised-1   | 4                          | Yes                         | Yes                      | Yes                      | Yes                      | Yes                      |
| multicast-profile    | 3                          | Yes                         | Yes                      | Yes                      | No                       | No                       |
| npb-optimised-1      | 3                          | Yes                         | Yes                      | Yes                      | No                       | No                       |
| openflow-optimised-1 | 2                          | Yes                         | Yes                      | Yes                      | Not available            | Not available            |
| openflow-optimised-2 | 2                          | Yes                         | Yes                      | Yes                      | Not available            | Not available            |
| openflow-optimised-3 | 3                          | Yes                         | Yes                      | Yes                      | No                       | No                       |
| vxlan-ext            | 4                          | Yes                         | Yes                      | Yes                      | Yes                      | Yes                      |

### TABLE 8 TCAM-sharing support matrix

# ACLs and rules per ASIC

TCAM sharing helps to increase supported ACL rules if an ACL is applied to multiple ports of the same ASIC. The following table displays the configuration scale limits per ASIC.

### TABLE 9 ASIC scale limits

| ACL type | Maximum ACLs supported | Maximum rules in each ACL | Maximum filters configurable per<br>ACL type |
|----------|------------------------|---------------------------|----------------------------------------------|
| MAC-ACL  | 2048                   | 2048                      | 100K                                         |

#### TABLE 9 ASIC scale limits (continued)

| ACL type | Maximum ACLs supported | Maximum rules in each ACL | Maximum filters configurable per<br>ACL type |
|----------|------------------------|---------------------------|----------------------------------------------|
| IPv4-ACL | 2048                   | 2048                      | 100K                                         |
| IPv6-ACL | 2048                   | 2048                      | 100K                                         |

- Maximum of 6K ACL tables can be created per system (2K of MAC-ACL, 2K of IPv4-ACL and 2K of IPv6-ACL).
- Maximum of 300K rules can be configured per system (100K rules of MAC-ACL, 100K rules of IPv4-ACL and 100K rules of IPv6-ACL).

### ACLs supported for each TCAM profile

The below table displays the scale limits per profile per ASIC.

#### TABLE 10 Scale limits per profile per ASIC

|                                | Entry type | Ingress          | Egress           |
|--------------------------------|------------|------------------|------------------|
| Default profile                | L2 ACL     | 2038 (dedicated) | 2038 (dedicated) |
|                                | IPv4 ACL   | 6134 (shared)    | 2038 (dedicated) |
|                                | IPv6 ACL   |                  | Not supported    |
| NPB-profile-1                  | L2 ACL     | 6134 (shared)    | Not supported    |
|                                | IPv4 ACL   |                  | Not supported    |
|                                | IPv6 ACL   | 4086 (dedicated) | Not supported    |
| IPv4 VxLAN (Extended profile)  | L2 ACL     | 2038 (dedicated) | 1014 (dedicated) |
|                                | IPv4 ACL   | 4086 (dedicated) | 1014 (dedicated) |
|                                | IPv6 ACL   | 2038 (dedicated) | Not supported    |
| L2 optimized                   | L2 ACL     | 6134 (shared)    | 1014 (dedicated) |
|                                | IPv4 ACL   |                  | 1014 (dedicated) |
|                                | IPv6 ACL   | 2038 (dedicated) | Not supported    |
| Openflow-optimized-1/Openflow- | L2 ACL     | 8182 (shared)    | 1014 (dedicated) |
| optimized-2                    | IPv4 ACL   |                  | 1014 (dedicated) |
|                                | IPv6 ACL   | Not supported    | Not supported    |
| Openflow-optimized-3           | L2 ACL     | 6134 (shared)    | 1014 (dedicated) |
|                                | IPv4 ACL   |                  | 1014 (dedicated) |
|                                | IPv6 ACL   | 4086 (dedicated) | Not supported    |

# Enabling TCAM sharing

Follow these steps to enable TCAM sharing.

1. Enter global configuration mode.

device# configure terminal

2. Enter the hardware command to enable hardware configuration mode.

device(config)# hardware

3. Enter the profile tcam command to specify the TCAM-sharing profile or profiles that you require.

device(config-hardware) # profile tcam cam-share 13-v4-ingress-acl 13-v6-ingress-acl

# **Counter profiles**

Counter profiles optimize counters. Common Infrastructure leveraged by applications, to take care of statistics subsystem programming.

Counter Engines (CEs) are used for Application Statistics.

Counting sources are:

- Ingress: InLIF, Ingress PMF(iACL)
- Egress: OutLIF, Egress PMF(eACL)

Counter Profiles determine the amount of CEs each counting source receives.

Each counter profile defines:

- Counter Engine (CE) distribution across counting sources.
- Counter Engine (CE) mode Hit counter or Forward and Drop Counter.

The following table displays the list of counter profiles.

#### TABLE 11 Counter profiles

| Profile           | Recommended applications         |
|-------------------|----------------------------------|
| Default           | VLAN and BD local switching, MCT |
| Counter-profile-1 | Ingress ACL, OF, Egress ACL      |
| Counter-profile-2 | OF, MPLS, VPLS, VLL, MCT         |
| Counter-profile-3 | MPLS, VPLS, VLL, MCT             |
| Counter-profile-4 | Ingress ACL, VPLS, Egress ACL    |

### Specifying a counter profile

Follow these steps to optimize a specific counter profile.

1. Enter global configuration mode.

device# configure terminal

2. Enter the hardware command to enable hardware configuration mode.

device(config)# hardware

3. Enter the profile counter command, specifying a counter profile.

device(config-hardware)# profile counters counter-profile-2

# **FIB** compression

Border Gateway Protocol (BGP) learns routes from a neighbor and flattens the BGP next-hop route into an IGP next-hop route before downloading those routes to the Routing Information Base (RIB). The RIB then downloads those routes into the Forwarding Information Base (FIB) to program the routes in hardware.

FIB compression is enabled for IPv4 and IPv6, supporting up to (approximately) 5.7 M IPv4 routes and 900 K IPv6 routes. Refer to release notes and scale documentation for further information.

Note the following:

- FIB next-hop/adjacency comprises the set of IGP paths used for forwarding a packet, for example, ECMP paths used by a route to forward matching packets.
- If both a less-specific route and a more-specific route point to the same next-hop/adjacency, the more-specific route is not programmed in hardware.
- The packet for the less-specific route hits the parent route with the same next-hop, ensuring that there is no traffic black hole, and forwarding result is the same.

# Compression limitations

Compressions can save hardware resources. However, FIB compression can result in the following:

- 1. Because compression requires a parent route with the same next-hop, Level 1 routes cannot be compressed, as they may not have a parent route (default route).
- 2. Level 1 routes in the Internet BGP FIB can be compressed in the range of 40% to 50%.

# Configuring FIB compression

Do the following to enable FIB compression on the SLX 9850, SLX 9540, and SLX 9640 devices.

1. Enter hardware configuration mode.

```
device# config
device(config)# hardware
device(config-hardware)#
```

2. Enable FIB compression by using the **profile route route-enhance** command as in the following example for both IPv4 and IPv6 compression.

device(config-hardware)# profile route route-enhance v4\_fib\_comp v6\_fib\_comp on

3. Confirm the configuration by using the **show hw route-info** command for an interface.

device# show hw route-info interface 1/2 HW-Route-Info Slot 1 Tower 0 LEM Total Entries :750000 :712500 95% Threshold 85% Threshold :637500 :39 (.000000%) Total In Use TPV4 routes :39 IPV6 routes :0 Status :Green LPM Total Entries :350000 95% Threshold :332500 85% Threshold :297500 Total In Use :331 (.000000%) IPV4 routes :156 IPV6 routes :175 Status :Green

# Border profiles for Internet peering

Border profiles for Internet peering supports very highly scaled routing tables. This feature is achieved by using hardware optimization by means of an external TCAM (ETCAM) device for Layer 3 routing, as well as by implementing FIB compression.

#### NOTE

This feature is applicable only for SLX 9640 devices.

Previous releases supported Internet routing tables with limited IPv4 routes after FIB compression and hardware optimization features were enabled. This scale is applicable to Internet routing only on the default VRF.

The FIB compression feature compresses route entries to ensure optimal resource utilization. When there is a more-specific and a less-specific route pointing to a same next-hop, FIB compression addresses the more-specific route and programs only the less-specific route in the hardware.

The hardware optimization feature allows the user to program /24 prefix routes in longest exact match (LEM) table. When this feature is enabled, all /23 routes (split into two /24 routes) and /24 prefix routes are programmed into the LEM table. This feature uses more LEM memory than is required for longest prefix match (LPM), and so can be used on devices that have more LEM than LPM capacity.

### External TCAM profiles

SLX 9640 devices support up to 5.7 M IPv4 and 900 K IPv6 internet routes under certain ETCAM profiles when FIB compression is enabled. These profiles can be used at border nodes for Internet peering to support Internet route tables over multiple VRFs.

The following external TCAM (ETCAM) profiles are supported, by means of the profile etcam in hardware configuration mode:

- Profile ETCAM default: This profile programs IPv4 unicast routes into an external lookup device (ELK), and the internal LPM table is used to program IPv6 unicast routes. This is the default profile in the system.
- Profile ETCAM IPv6-route: This profile programs IPv6 unicast routes into the ELK, and the internal LPM table is used to
  program IPv4 unicast routes.
- Profile ETCAM IPv4-IPv6-route: This profile programs both IPv4 and IPv6 unicast routes in the ELK.

The following table provides values that can be used for network design purposes.

#### ATTENTION

These values are to be viewed as approximate, for design purposes only. They are based on a compression ratio of 30%. The compression ratio is subject to the routes and next-hop combinations that are available in the system, and it may vary from one network design to another. Refer to release notes and scale documentation for further information.

TABLE 12 Approximate scale support, per profile, for design purposes

| ETCAM profile                     | FIB compression disabled |                     | FIB compression enabled |                     |
|-----------------------------------|--------------------------|---------------------|-------------------------|---------------------|
|                                   | IPv4 unicast routes      | IPv6 unicast routes | IPv4 unicast routes     | IPv6 unicast routes |
| profile etcam default             | 4,000,000                | 256,000             | 5,700,000               | 365,000             |
| profile etcam ipv6-route          | 1,000,000                | 1,000,000           | 1,400,000               | 1,400,000           |
| profile etcam ipv4-ipv6-<br>route | 4,000,000                | 700,000             | 5,700,000               | 900,000             |

# Configuring support for border profiles

Do the following to configure ETCAM and FIB compression support for border profiles on a SLX 9640.

1. Enter hardware configuration mode.

```
device# config
device(config)# hardware
device(config-hardware)#
```

2. Specify a profile option by using the **profile etcam** command.

device(config-hardware) # profile etcam ipv4-ipv6-route

This example specifies that IPv4 and IPv6 routes are programmed in the external lookup device (ELK).

3. Enable FIB compression by using the **profile route route-enhance** command, as in the following example for IPv4 and IPv6 routes.

device(config-hardware) # profile route route-enhance v4\_fib\_comp v6\_fib\_comp on

4. Confirm the configuration by using the show hw route-info command, as in the following example for a linecard.

device# show hw route-info linecard 0

```
HW-Route-Info
_____
Slot 0
Tower 0
LEM
              :750000
:712500
Total Entries
95% Threshold
                     :637500
85% Threshold
       n Use :58 (.000000%)
IPV4 routes :58
Total In Use
       IPV6 routes :0
Status
                       :Green
LPM
                     :1000000
:950000
Total Entries
95% Threshold
85% Threshold
Total In Use
                     :850000
Total In Use
                       :696 (.000000%)
       IPV4 routes :0
IPV6 routes :174
Status
                       :Green
eTCAM
Total Entries
                       :4000000
95% Threshold
                       :3800000
85% Threshold
                     :3400000
Total In Use :156 (.000000%)
IPV4 routes :156
       IPV6 routes :0
Status
                       :Green
```

# Hardware profile show commands

There are several show commands that display hardware-profile information, as listed in the following table.

| Command               | Description                                                                                                    |
|-----------------------|----------------------------------------------------------------------------------------------------|
| show hardware profile | Displays details of the all current hardware profiles. You can also display TCAM-sharing details, or details for a specific TCAM, counter, or LAG profile. |
| show hw route-info    | Displays the route-info counters.                                                                                                    |

# Management Module High Availability

Management module HA overview..

.51

# Management module HA overview

High availability (HA) is supported on management modules (MMs).

### NOTE

High availability is not supported for In-Service Software Upgrade (ISSU).

The following figure shows the management module failover (MMFO) process on a device with two management modules; MM1 and MM2.

Initially, the SLX-OS VM on MM1 is active. On failover, the SLX-OS VM on the standby module (MM2) becomes active and the SLX-OS VM on MM1 reboots as standby.

FIGURE 3 Management module failover

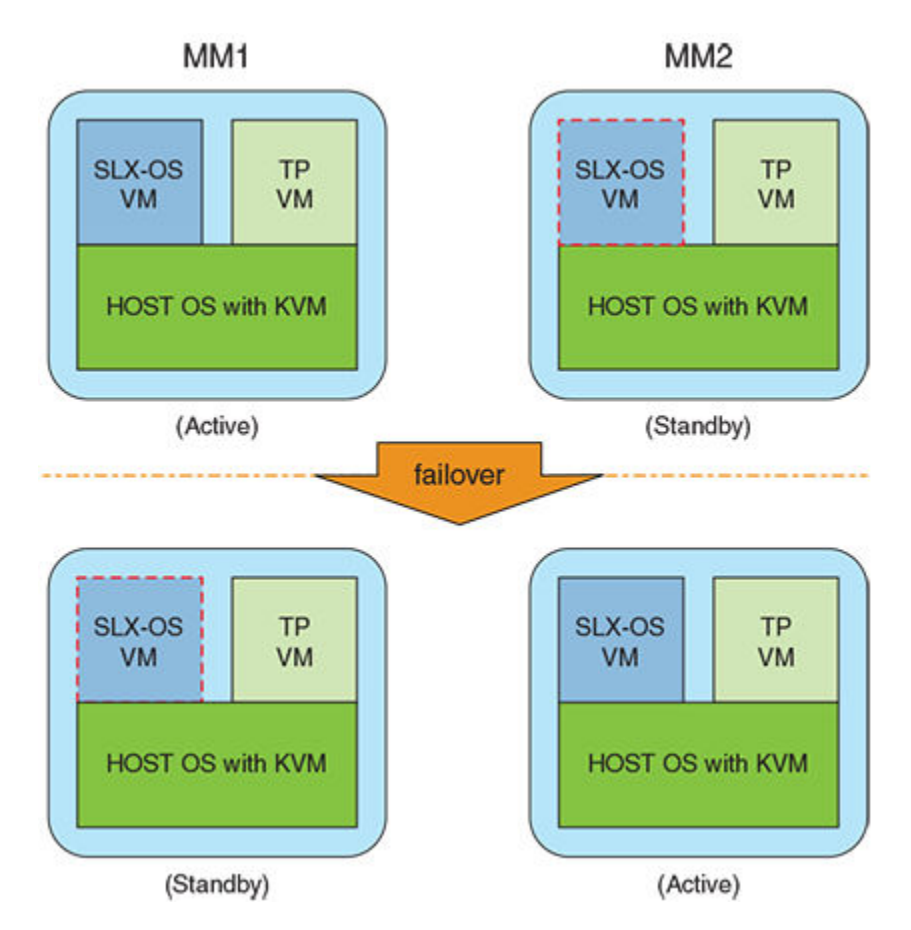

A controlled MMFO occurs when you execute a command on the active MM to instigate the failover. A MMFO that occurs for any other reason is uncontrolled.

Normally, when MMFO occurs, active and standby MMs are synchronized. However, it is possible that for some reason the active and standby MMs are not synchronized when MMFO occurs. MM behavior upon failover is dependant on whether or not the active and standby MMs are synchronized and is shown in separate columns in the following tables that describe controlled and uncontrolled MMFOs. In these tables, the term "cold recovery" indicates that line cards are rebooted and traffic is disrupted on MMFO and the term "warm recovery" describes a hitless failover in which line cards are not rebooted and traffic is not disrupted on MMFO. When HA failover occurs, there maybe a ping loss of 4 - 5 milliseconds.

A variety of HA commands are available on the device in privileged EXEC mode:

- The **show ha** command displays the management module status.
- The **ha failover** command forces the active management module to fail over. The standby management module will take over as the active management module. This command is only available in a modular chassis system.
- The **reload system** command reboots the entire chassis. This command is supported only on the active management module. This command is not supported on the standby management module. Both management modules must be in sync for the HA reboot operation to succeed.
- The ha sync start command enables HA state synchronization after an ha sync stop command has been invoked.

The following table shows commands that trigger controlled MMFO. It shows the impact of each command on active and standby MMs when the active and standby modules are synchronized and when they are not synchronized.

The ha failover command is the recommended method of executing a controlled MMFO.

| Command        | HA in sync                                                                                                    |                        | HA not in sync                                                                                                    |                        |
|----------------|----------------------------------------------------------------------------------------------------|------------------------|----------------------------------------------------------------------------------------------------|------------------------|
|                | Active MM                                                                                                    | Standby MM             | Active MM                                                                                                    | Standby MM             |
| reload         | SLX-OS VM reboot itself<br>can cause a cold recovery<br>on the standby SLX-OS<br>VM. Running-config will be<br>used in new active. | SLX-OS VM self-reboot. | Prompt user to do 'reload<br>system'.                                                                                            | SLX-OS VM self-reboot. |
| reload standby | Reboots standby SLX-OS<br>VM.                                                                                                    | SLX-OS VM self-reboot. | Reboots standby SLX-OS<br>VM.                                                                                                    | SLX-OS VM self-reboot. |
| reload system  | Reboot chassis (including<br>SLX-OS, TPVM and Host<br>OS on both MMs) and<br>retain mastership. Startup-<br>config will be used.   | Not allowed.           | Reboot chassis (including<br>SLX-OS, TPVM and Host<br>OS on both MMs) and<br>retain mastership. Startup-<br>config will be used. | Not allowed.           |
| ha failover    | Reboots active SLX-OS VM<br>and causes a warm<br>recovery on the standby<br>SLX-OS VM.                                             | Not allowed.           | Not allowed.                                                                                                    | Not allowed.           |

#### TABLE 14 MM behavior in a controlled MMFO

The following table describes events that cause uncontrolled MMFO. It shows the impact of each event on active and standby MMs when the active and standby modules are synchronized and when they are not synchronized.

| TABLE 15 MM behavior in an uncontrolled |
|-----------------------------------------|
|-----------------------------------------|

| Event                         | HA in sync                                                                          |                 | HA not in sync                                                                                                    |                 |  |
|-------------------------------|-------------------------------------------------------------------------------------|-----------------|----------------------------------------------------------------------------------------------------|-----------------|--|
|                               | Active MM                                                                           | Standby MM      | Active MM                                                                                                    | Standby MM      |  |
| Panic on active MM SLX-<br>OS | Reboots active SLX-OS VM<br>and causes a warm<br>recovery on standby SLX-<br>OS VM. | Not applicable. | Reboot Active SLX-OS VM<br>and retain mastership.<br>Startup- config will be used.<br>Standby SLX-OS VM is<br>rebooted. | Not applicable. |  |

### TABLE 15 MM behavior in an uncontrolled MMFO (continued)

| Event              | HA in sync                                   |                 | HA not in sync                                                                                 |                 |  |
|--------------------|----------------------------------------------|-----------------|------------------------------------------------------------------------------------------------|-----------------|--|
| Pull out active MM | Causes a warm recovery on standby SLX-OS VM. | Not applicable. | Reboot standby SLX-OS<br>VM and it will boot up in<br>active. Startup- config will<br>be used. | Not applicable. |  |

# Traffic forwarding features support for HA

Traffic forwarding features that support high availability (HA) are not disrupted when a switchover occurs between the active and standby management modules (MMs). Features that do not support HA may be disrupted.

The following traffic forwarding features support high availability (HA) and traffic is not disrupted upon MM switchover.

#### TABLE 16 Traffic forwarding features that support HA

| Traffic forwarding feature                                                             | Note                                                                                                    |
|----------------------------------------------------------------------------------------|----------------------------------------------------------------------------------------------------|
| 802.1x                                                                                 |                                                                                                    |
| BGP and BGP(v6) - NSF/GR                                                               |                                                                                                    |
| CAM profiles                                                                           | Supports HA without any traffic loss.                                                                               |
| CFM/802.1ag                                                                            |                                                                                                    |
| Insight Architecture                                                                   | Requires two guest virtual machines and applications that run independently on the active and standby MMs.          |
| IPv4 and IPv6 forwarding                                                               | Requires routing protocols that support HA such as OSPF, BGP, ISIS GR, or NSR.                                      |
| IP over MPLS                                                                           | Requires:                                                                                                    |
|                                                                                        | Routing protocols that support HA                                                                                   |
|                                                                                        | LDP graceful restart (GR) enabled                                                                                   |
| ISIS and ISIS(v6) - NSR                                                                |                                                                                                    |
| L2 ACL, IPv4 ACL, IPv6 ACL, IPv4 rACL, IPv6 rACL, IPv4 PBR, IPv6 PBR, VXLAN visibility | Supports HA without any traffic loss.                                                                               |
| LACP                                                                                   |                                                                                                    |
| Layer-2 forwarding                                                                     |                                                                                                    |
| Layer-2 multicast                                                                      |                                                                                                    |
| MPLS transit LSR                                                                       | LDP GR must be enabled.                                                                                             |
| OSPFv2 - NSF/GR , NSR                                                                  |                                                                                                    |
| OSPFv3 - NSR                                                                           |                                                                                                    |
| QoS-mutation features (CoS, DSCP, MPLS EXP)                                            | Supports HA without any traffic loss.                                                                               |
| SFLOW and rate-limiting features (port-based, BUM, and ACL-based)                      | Supports HA without any traffic loss.                                                                               |
| UDLD                                                                                   |                                                                                                    |
| VLAN and bridge-domain local switching, VLAN MAC port security                         | Supports HA without any traffic loss.                                                                               |
| VPLS, VLL (using LDP tunnel as the transport mechanism)                                | LDP graceful restart (GR) must be enabled.                                                                          |
|                                                                                        | <b>NOTE</b><br>VPLS or VLL configurations that use RSVP LSPs do not<br>support HA and traffic disruption may occur. |
| VRF-LITE                                                                               |                                                                                                    |
| xSTP                                                                                   |                                                                                                    |

The following traffic forwarding features do not support HA; active management module failover may result in traffic disruption. However, normal operation resumes once the switchover is complete and when sessions or protocols are re-established.

TABLE 17 Traffic forwarding features that do not support HA

| Traffic forwarding feature            | Note                                                                                                    |
|---------------------------------------|----------------------------------------------------------------------------------------------------|
| All multicast features                | After MM failover, traffic disruptions may occur until the IP routing table is rebuilt, IGMP or PIM states are rebuilt, and the hardware is reprogrammed. |
| VRRP/E                                | Traffic disruption may occur in the scenario where:                                                                                                    |
|                                       | 1. The active MM is master                                                                                                    |
|                                       | 2. The remote node becomes master                                                                                                    |
|                                       | 3. The standby MM comes up and becomes master again<br>There is no traffic disruption when the active MM is backup.                                       |
| GRE (IPv4 and IPv6)                   | Traffic disruption occurs when the tunnel goes down and comes back up.                                                                                    |
| Openflow                              | During MM failover, flows are deleted. Flows are reinstalled after the switchover is complete.                                                            |
| MCT (for Layer 2 and Layer 3 traffic) |                                                                                                    |
| Applications statistics               | Counters are reset to zero upon MM failover.                                                                                                    |
| VPLS, VLL (using RSVP LSPs)           |                                                                                                    |

# SLX-OS and Linux Shell Interoperability

| Overview                                           | 55 |
|----------------------------------------------------|----|
| Executing Linux shell commands from SLX-OS         | 56 |
| Executing scripts from SLX-OS                      | 56 |
| Accessing the Linux shell from SLX-OS              | 57 |
| Executing SLX-OS commands from the Linux shell     | 58 |
| Escalating Linux permissions to root               | 59 |
| Saving and appending show command output to a file | 59 |
| Logs of Linux shell activities                     | 60 |

# Overview

The SLX-OS supports interoperability between the SLX-OS CLI and the SLXVM Linux shell.

As an SLX-OS user with admin permissions, you can perform the following tasks:

- Running permitted Linux commands and scripts from the SLX-OS CLI
- Accessing the SLXVM Linux shell, and:
  - Running permitted Linux commands and scripts. However, if you have access to the root password, you can then escalate your permissions, by using the **su root** Linux command.
  - Running SLX-OS configuration and show commands.
  - Running scripts that contain multiple SLX-OS commands.

# Limitations

- By default, only the Bash shell is supported. With Linux root permissions, you can install a different shell, such as the C shell or KornShell. However, shell-activity logging is supported only for the Bash shell.
- If you open multiple Bash sessions, the Linux shell timeout is applicable only on the current Bash session.
- If you run Linux commands as part of the script or through a file, the device logs the script or file execution. It does not log the commands.
- If you use the cli\_run command to execute SLX-OS CLI show commands from the shell, pagination is not supported.
- At the SLX-OS CLI, a window resizing issue occurs when you execute Linux commands such as **top** using the **oscmd** command. Extreme recommends that you execute these commands from the Linux shell.
- Although as an SLX-OS admin, you have permissions to run the following commands from the Linux shell, you do not have permissions to run them—from the SLX-OS CLI—appended to the **oscmd** command.
  - bash
  - script
  - vi
  - vim
- Do not modify SLX-OS user accounts from the Linux shell. For information on modifying user accounts, refer to the *Extreme SLX-OS Security Configuration Guide for SLX 9540 and SLX 9850*.

# **Executing Linux shell commands from SLX-OS**

You can execute a Linux command from the SLX-OS CLI, appended to oscmd.

In the following example, the Linux **ps -ef** command lists the process status.

| device# | oscmd | ps -ef   |     |       |        |          |                          |
|---------|-------|----------|-----|-------|--------|----------|--------------------------|
| UID     | PID   | PPID     | С   | STIME | TTY    | TIME     | CMD                      |
| root    | 1     | 0        | 0   | Jul24 | ?      | 00:00:04 | /sbin/init               |
| root    | 2     | 0        | 0   | Jul24 | ?      | 00:00:00 | [kthreadd]               |
| root    | 3     | 2        | 0   | Jul24 | ?      | 00:00:00 | [migration/0]            |
| root    | 4     | 2        | 0   | Jul24 | ?      | 00:00:03 | [ksoftirqd/0]            |
| root    | 5     | 2        | 0   | Jul24 | ?      | 00:00:00 | [migration/1]            |
| root    | 6     | 2        | 0   | Jul24 | ?      | 00:00:03 | [ksoftirqd/1]            |
| root    | 7     | 2        | 0   | Jul24 | ?      | 00:00:00 | [migration/2]            |
| root    | 8     | 2        | 0   | Jul24 | ?      | 00:00:02 | [ksoftirqd/2]            |
| root    | 9     | 2        | 0   | Jul24 | ?      | 00:00:00 | [migration/3]            |
| root    | 10    | 2        | 0   | Jul24 | ?      | 00:00:02 | [ksoftirqd/3]            |
| root    | 11    | 2        | 0   | Jul24 | ?      | 00:00:00 | [migration/4]            |
| root    | 12    | 2        | 0   | Jul24 | ?      | 00:00:02 | [ksoftirqd/4]            |
| root    | 13    | 2        | 0   | Jul24 | ?      | 00:00:00 | [migration/5]            |
| root    | 14    | 2        | 0   | Jul24 | ?      | 00:00:03 | [ksoftirqd/5]            |
| root    | 27    | 2        | 0   | Jul24 | ?      | 00:00:00 | [cpuset]                 |
| root    | 28    | 2        | 0   | Jul24 | ?      | 00:00:01 | [khelper]                |
| root    | 31    | 2        | 0   | Jul24 | ?      | 00:00:00 | [netns]                  |
| root    | 34    | 2        | 0   | Jul24 | ?      | 00:00:00 | [async/mgr]              |
| root    | 270   | 2        | 0   | Jul24 | ?      | 00:00:00 | [sync_supers]            |
| root    | 272   | 2        | 0   | Jul24 | ?      | 00:00:00 | [bdi-default]            |
|         |       |          |     |       |        |          |                          |
| • • •   |       |          |     |       |        |          |                          |
|         |       |          |     |       |        |          |                          |
| root    | 8kblc | pckd/6]1 | 182 | 2 1   | 1 0 Ju | 124 ?    | 00:00:00 /usr/sbin/inetd |
| root    | 8237  | 1        | 0   | Jul24 | ?      | 00:00:00 | /usr/sbin/sshd           |
| admin   | 27536 | 27535    | 0   | 04:19 | pts/4  | 00:00:00 | ps -ef                   |

# **Executing scripts from SLX-OS**

From the SLX-OS CLI, you can execute scripts that you copied to flash memory or created in the SLXVM Linux shell.

# Downloading a script to the SLX-OS device

After writing and testing a user-defined script file, copy it from an accessible network location to the flash memory of the SLX-OS device.

device# copy ftp://MyUserID:MyPassword@10.10.10.10//<copy script.sh> flash://copy script.sh

After copying the script to the device, verify that the script file is displayed with the list of files in the flash memory of the device.

| device# dir  |            |            |                                      |
|--------------|------------|------------|--------------------------------------|
| total 24     |            |            |                                      |
| drwxr-xr-x   | 2 root     | sys        | 4096 Oct 26 15:22 .                  |
| drwxr-xr-x   | 3 root     | root       | 4096 Oct 1 1970                      |
| -rw-rr       | 1 root     | root       | 1051 Oct 24 16:09 copy_script.sh     |
| -rw-rr       | 1 root     | root       | 207 Oct 24 16:09 create_vlans.py     |
| -rw-rr       | 1 root     | sys        | 557 Oct 26 10:37 defaultconfig.novcs |
| -rw-rr       | 1 root     | sys        | 778 Oct 26 10:37 defaultconfig.vcs   |
|              |            |            |                                      |
| 1922789376 b | ytes total | (828317696 | bytes free)                          |

If the copied script does not have executable permissions, you need to assign executable permissions from the SLXVM Linux shell. Note that you need root access for this action, as described in "Escalating Linux permissions to root."

```
[root@SLX]# cd /var/config/vcs/scripts/
[root@SLX]# chmod 755 copy script.sh
```

```
[root@SLX]# ls -lart copy_script.sh
-rwxr-xr-x 1 root root 1051 Oct 24 16:09 copy_script.sh
```

You can also display the contents of a script file.

device# show file copy script.sh

# Creating scripts in the Linux shell

You can create scripts by using the Linux shell vi editor, as in the following example.

```
device# start-shell
Entering Linux shell for the user: admUser
[admUser@SLX]# cd scripts
[admUser@SLX]# vi create_script.sh
```

After you write the script, make sure that it exists in the /fabos/users/admin/script directory and is executable under Linux.

[admUser@SLX] #pwd
/fabos/users/admin/scripts

# Running scripts from the SLX-OS CLI

You can run scripts directly from SLX-OS CLI. Enter oscmd followed by the name of the script.

device# oscmd my\_script

# Accessing the Linux shell from SLX-OS

With admin-level permissions, you can access the SLXVM Linux shell from the SLX-OS CLI, by using the start-shell command.

#### NOTE

Inside the SLXVM Linux shell, you can execute commands that do not require root permissions. To escalate your permissions, refer to "Escalating Linux permissions to root".

1. To access the SLXVM Linux shell, enter the start-shell command.

```
device# start-shell
Entering Linux shell for the user: admUser
[admUser@SLX]#
```

- 2. Enter Linux commands and run scripts as needed. You can also run SLX-OS commands from the Linux shell.
- 3. To exit the shell and return to the SLX-OS CLI, enter exit.

```
[admUser@SLX] # exit
```

Upon exiting, the following message appears and you return to the SLX-OS CLI prompt.

```
exit
Exited from Linux shell
device#
```

# Executing SLX-OS commands from the Linux shell

From the SLXVM Linux shell, you can execute a single SLX-OS command or a file that contains a series of such commands.

1. To execute an SLX-OS command, enter the Linux **cli\_run -c** command.

[admUser@SLX] # cli run -c "show ip interface brief" | grep Port-channel > /tmp/interface

In the previous example, the output of **show** ip interface brief is redirected to the /tmp/interface file.

2. Display the contents of the file to verify the redirection.

| [admUser@SLX]# cat | /tmp/interface |                       |      |
|--------------------|----------------|-----------------------|------|
| Port-channel 1     | unassigned     | administratively down | down |
| Port-channel 2     | unassigned     | administratively down | down |

3. To execute a file containing multiple SLX-OS commands, enter the Linux cli\_run -f command.

[admUser@SLX] # cli run -f /tmp/slxcli cmd file > /tmp/newfile

In this example, slxcli cmd file contains the following commands:

```
[admUser@SLX] # cat /tmp/slxcli cmd file
show ssh server status
conf t
router bgp
local-as 23
capability as4-enable
```

#### NOTE

Make sure that each command is on a new line.

4. Display the contents of the target file to verify that it contains the redirected output.

```
[admUser@SLX] # cat /tmp/newfile
Welcome to the Brocade SLX-OS Software
admin connected from 127.0.0.1 using console on SLX
SLX# show ssh server status | nomore
VRF-Name: mgmt-vrf
                      Status: Enabled
VRF-Name: default-vrf Status: Enabled
device# conf t
Entering configuration mode terminal
Current configuration users:
admin console (cli from 10.70.4.183) on since 2017-01-31 05:49:59 terminal mode
device(config) # router bgp
device(config-bgp-router)# local-as 23
device(config-bgp-router)# capability as4-enable
device (config-bgp-router) #
```

# Escalating Linux permissions to root

In the SLXVM Linux shell, you can escalate your default admin access to root access (password protected).

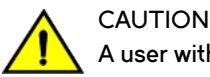

A user with SLXVM Linux-shell root permissions can—unintentionally or maliciously—execute commands that can render the SLX-OS inoperable.

1. From the SLX-OS CLI prompt, enter start-shell to access the SLXVM Linux shell.

```
device# start-shell
Entering Linux shell for the user: admUser
[admUser@SLX]#
```

You can now execute commands that do not require root permissions.

2. To escalate your permissions, enter the Linux su root command.

[admUser@SLX] # su root Password:

Enter the root password.

Password:

After successful login, the following warning is displayed:

```
We trust you have received the usual lecture from the local System
Administrator. It usually boils down to these three things:
    #1) Respect the privacy of others.
    #2) Think before you type.
    #3) With great power comes great responsibility.
[root@SLX]#
```

4. Enter Linux commands and run scripts as needed.

You can also run SLX-OS commands from the Linux shell.

5. To exit root level and return to the default SLXVM Linux shell, enter exit.

```
[root@SLX]# exit
exit
[admUser@SLX]#
```

6. To exit the default SLXVM Linux shell and return to the SLX-OS CLI, enter exit.

```
[admUser@SLX] # exit
exit
Exited from Linux shell
device#
```

# Saving and appending show command output to a file

For output of a **show** command saved or appended to a file, the **oscmd** command enables you to display the file.

1. Save the **show** command output to a file.

device# show ssh server status | save status

In this example, the show ssh server status output is saved to the status file.

2. Display the contents of the file with the Linux cat command.

```
device# oscmd cat status
VRF-Name: mgmt-vrf Status: Enabled
VRF-Name: default-vrf Status: Enabled
```

3. Append the **show** output to an existing file.

device# show ip interface brief | last 5 | append status

In this example, the **show ip interface brief** output is appended to the status file.

4. Display the contents of the file with the Linux cat command.

```
device# oscmd cat status

VRF-Name: mgmt-vrf Status: Enabled

VRF-Name: default-vrf Status: Enabled

Ethernet 2/58 unassigned default-vrf administratively down down

Ethernet 2/59 unassigned default-vrf administratively down down

Ethernet 2/125(I) unassigned default-vrf administratively down down

Ethernet 2/126(I) unassigned default-vrf administratively down down
```

# Logs of Linux shell activities

By default, SLX-OS logs users entering the SLXVM Linux shell, commands executed in that shell, and users exiting from the Linux shell back to the SLX-OS CLI.

# Linux shell user entry and exit logs

SLX-OS uses RASLOG to log entries when the user enters and exits the Linux shell. If you configure a remote Syslog server, the same logs can also be seen on that server.

From privileged EXEC mode, use the show logging raslog command to display the RASLOG entries.

When a user enters the Linux shell, the show logging raslog command displays an SH-1001 message.

```
device# show logging raslog
```

2016/06/25-06:42:54, [SH-1001], 1547, M1 | Active, INFO, SLX, SLXVM Linux shell login information: User [admUser]. Login Time : Sat Jun 25 06:42:54 2016

When a user exits the Linux shell, the show logging raslog command displays an SH-1002 message.

device# show logging raslog

```
2016/06/25-06:43:59, [SH-1002], 1548, M1 | Active, INFO, SLX, Event: exit, Status: success, Info: User [admUser] successfully exited from SLXVM Linux shell. Exit Time: Sat Jun 25 06:43:59 2016
```

#### NOTE

An SH-1003 message indicates failure to log in to the Linux shell.

# Linux shell command execution logs

Command activities at the Linux shell are logged locally in the /var/log/shell activity.log file and remotely on a Syslog server.

When a user executes a command at the Linux shell, the shell activity.log file includes SH-1005 messages:

```
[admUser@SLX]# tail -f /var/log/shell_activity.log
shell: [log@1588 value="SHELL"][timestamp@1588 value="2017-12-14T11:17:03"][msgid@1588 value="SH-1005"]
[severity@1588 value="INFO"][swname@1588 value="SLX9850-8"][arg0@1588 value="no" desc="root access"]
[arg1@1588 value="admin" desc="username"] BOM Executed command at Linux shell : pwd
shell: [log@1588 value="SHELL"][timestamp@1588 value="2017-12-14T11:17:18"][msgid@1588 value="SH-1005"]
[severity@1588 value="INFO"][swname@1588 value="SLX9850-8"][arg0@1588 value="no" desc="root access"]
[severity@1588 value="INFO"][swname@1588 value="2017-12-14T11:17:18"][msgid@1588 value="SH-1005"]
[severity@1588 value="INFO"][swname@1588 value="SLX9850-8"][arg0@1588 value="no" desc="root access"]
[arg1@1588 value="INFO"][swname@1588 value="SLX9850-8"][arg0@1588 value="no" desc="root access"]
[arg1@1588 value="INFO"][swname@1588 value="SLX9850-8"][arg0@1588 value="no" desc="root access"]
[arg1@1588 value="INFO"][swname@1588 value="SLX9850-8"][arg0@1588 value="no" desc="root access"]
[arg1@1588 value="admin" desc="username"] BOM Executed command at Linux shell : ls
```

#### NOTE

The /var/log/shell\_activity.log file is rotated every thirty minutes if it goes over 2 MB in size. The old version of the file is compressed; a maximum of four rotated files can exist at the same time.

# Configuring remote logging of Linux shell activities

By default, SLX-OS logs Linux shell commands both locally (in /var/log/shell activity.log) and remotely, on the Syslog server.

From SLX-OS CLI, you can perform the following tasks to control the logging of commands executed at the Linux shell to a remote Syslog server. These tasks do not affect the local logging.

#### NOTE

Changes of the log-shell stop and log-shell start commands are applicable only on new Linux shell sessions.

1. To disable remote logging, enter log-shell stop.

device# log-shell stop

Local logging of user activities continues.

2. To restart remote logging, enter log-shell start.

device# log-shell start

3. To check the remote logging status, enter log-shell status.

device# log-shell status

When remote logging is enabled, the following message is displayed.

Linux shell activity logging : Enabled

# **Guest OS for TPVM**

| • | FIB compression            | . 63 |
|---|----------------------------|------|
| • | VM access management       | 63   |
| • | Insight interface and TPVM | .69  |
|   | TPVM                       | 84   |

TPVM, or Third-Party Virtual Machine, is a general server that resides on ExtremeSLX-OS devices. The guest OS that accesses it is different from SLX-OS.

# **FIB compression**

Border Gateway Protocol (BGP) learns routes from a neighbor and flattens the BGP next-hop route into an IGP next-hop route before downloading those routes to the Routing Information Base (RIB). The RIB then downloads those routes into the Forwarding Information Base (FIB) to program the routes in hardware.

FIB compression is enabled for IPv4 and IPv6, supporting up to (approximately) 5.7 M IPv4 routes and 900 K IPv6 routes. Refer to release notes and scale documentation for further information.

Note the following:

- FIB next-hop/adjacency comprises the set of IGP paths used for forwarding a packet, for example, ECMP paths used by a route to forward matching packets.
- If both a less-specific route and a more-specific route point to the same next-hop/adjacency, the more-specific route is not programmed in hardware.
- The packet for the less-specific route hits the parent route with the same next-hop, ensuring that there is no traffic black hole, and forwarding result is the same.

# **Compression limitations**

Compressions can save hardware resources. However, FIB compression can result in the following:

- 1. Because compression requires a parent route with the same next-hop, Level 1 routes cannot be compressed, as they may not have a parent route (default route).
- 2. Level 1 routes in the Internet BGP FIB can be compressed in the range of 40% to 50%.

# VM access management

This section addresses how the SLX 9850 and the SLX 9540 access the Third-Party Virtual Machine (TPVM).

# Extreme SLX 9850 VM access management

The SLX 9850 has data plane access for Third-Party Virtual Machine (TPVM) applications through the insight interface.

Port-channels are not created by default as in previous releases. The user can configure any port-channel as an insight port-channel. The ports that connect to TPVM are x/125 to MM1 and x/126 to MM2. The user must create a port-channel and enable the insight interface under that. This provides flexibility to use any port-channel as an insight port-channel.

### **Overview**

The SLX 9850 allows you to access its internal host and virtual machine (VM) operating systems on the management module (MM), and the host and VM operating systems on the line cards.

The MM consist of the following operating systems:

- SLXVM OS-The Linux VM on the MM (active or standby)
- TPVM OS—Third-party VM on the MM (active or standby)
- MM host OS–Hypervisor Kernel-based Virtual Machine (KVM) that hosts the VM on the MM

A line card (LC) consists of the following operating systems:

- LCVM OS—Linux VM on LC
- Host OS-Hypervisor KVM that hosts the VM on the LC

### Default credentials for the hosts

The following table provides the default user credentials to access the hosts of the operating systems on the MM and line cards. It also provides the commands to change the passwords.

| Host name  | Default user login | Default password | Changing the password                                                     |
|------------|--------------------|------------------|---------------------------------------------------------------------------|
| SLXVM      | root               | fibranne         | From the SLXVM shell, the <b>passwd</b> command                           |
|            | admin              | password         | From the SLXVM CLI, the <b>username</b>                                   |
|            | user               | password         | command with RBAC rules                                                   |
| LCVM       | root               | fibranne         | Same default passwords as in the SLXVM                                    |
|            | admin              | password         |                                                                           |
|            | user               | password         |                                                                           |
| MM HOST-OS | root               | fibranne         | From the SLXVM shell, use the <b>hostadm</b> <i>update_passwd</i> command |
| LC HOST-OS | root               | fibranne         | Same default password as in the MM host<br>OS                             |
| TPVM       | root               | fibranne         | From the SLXVM shell, use the <b>tpvmadm</b><br>update_passwd command     |

#### TABLE 18 Default credentials for the hosts

#### NOTE

LCVM users are independent of the SLXVM users. Users from SLXVM will not be synched to the LCVM. The following example changes the password for the admin user on the LCVM.

```
LCVM1:L2/0: >/bin/passwd admin
Enter new UNIX password:
Retype new UNIX password:
passwd: all authentication tokens updated successfully
LCVM1:L2/0: >
```

#### VM access

You can access the VMs and host operating systems through the SLX-OS CLI, SLXVM OS shell or the serial console.

#### SLX-OS CLI to VM access

The SLX-OS CLI allows you to access to the following:

- SLXVM shell by using the start-shell command
- LCVM and MM host OS through a Telnet or SSH session

When you log into the SLX-OS CLI, you can use the default admin or user credentials. Non-default users are authenticated through AAA.

The following example shows Telnet access to the SLX-OS CLI with admin credentials.

```
client# telnet 10.24.12.71
Trying 10.24.12.71...
Connected to 10.24.12.71.
Escape character is '^]'.
SLX login: admin
Password:
SECURITY WARNING: The default password for at least
one default account (root, admin and user) have not been changed.
Welcome to the Brocade SLX Operating System Software
admin connected from 10.70.5.113 using telnet on device
device#
```

The default SLX-OS prompt is SLX#. However, throughout this guide, the device# is used as the prompt.

To exit the session, enter **exit**.

Using the serial console to access the MMVM, MM host OS, or TPVM

Within the MM, the shortcut keys shown in the following table allow access to the MMVM, MM host OS, or TPVM operating systems.

#### TABLE 19 Shortcut keys

| Operating system | Shortcut keys |
|------------------|---------------|
| Host OS          | Ctrl-Y1       |
| MMVM OS          | Ctrl-Y2       |
| TPVM             | Ctrl-Y3       |

Serial console to host OS access example

```
device# Ctrl-Y1
Ubuntu 14.04 LTS HOST ttyS0
HOST login: root
Password:
Welcome to Ubuntu 14.04 LTS (GNU/Linux 3.14.17 x86_64)
...
...
root@HOST:~#
```

Serial console to MMVM shell access example

device# Ctrl-Y2 [admin@SLX]#

Serial console to TPVM access example

From the MMVM shell, start TPVM.

```
[admin@SLX]# tpvm install
Installation starts. To check the status, run 'tpvmadm show'
[admin@SLX]# show tpvm status
TPVM is installed but not running, and AutoStart is disabled on this host.
[admin@SLX]# tpvm start
```

start succeeds
[admin@SLX]#

Authenticate and access the TPVM shell prompt.

```
[admin@SLX]# Ctrl-Y3
TPVM login: root
Password:
Welcome to Ubuntu 14.04.3 LTS (GNU/Linux 3.19.0-25-generic x86_64)
....
root@TPVM:~#
root@TPVM:~#
voot@TPVM:~#
Ubuntu 14.04.3 LTS TPVM ttyS0
TPVM login:
```

To return to the MMVM CLI shell prompt, enter **Ctrl-Y2**. Accessing the Linux shell from SLX-OS

With admin-level permissions, you can access the SLXVM Linux shell from the SLX-OS CLI, by using the start-shell command.

#### NOTE

Inside the SLXVM Linux shell, you can execute commands that do not require root permissions. To escalate your permissions, refer to "Escalating Linux permissions to root".

1. To access the SLXVM Linux shell, enter the start-shell command.

```
device# start-shell
Entering Linux shell for the user: admUser
[admUser@SLX]#
```

- 2. Enter Linux commands and run scripts as needed. You can also run SLX-OS commands from the Linux shell.
- 3. To exit the shell and return to the SLX-OS CLI, enter exit.

```
[admUser@SLX] # exit
```

Upon exiting, the following message appears and you return to the SLX-OS CLI prompt.

```
exit
Exited from Linux shell
device#
```

Accessing LCVM from the SLX-OS CLI

You can access the LCVM on a line card from the SLX-OS CLI from a Telnet or an SSH session. In the LCVM shell, you can execute any LC command.

In the following example, a Telnet session is used to access the LCVM on line card 2.

```
device# telnet lc2_vml vrf mgmt-vrf
/fabos/cliexec/vrfcmd 0 /usr/bin/telnet lc2_vml 23
Trying 127.2.1.4...
Connected to lc2_vml.
Escape character is '^]'.
Ubuntu 14.04 LTS
LCVM1 login: admin
Password:
LCVM1:L2/0: >
LCVM1:L2/0: >
LCVM1:L2/0: >exit
logout
Connection closed by foreign host.
device#
```

The default LCVM OS shell prompt for LC2 VM1 is LCVM1:L2/0: >.

In the following example, an SSH session is used to access the LCVM on line card 2.

```
device# ssh lc2_vml vrf mgmt-vrf -l admin
The authenticity of host 'lc2_vml (127.2.1.4)' can't be established.
ECDSA key fingerprint is d7:d9:56:82:28:5c:58:71:90:5a:e2:ec:d7:f7:db:18.
Are you sure you want to continue connecting (yes/no)? yes
Warning: Permanently added 'lc2_vml' (ECDSA) to the list of known hosts.
admin@lc2_vml's password:
LCVM1:L2/0: >
LCVM1:L2/0: >exit
logout
Connection to lc2_vml closed.
device#
```

In the previous examples, use **exit** to terminate the session and return back to the parent shell. Accessing an MM host-OS shell from the SLX-OS CLI

You can access the MM host-OS shell from the SLX-OS CLI from a Telnet or an SSH session.

In the following example, a Telnet session is used to access the MM2 host-OS shell.

```
device# telnet mm1_kvm vrf mgmt-vrf
/fabos/cliexec/vrfcmd 0 /usr/bin/telnet mm1_kvm 23
Trying 127.2.0.1...
Connected to mm1_kvm.
Escape character is '^]'.
Ubuntu 14.04 LTS
HOST login: root
Password:
Welcome to Ubuntu 14.04 LTS (GNU/Linux 3.14.17 x86 64)
  Documentation: https://help.ubuntu.com/
  System information as of Wed Aug 3 12:41:01 PDT 2016
  System load: 0.08
                                  Memory usage: 0%
                                                     Processes:
                                                                        164
  Usage of /: 14.6% of 9.72GB
=> There is 1 zombie process.
                                                0 응
                                                     Users logged in: 0
                                  Swap usage:
  Graph this data and manage this system at:
    https://landscape.canonical.com/
The programs included with the Ubuntu system are free software;
the exact distribution terms for each program are described in the
individual files in /usr/share/doc/*/copyright.
Ubuntu comes with ABSOLUTELY NO WARRANTY, to the extent permitted by
applicable law.
```

In the following example, an SSH session is used to access the MM2 host-OS shell.

```
device# ssh mm1 kvm vrf mgmt-vrf -1 root
The authenticity of host 'mml kvm (127.2.0.1)' can't be established.
ECDSA key fingerprint is d5:ba:cc:d4:57:03:e4:b2:6f:ca:d2:dd:4c:40:5d:60.
Are you sure you want to continue connecting (yes/no)? yes
Warning: Permanently added 'mm1 kvm' (ECDSA) to the list of known hosts.
root@mm1 kvm's password:
Welcome to Ubuntu 14.04 LTS (GNU/Linux 3.14.17 x86 64)
 * Documentation: https://help.ubuntu.com/
 System information as of Thu Aug 4 10:41:47 PDT 2016
                                  Users logged in:
  System load: 0.81
                                                         0
 Usage of /: 14.7% of 9.72GB
                                 IP address for eth1:
                                                         127.2.0.1
 Memory usage: 54%
                                 IP address for br0:
                                                         10.24.12.77
                                  IP address for virbr0: 192.168.122.1
  Swap usage:
                0 %
 Processes:
               164
 Graph this data and manage this system at:
    https://landscape.canonical.com/
Last login: Thu Aug 4 10:41:47 2016 from cp0 vm1
root@HOST:~#
```

In the previous examples, use **exit** to terminate the session and return back to the parent shell.

root@HOST:~#

#### SLXVM shell to another MM or LC VM access

The SLXVM Linux shell allows you access another MM or the LC VM by using their host names and credentials through a Telnet or SSH session. The following table lists the hosts and addresses, and the session type in which the SLXVM shell can access them through the Ethernet 1 backplane.

TABLE 20 Hosts, addresses, and session types for the SLXVM shell

| Host name               | Description             | IP address                   | SLXVM accessibility |
|-------------------------|-------------------------|------------------------------|---------------------|
| slxvm1_vm               | MM1 SLXVM               | 127.2.1.1                    | Telnet or SSH       |
| slxvm2_vm               | MM2 SLXVM               | 127.2.1.2                    | Telnet or SSH       |
| lc1_vm1 through lc8_vm1 | LC1 through LC8 LCVM    | 127.2.1.3 through 127.2.1.10 | Telnet or SSH       |
| slxvm1_kvm              | SLXVM1 host OS          | 127.2.0.1                    | SSH only            |
| slxvm2_kvm              | SLXVM2 host OS          | 127.2.0.2                    | SSH only            |
| lc1_kvm through lc8_kvm | LC1 through LC8 host OS | 127.2.0.3 through 127.2.0.10 | SSH only            |

The following example shows Telnet access of LC1 VM from the SLXVM shell.

```
[admin@SLX]# telnet lc1_vm1
Trying 127.2.1.3...
Connected to lc1_vm1.
Escape character is '^]'.
Ubuntu 14.04 LTS
LCVM1 login: admin
Password:
LCVM1:L1/0: >
```

In the following example, SSH is used to access LC1 VM from the SLXVM shell.

```
[admin@SLX]# ssh lc1_vml -l admin
admin@lc1_vml's password:
LCVM1:L1/0: >
LCVM1:L1/0: >
```

#### Serial console to VM access

The serial console on the MM allows access to the following:

- SLXVM OS
- MM host OS
- TPVM
- LCVM
- LC host OS

On the MM, initial authentication occurs at the SLX-OS CLI prompt.

```
SLX login: admin
Password:
SECURITY WARNING: The default password for at least
one default account (root, admin and user) have not been changed.
Welcome to the Brocade SLX Operating System Software
admin connected from 127.0.0.1 using console on SLX
```

device#

Each OS requires its own credentials.

Using the serial console to access the MMVM, MM host OS, or TPVM

From the SLX-OS CLI on the serial console, you use a remote console to access the LCVM and LC host OS.

After you access the LCVM, you can use the Ctrl-Y1 shortcut key to access the LC host OS.

The following shortcut keys are available on the line card to move between the LCVM and LC host OS.

| Operating system | Shortcut keys |
|------------------|---------------|
| LC host OS       | Ctrl-Y1       |
| LCVM             | Ctrl-Y2       |

The following example shows console access to LCVM on line card 2.

```
device# # rconsole.sh 2
Connecting to Linecard L2
Connecting to /dev/ttyS1, speed 9600
Escape character: Ctrl-\ (ASCII 28, FS): enabled
Type the escape character followed by C to get back,
or followed by ? to see other options.
Ubuntu 14.04 LTS LCVM1 ttyS0
LCVM1 login: admin
Password:
LCVM1:L2/0: >
To access the LC host OS, use Ctrl-Y1.
```

To return to the LCVM CLI shell prompt, enter Ctrl-Y2.

TVPM address assignment

TPVM has an Ethernet 0 and 1 interfaces. Ethernet 0 (eth0) is enabled and its IP address is configured using DHCP.

On the SLXVM, the **show tpvm ipaddr** command configures the address.

If DHCP is not available, you can use the serial console to log in as root, and use standard Ubuntu (14.04 LTS) commands to configure the IP address for ethO interface.

Eth1 is connected to the Insight interface and allows packet monitoring.

# Extreme SLX 9540 VM access management

The SLX 9540 has data plane access for Third-Party Virtual Machine (TPVM) applications through the insight interface.

On the SLX 9540, one the front-panel ports (port 0/48) is shared with the insight interface (port 0/125) through a hardware switch controlled by a CLI. Either the native port or the insight interface is operational at any given time. By default, port 0/48 is operative. When insight mode is configured, interface 0/48 is deleted dynamically and interface 0/125 is created, and all configurations under interface 0/48 are deleted.

# Insight interface and TPVM

The insight interface is a port that provides data plane access for Third-Party Virtual Machine (TPVM) applications.

TPVM, or Third-Party Virtual Machine, is a general server that resides on Extreme SLX-OS devices. The guest OS that access it is different from SLX-OS.

On some platforms, insight interfaces can be configured by the user to connect the line card (LC) packet processors and the management module (MM) backplane switches running on both of the MM1 and MM2 CPUs. On other platforms, support for TPVM can be a front-panel port that is shared with the insight interface through a hardware switch, by means of a CLI command.

The following table details support for the insight interface on Extreme SLX platforms.

TABLE 21 Insight interface support on Extreme SLX platforms

| Extreme SLX device | Support for insight interface                     |  |
|--------------------|---------------------------------------------------|--|
| SLX 9850           | On line card ports 1/125 and 1/126                |  |
| SLX 9540           | On port 0/48 (insight interface 0/125 is created) |  |

The following section addresses the management details of using the insight interface port on Extreme SLX devices that support it. For the details of TPVM applications supported on all Extreme SLX devices, refer to "TPVM" later in this chapter.

# Insight interface

# Insight interface supported features

Insight interface port-channel supports the following third-party features and hardware.

Insight interface supports the standard features seen in other front end interfaces including:

- Port and ACL-based mirroring destination
- QoS and rate shaping

# Insight interface internal connectivity

LAG based modeling handles the failover of a linear program (LP) module.

FIGURE 4 High level view of insight interface ports and port-channels

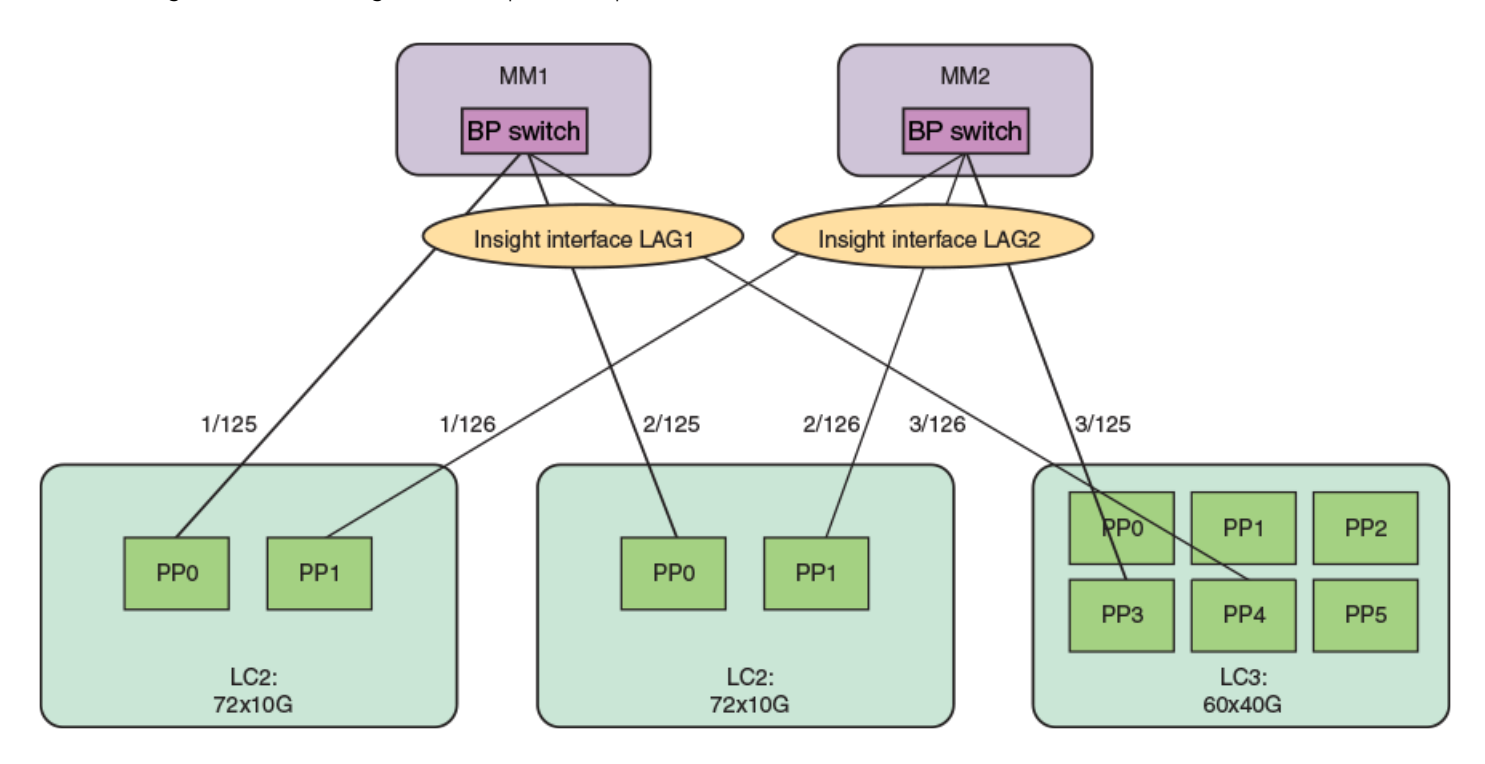

### Insight interface data path

The insight interface port is provided as a pre-existing port-channel interface to which all the insight interfaces on the LC are automatically added during system boot.

The port-channel 1 interface and the port-channel 2 interface are created as default LAGs in the system for MM1 and MM2 respectively. These are visible to you, configured with default settings, and are static LAGs only. All other options on the LAG are disabled. Insight interface ports and port-channels work independently with each providing up to 20 GB bandwidth for applications running on MM1 and MM2.

Insight interface port-channel creation, addition, or deletion is similar to the standard port-channel creation, addition, or deletion except it is programmatically invoked during system initialization and the insight interfaces on the LC are automatically and statically associated with he insight interface port-channel on the MM.

For example, when the LC in slot 1 comes online, the insight interface LAG port on the LC interface ethernet 1/125 is statically associated with the insight interface LAG interface port-channel 1 on MM1. Similarly interface ethernet 1/126 is statically associated with the insight interface LAG interface port-channel 2 on MM2.

### Insight interface physical ports

There are two insight interface ports per line card (LC).

One of the insight interface ports is connected to a TPVM on Management Module (MM) 1 and the other is hard-wired to the TPVM port on MM2.

#### TABLE 22 Insight interface ports mapping:

| LC type   | LC port | LC tower | Destination |
|-----------|---------|----------|-------------|
| 36x100 GB | 1/125   | 3        | MM1         |
|           | 1/126   | 4        | MM2         |
| 72x10 GB  | 1/125   | 0        | MM1         |
|           | 1/126   | 1        | MM2         |

Consider the following when configuring insight interface:

- Link detection and reporting are the same as in regular front ports.
- The regular front ports are in an administratively down state by default. However, the insight interface ports are in an administratively up state.
- Forward error correction (FEC) between the media-independent interface (MII) and physical medium attachment (PMA) layers is enabled.
- 10 GB KR auto negotiation is enabled on BP switches and line card packet processor ports for insight interface ports.

# Configuring the insight interface

Do the following to configure the insight interface on any port-channel. Port-channels 1 and 2 are not created by default.

1. Enter global configuration mode.

device# configure terminal

2. Enter the hardware command to enter hardware configuration mode.

device(config)# hardware

3. Enter the connector command to specify a slot and port.

```
device(config-hardware)# connector 0/48
```

4. Enter the insight mode command to enable the insight interface on a port-channel, and exit to global configuration mode.

device(connector-0/48)# insight mode

5. Exit to global configuration mode.

device(connector-0/48)# exit

6. In global configuration mode, specify a port-channel.

device(config)# interface port-channel 22

7. In interface subtype configuration mode, enter the **insight enable** command and (optionally) specify a management module to enable insight support on the port-channel.

```
device(config-Port-channel-22)# insight enable mmid 1
```

This example specifies MM 1.

8. Enable the interface.

```
device(config-Port-channel-22)# no shutdown
```
9. Use the **show interface port-channel** and the **show port-channel** commands to confirm the configuration, as in the following example.

```
device# show interface port-channel 22
Port-channel 22 is up, line protocol is up
Hardware is AGGREGATE, address is 609c.9f5a.4558
    Current address is 609c.9f5a.4558
Interface index (ifindex) is 671088673
Minimum number of links to bring Port-channel up is 1
MTU 1548 bytes
                     : 10000 Mbit
LineSpeed Actual
Allowed Member Speed : 10000 Mbit
Priority Tag disable
Forward LACP PDU: Disable
Route Only: Disabled
Last clearing of show interface counters: 1d23h53m
Queueing strategy: fifo
Receive Statistics:
    0 packets, 0 bytes
    Unicasts: 0, Multicasts: 0, Broadcasts: 0
    64-byte pkts: 0, Over 64-byte pkts: 0, Over 127-byte pkts: 0
    Over 255-byte pkts: 0, Over 511-byte pkts: 0, Over 1023-byte pkts: 0
    Over 1518-byte pkts(Jumbo): 0
    Runts: 0, Jabbers: 0, CRC: 0, Overruns: 0
    Errors: 0, Discards: 0
Transmit Statistics:
    5 packets, 380 bytes
    Unicasts: 0, Multicasts: 5, Broadcasts: 0
    Underruns: 0
    Errors: 0, Discards: 0
Rate info:
    Input 0.000000 Mbits/sec, 0 packets/sec, 0.00% of line-rate
    Output 0.000000 Mbits/sec, 0 packets/sec, 0.00% of line-rate
Route-Only Packets Dropped: 0
Time since last interface status change: 00:00:21
device# show port-channel 22
Static Aggregator: Po 22
 Aggregator type: Standard
 Number of Ports: 1
 Member ports:
   Eth 0/125
```

For the SLX 9850 series, slot IDs are x/125 and x/i26. For the SLX 9540, the slot ID is 0/125.

## Inbound ACL-based mirroring

A Layer 2 or Layer 3 extended ACL permit filter must be configured to mirror the incoming matching traffic to a given port. You can also configure different mirror ports for different filters in the same ACL.

## Enabling ACL-based port mirroring

Follow these high level steps to enable ACL-based port mirroring.

- 1. Create an ACL.
  - Traffic can only be selected using a permit clause.
  - The ACL can be bound to a physical pot or a LAG.
  - The physical port or LAG interface should be configured as a switchport.
  - Configure the **mirror** keyword in an ACL filter to enable inbound ACL mirroring. This directs selected traffic to the mirrored port.

- 2. Associate the ACL mirror source and destination port. The mirror source port should be physical and the mirror destination port is either a physical port or a LAG port.
- 3. Bind the ACL to an interface.
- 4. Save the configuration.

### Configuring inbound ACL-based mirroring to the insight interface

Follow these steps to configure inbound ACL-based mirroring.

1. Enter global configuration mode.

device# configure terminal

2. Create an extended Layer 2 ACL.

device(config) # mac access-list extended macl

3. Configure the Layer 2 ACL for mirroring.

device(conf-macl-ext)# seq 10 permit host 0010.9400.0010 host 0010.9400.0014 vlan 20 count mirror device(conf-macl-ext)# seq 20 permit host 0010.9400.0011 host 0010.9400.0015 vlan 20 count mirror device(conf-macl-ext)# seq 30 permit host 0010.9400.0012 host 609c.9f01.58cb vlan 21 count mirror device(conf-macl-ext)# seq 40 permit host 0010.9400.0013 host 609c.9f01.58cb vlan 22 count mirror device(conf-macl-ext)# seq 50 permit any any count mirror

### 4. Return to global configuration mode.

device(conf-macl-ext) # exit

5. Create an extended IPv4 ACL.

device(config) # ip access-list extended ipv4acl

#### 6. Configure the IPv4 ACL for mirroring.

device(conf-ipv4acl-ext)# seq 10 permit ip host 11.12.13.14 any count mirror

#### 7. Return to global configuration mode.

device(conf-ipv4acl-ext)# exit

#### 8. Associate the ACL destination mirror port.

device(config)# acl-mirror source ethernet 4/1 destination port-channel 1

#### 9. Enter configuration mode for the source mirror port.

device(config) # interface ethernet 1/4

#### 10. Bind the Layer 3 IP ACL to the source mirror port.

a) Bind the Layer 2 ACL to the source mirror port.

device(conf-if-eth-4/1) # mac access-group mac1 in

b) Bind the IPv4 ACL to the source mirror port.

device(conf-if-eth-4/1)# ip access-group ipv4acl in

#### 11. Return to privileged exec mode.

```
device(conf-if-eth-4/1) # end
```

#### 12. Verify the configuration.

```
device# show statistics access-list interface ethernet 4/1 in
mac access-list macl on Ethernet 4/1 at Ingress (From User)
seq 10 permit host 0010.9400.0010 host 0010.9400.0014 vlan 20 count mirror (105555094236 frames)
seq 20 permit host 0010.9400.0011 host 0010.9400.0015 vlan 20 count mirror (105555103123 frames)
seq 30 permit host 0010.9400.0012 host 609c.9f01.58cb vlan 21 count mirror (105555072247 frames)
seq 40 permit host 0010.9400.0013 host 609c.9f01.58cb vlan 22 count mirror (10555083432 frames)
seq 50 permit any any count mirror (0 frames)
```

### 13. Save the configuration.

device# copy running-config startup-config

### Inbound ACL-based mirroring to the insight interface configuration example (Layer 2)

```
device# configure terminal
device(config)# mac access-list extended macl
device(conf-macl-ext)# seq 10 permit host 0010.9400.0010 host 0010.9400.0014 vlan 20 count mirror
device(conf-macl-ext)# seq 20 permit host 0010.9400.0011 host 0010.9400.0015 vlan 20 count mirror
device(conf-macl-ext)# seq 30 permit host 0010.9400.0012 host 609c.9f01.58cb vlan 21 count mirror
device(conf-macl-ext)# seq 40 permit host 0010.9400.0013 host 609c.9f01.58cb vlan 22 count mirror
device(conf-macl-ext)# seq 50 permit any any count mirror
device(conf-macl-ext)# exit
device(config)# acl-mirror source ethernet 4/1 destination port-channel 1
device(config)# interface ethernet 1/4
device(confi-feth-4/1)# mac access-group macl in
device(conf-if-eth-4/1)# end
device# show statistics access-list interface ethernet 4/1 in
device# copy running-config startup-config
```

#### NOTE

Only the Layer 2 ACL creation is shown in this example.

## Insight interface port-channel

This section addresses details of the insight interface port on different Extreme SLX platforms.

### Extreme SLX 9850

- · Port-channels are not created by default.
- Ports connected to TPVM are still x/125 and x/126 to MM1 and MM2.
- The user can configure any port-channel as an insight port-channel.
- The user must create a port-channel and enable insight interface under that. This provides the flexibility to use any port-channel as an insight port-channel.
- An existing port-channel (with existing member ports) cannot be made an insight interface port-channel.

The following is an example configuration.

```
device(config)# interface port-channel 43
device(config-Port-channel-43)# insight enable mmid1 or mmid2
device(config-Port-channel-43)# no shutdown
```

## Extreme SLX 9540

- Either front-port 0/48 or the insight interface port 0/125 can exist at a given time, as these ports share the same ASIC port.
- By default, 0/48 is created.
- Insight mode can be configured by means of the connector 0/48 command. A port-channel cannot be made an insight portchannel until insight interface mode is enabled on connector 0/48. Similarly, insight mode cannot be removed on connector 0/48 until the connector is unbound from the insight port-channel.
- Upon insight mode configuration, interface 0/48 is dynamically deleted and 0/125 is created.
- All the configurations under interface 0/48 are deleted upon insight mode configuration.
- An existing port-channel (with existing member ports) cannot be made an insight interface port-channel.

The following is an example configuration.

```
device(config) # hardware
device(config-hardware) #
device(config-hardware) # connector 0/48
device(config-connector-0/48) # [no] insight mode
device(config) # interface port-channel 22
device(config-Port-channel-22) # insight enable
```

## Insight interface LC recovery

During link aggregation group (LAG) member failover, when the primary LC is powered down:

- There is a disassociation of the primary insight interface from the insight interface port-channel.
- There is an automatic selection of another insight interface LC as the primary insight interface port-channel.
- The port-channel stays up during the LC transition.

## Insight interface traffic management and QoS

From a traffic management perspective, QoS for insight interface is similar to QoS for a regular port. The differences is the QoS configuration is applied to an insight interface LAG (port-channel) instead of an interface.

Consider the following when you configure this feature:

- The TM supports egress scheduling, rate shaping, WRED, and ingress buffer management for insight interface.
- TM egress scheduling and shaping for the insight interface must be configured under a port-channel interface.
- The QoS configuration is automatically applied to all ports in the port-channel.
- Follow the same configuration procedures for ingress buffer management and WRED as you would with a standard port.

## QoS egress scheduling

QoS egress scheduling works under the following rules, restrictions, and limitations:

- · You must use a credit request/grant mechanism to perform egress scheduling QoS.
- The maximum credit size is1024 Bytes.
- For each egress port there are 8 Virtual Output Queues (VOQs) allocated on each ingress transmit module (TM) core to support 8 priorities.
- Egress scheduling supports strict priority (SP), weighted fair queue (WFQ), and mixed mode scheduling.
- You can specify weighted for each VOQ only in WFQ mode.
- Fair queue (FQ) scheduling between VOQs from different TMs and with the same priority is permitted.

The figure below illustrates a QoS egress scheduling scheme.

FIGURE 5 QoS egress scheduling scheme

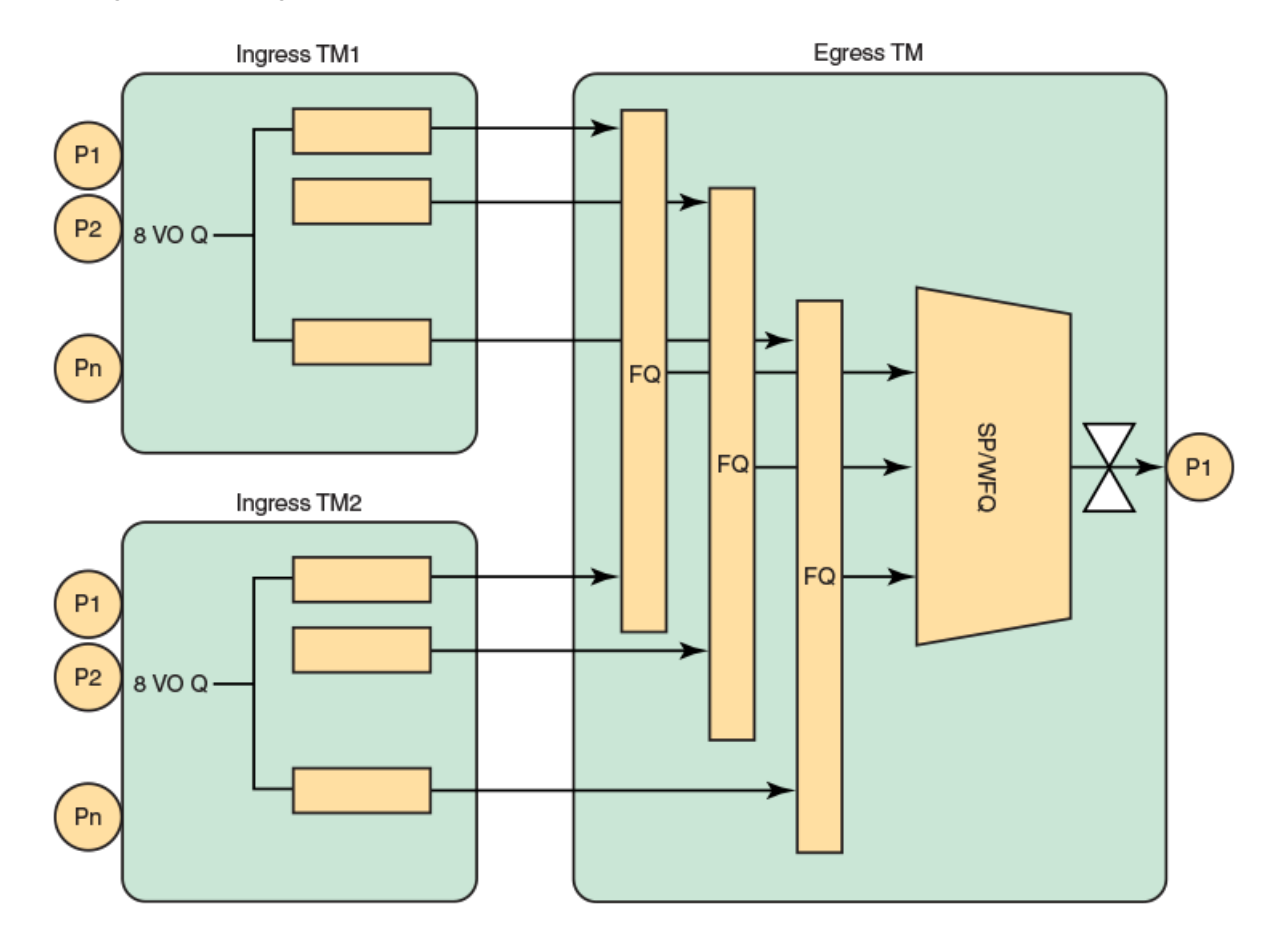

In the figure above P1 is the insight interface.

See the topic Configuring QoS egress scheduling on page 78.

## QoS rate shaping

QoS rate shaping allows you to limit egress traffic to a specified rate.

Rate shaping works under the following rules and limitations:

- If there is a higher data rate than the configured shaping rate, traffic is kept at the ingress VOQ.
- The ingress TM tail drops packets if the queue is full.
- Accuracy is +- 3%.
- Configuration granularity is 1KB.

## Configuring QoS egress scheduling

Follow the below steps to configure QoS egress scheduling.

1. Enter global configuration mode.

device# configure terminal

2. Enter interface configuration mode for port-channel 1.

device(config)# interface port-channel 1

3. Specify the option for strict priority mode to determine strict priority queues.

device(port-channel-1)# qos queue scheduler strict-priority 4

There are seven traffic classes. Specify the weight for the priority If the priority is in WFQ mode.

4. Return to privileged exec mode.

device(port-channel-1)# end

5. Verify the configuration.

device# show qos interface port-channel 1

#### 6. View the VOQ statistics.

device# show tm voq-stat ingress-device ethernet 1/15 egress-port ethernet 1/125

VOQ-Counters: \_\_\_\_\_ Priority 0 \_\_\_\_\_ EnQue Pkt Count 0 EnQue Bytes Count 0 Total Discard Pkt Count 0 Total Discard Bytes Count 0 Current Queue Depth 0 Maximum Queue Depth since Last read 0 Priority 1 \_\_\_\_\_ -----EnQue Pkt Count 0 EnQue Bytes Count 0 Total Discard Pkt Count 0 Total Discard Bytes Count Current Oueue Depth 0 0 Current Queue Depth Maximum Queue Depth since Last read 0 Priority 2 -----EnQue Pkt Count 0 0 EnQue Bytes Count Total Discard Pkt Count 0 Total Discard Bytes Count 0 Current Queue Depth 0 Maximum Queue Depth since Last read 0 Priority 3 \_\_\_\_\_ EnQue Pkt Count 0 EnQue Bytes Count 0 Total Discard Pkt Count 0 Total Discard Bytes Count 0 Current Queue Depth 0 Maximum Queue Depth since Last read 0 Priority 4 -----EnQue Pkt Count 0 EnQue Bytes Count 0 Total Discard Pkt Count 0 Total Discard Bytes Count 0 Current Queue Depth 0 Maximum Queue Depth since Last read 0 Priority 5 \_\_\_\_\_ EnQue Pkt Count 0 EnQue Bytes Count 0 Total Discard Pkt Count 0 Total Discard Bytes Count 0 Current Queue Depth 0 Maximum Queue Depth since Last read 0 Priority 6 \_\_\_\_\_ EnQue Pkt Count 0 0 EnQue Bytes Count Total Discard Pkt Count 0 Total Discard Bytes Count 0 Current Queue Depth 0 Maximum Queue Depth since Last read 0

Priority 7

| EnQue Pkt Count                     | 0 |
|-------------------------------------|---|
| EnQue Bytes Count                   | 0 |
| Total Discard Pkt Count             | 0 |
| Total Discard Bytes Count           | 0 |
| Current Queue Depth                 | 0 |
| Maximum Queue Depth since Last read | 0 |

7. Save the configuration.

device# copu running-config startup-config

## QoS egress scheduling configuration example

```
device# configure terminal
device(config)# interface port-channel 1
device(port-channel-1)# qos queue scheduler strict-priority 4
device(port-channel-1)# end
device# show qos interface port-channel 1
device# show tm voq-stat ingress-device ethernet 1/15 egress-port ethernet 1/125
device# copy running-config startup-config
```

## Troubleshooting port-mirroring

Follow these high level steps to troubleshoot port-mirroring.

1. MAC counters on source and destination interfaces can be verified by running the command : **show interface ethernet** *slot/ port*.

### NOTE

This command is specific to the LC, it can be executed only on an LC console and not on a MM.

2. To see if there are any packet drops, check the PP counters by running the command: show ppc statistics device slot'port.

### NOTE

This command is specific to the LC, it can be executed only on an LC console and not on a MM.

- 3. To see if packets are sent to a destination queue, VOQ counters can be verified by running the command: **show tm voq-stat destination** *slot'port*.
- 4. MMVM commands include:
  - a. show interface port-channel [1|2] (MM1) or 2 (MM2)
  - b. show port-channel
  - c. show interface stats [ brief | detail ]
  - d. show interface ethernet slot/125 (MM1)
  - e. show interface ethernet slot/126 (MM2)

## Troubleshooting port-mirroring

Use these example in debugging port mirroring.

Configuring port mirroring from interface 1/2 to 1/1.

```
evice(config)# monitor session 1 device(config-session-1)# source ethernet 1/2 destination ethernet 1/1 direction rx
```

Display the MAC counters on the ingress interface:

```
device# show interface ethernet 1/2
Ethernet 1/2 is up, line protocol is up (connected)
Receive Statistics:
    1000 packets, 128000 bytes
    Unicasts: 1000, Multicasts: 0, Broadcasts: 0
...
(Output is truncated)
```

Display the MAC counters on the mirrored interface:

```
device# show interface ethernet 1/1 (Output is trimmed for brevity)
Ethernet 1/1 is up, line protocol is up (connected)
Transmit Statistics:
    1000 packets, 128000 bytes
    Unicasts: 1000, Multicasts: 0, Broadcasts: 0
    Underruns: 0
...
(Output is truncated)
```

Display the destination virtual output queuing (VOQ) counters:

```
device# show tm voq-stat destination 1/1
VOQ-Counters:
Priority 1:
EnQue Pkt Count 1000
EnQue Bytes Count 148000
Total Discard Pkt Count 0
Total Discard Bytes Count 0
```

### NOTE

This command can be used to check if the packets are received by the destination VOQ.

## SLX-OS VM commands

Use these commands on the Extreme device to help troubleshoot the VM.

### Display general interface information

```
device# show interface stats brief
```

|      |        | Packe  | ets | Er | ror | Dis | cards | CRC |
|------|--------|--------|-----|----|-----|-----|-------|-----|
| Inte | erface | rx     | tx  | rx | tx  | rx  | tx    | rx  |
| ==== |        | ====== |     |    |     |     |       |     |
| Ро   | 1      | 16     | 2   | 0  | 0   | 0   | 0     | 0   |
| Po   | 2      | 0      | 0   | 0  | 0   | 0   | 0     | 0   |
| Eth  | 1/1    | 0      | 0   | 0  | 0   | 0   | 0     | 0   |
| Eth  | 1/125  | 8      | 3   | 0  | 0   | 0   | 0     | 0   |
| Eth  | 1/126  | 0      | 0   | 0  | 0   | 0   | 0     | 0   |

### **Display port-channel information**

```
device# show interface port-channel 1
Port-channel 1 is up, line protocol is up
```

```
Hardware is AGGREGATE, address is 748e.f88f.5ffd
Current address is 748e.f88f.5ffd
Description: Insight port-channel on MM1
Interface index (ifindex) is 671088641
Minimum number of links to bring Port-channel up is 1
MTU 2500 bytes
LineSpeed Actual
                     : 10000 Mbit
Allowed Member Speed : 10000 Mbit
Priority Tag disable
IPv6 RA Guard disable
Last clearing of show interface counters: 03:43:52
Queueing strategy: fifo
Receive Statistics:
    0 packets, 0 bytes
    Unicasts: 0, Multicasts: 0, Broadcasts: 0
    64-byte pkts: 0, Over 64-byte pkts: 0, Over 127-byte pkts: 0
    Over 255-byte pkts: 0, Over 511-byte pkts: 0, Over 1023-byte pkts: 0
    Over 1518-byte pkts(Jumbo): 0
    Runts: 0, Jabbers: 0, CRC: 0, Overruns: 0
    Errors: 0, Discards: 0
Transmit Statistics:
    0 packets, 0 bytes
    Unicasts: 0, Multicasts: 0, Broadcasts: 0
    Underruns: 0
    Errors: 0, Discards: 0
Rate info:
    Input 0.000000 Mbits/sec, 0 packets/sec, 0.00% of line-rate
    Output 0.000000 Mbits/sec, 0 packets/sec, 0.00% of line-rate
Time since last interface status change: 03:43:52
device# show interface port-channel 2
Port-channel 2 is up, line protocol is down (link protocol down)
Hardware is AGGREGATE, address is 0027.f817.1438
    Current address is 0027.f817.1438
Description: Insight port-channel on MM2
Interface index (ifindex) is 671088642
Minimum number of links to bring Port-channel up is 1
MTU 2500 bytes
LineSpeed Actual
                    : Nil
Allowed Member Speed : 10000 Mbit
Priority Tag disable
IPv6 RA Guard disable
Last clearing of show interface counters: 03:45:17
Queueing strategy: fifo
Receive Statistics:
    0 packets, 0 bytes
    Unicasts: 0, Multicasts: 0, Broadcasts: 0
    64-byte pkts: 0, Over 64-byte pkts: 0, Over 127-byte pkts: 0
    Over 255-byte pkts: 0, Over 511-byte pkts: 0, Over 1023-byte pkts: 0
    Over 1518-byte pkts(Jumbo): 0
    Runts: 0, Jabbers: 0, CRC: 0, Overruns: 0
    Errors: 0, Discards: 0
Transmit Statistics:
    0 packets, 0 bytes
    Unicasts: 0, Multicasts: 0, Broadcasts: 0
    Underruns: 0
    Errors: 0, Discards: 0
Rate info:
   Input 0.000000 Mbits/sec, 0 packets/sec, 0.00% of line-rate
    Output 0.000000 Mbits/sec, 0 packets/sec, 0.00% of line-rate
Time since last interface status change: 03:45:18
device# show running-config interface port-channel 1
interface Port-channel 1
no vlag ignore-split
 description Insight port on MM1
no shutdown
device# show running-config interface port-channel 2
interface Port-channel 2
```

```
description Insight port on MM1
shutdown

device# show port-channel
Static Aggregator: Po 1
Aggregator type: Standard
   Eth 1/125
   Static Aggregator: Po 2
Aggregator type: Standard
   Eth 1/126
   Eth 4/126
```

Optional keywords are summary, detail, and load-balance.

### **Display Ethernet interface information**

```
device# show interface ethernet 1/125
Ethernet 1/125 is up, line protocol is down (link protocol down)
Hardware is Ethernet, address is 0027.f817.12fe
   Current address is 0027.f817.12fe
Pluggable media not present
Interface index (ifindex) is 4704206921
MTU 2500 bytes
LineSpeed Actual
                    : Nil
LineSpeed Configured : Auto, Duplex: Full
Priority Tag disable
IPv6 RA Guard disable
Last clearing of show interface counters: 03:46:22
Queueing strategy: fifo
Receive Statistics:
    0 packets, 0 bytes
    Unicasts: 0, Multicasts: 0, Broadcasts: 0
    64-byte pkts: 0, Over 64-byte pkts: 0, Over 127-byte pkts: 0
    Over 255-byte pkts: 0, Over 511-byte pkts: 0, Over 1023-byte pkts: 0
    Over 1518-byte pkts(Jumbo): 0
    Runts: 0, Jabbers: 0, CRC: 0, Overruns: 0
   Errors: 0, Discards: 0
Transmit Statistics:
    0 packets, 0 bytes
    Unicasts: 0, Multicasts: 0, Broadcasts: 0
    Underruns: 0
   Errors: 0, Discards: 0
Rate info:
    Input 0.000000 Mbits/sec, 0 packets/sec, 0.00% of line-rate
    Output 0.000000 Mbits/sec, 0 packets/sec, 0.00% of line-rate
Time since last interface status change: 03:46:22
device# show interface ethernet 1/126
Ethernet 1/126 is up, line protocol is down (link protocol down)
Hardware is Ethernet, address is 0027.f817.12ff
    Current address is 0027.f817.12ff
Pluggable media not present
Interface index (ifindex) is 4704239690
MTU 2500 bytes
LineSpeed Actual
                     : Nil
LineSpeed Configured : Auto, Duplex: Full
Priority Tag disable
IPv6 RA Guard disable
Last clearing of show interface counters: 03:47:28
Queueing strategy: fifo
Receive Statistics:
    0 packets, 0 bytes
    Unicasts: 0, Multicasts: 0, Broadcasts: 0
    64-byte pkts: 0, Over 64-byte pkts: 0, Over 127-byte pkts: 0
    Over 255-byte pkts: 0, Over 511-byte pkts: 0, Over 1023-byte pkts: 0
    Over 1518-byte pkts(Jumbo): 0
    Runts: 0, Jabbers: 0, CRC: 0, Overruns: 0
    Errors: 0, Discards: 0
Transmit Statistics:
```

```
0 packets, 0 bytes
Unicasts: 0, Multicasts: 0, Broadcasts: 0
Underruns: 0
Errors: 0, Discards: 0
Rate info:
Input 0.000000 Mbits/sec, 0 packets/sec, 0.00% of line-rate
Output 0.000000 Mbits/sec, 0 packets/sec, 0.00% of line-rate
Time since last interface status change: 03:47:27
```

# TPVM

TPVM enables users to run applications such as Docker Container, syslog server, SNMP server, and RESTful applications, among others. TPVM runs as a separate, independent virtual machine (VM), sharing the host CPU, RAM, hard disk drive, and management resources with SLX-OS.

Extreme devices are shipped with the TPVM firmware, but it is not installed by default.

## Supported third-party applications, packages, and hardware

Note the following basic support and limitations for TPVM.

## Third-party applications

- Packet capture applications
- RESTful support to access SLX-OS

## Third-party packages

- Packages installed by default on the TPVM
- RESTful application: Chrome browser GUI RESTful access
- · RESTful application: cURL Command line RESTful access
- Tcpdump: Command line packet-capture utility
- Tshark: Command line packet-capture utility
- Wireshark: GUI packet-capture utility
- Datadog or Splunk External analytics software service

### NOTE

Extreme SLX-OS provides support for built-in applications (third-party packages shipped with the SLX-OS) that are listed in the *Extreme SLX-OS Management Configuration Guide*.

- Extreme is committed to providing limited support for the interoperability of these applications with Extreme application interfaces.
- Extreme does not provide support for the application configuration, functionality, or deficiencies.
- Extreme does not provide any support for applications not listed in the Extreme SLX-OS Management Configuration Guide.

## Hardware

The TPVM has 4 GB of RAM and 240GB of solid-state disk (SSD) memory, which limits the amount of data captured through packet capture applications. To overcome this limitation, Extreme provides support for the Network File System (NFS) mount of an external drive.

### perfSONAR

perfSONAR (Performance focused Service Oriented Network monitoring ARchitecture) is an open-source, active network measurement toolkit that provides federated coverage of paths and helps establish end-to-end user expectations.

To identify network problems, it is important to compare active measurements against predefined notions of successful networks. Performance probes are placed in paths of interest, such as campus network endpoints, demarcations between networks, within carrier points of presence, at exchange points, and near data resources such as storage and computing elements.

To provide measurement baselines, some 2000 perfSONAR instances are deployed worldwide, representing around 300 domains, and many of which are available for the open testing of key measures of network performance. The global infrastructure helps to identify and isolate problems as they occur, making the role of supporting network users easier for engineering teams, and increasing productivity in the use of network resources.

perfSONAR provides a uniform interface that allows for the scheduling of measurements, storage of data in uniform formats, and scalable methods to retrieve data and generate visualizations. This extensible system can be modified to support new metrics, with a variety of ways to present data.

### perfSONAR features

perfSONAR supports the following features and tools:

- · Active measurement with scheduled tests
- Tools: Bwctl (Iperf, iperf3, Nuttcp tests), ping, OWAMP tests (one-way latency). traceroute, tracepath
- Visualizations of stored data (MadDash)
- Directory service (to find perfSONAR instance around the world)

### **TPVM deployment considerations**

Although SLX-OS allows perfSONAR to run on TPVM, it is recommended that this application be run on a dedicated server to mitigate risks posed by the VM environment, for the following reasons:

- 1. *Time keeping*: Some virtualization environments implement clock management as a function of the hypervisor and VM communication channel, rather than using a stabilization daemon such as NTP. This could result in timing skipping forward or backward, making it generally unpredictable for measurement.
- 2. Data path: Additional hypervisor layers can cause undesired latency.
- 3. *Resource management*: Because VMs share physical hardware and might get swapped, this might introduce additional errors in network performance measurements.

Reason (2) is mitigated in TPVM deployments by directly assigning the insight interface to the VM.

Reason (3) can be potentially mitigated by pinning one or more CPU cores to the VM.

Reason (1) can also be mitigated, such as by running NTP between guest and host, but this still not provide sufficient accuracy.

The perSONAR development team has identified several use cases that can work in VM environments, provided the known issues are mitigated. However, the high-speed throughput and OWAMP tests do not perform well.

## ARP sponge

ARP sponge is an application that snoops on ARP packets on the Virtual Private LAN Service (VPLS) domain.

ARP sponge listens for ARP traffic. When the number of ARP requests for a certain IP address exceeds a threshold, ARP sponge sends out an ARP reply for that address that uses its own MAC address. This achieved by using the insight LAG to the bridge domain as an AC endpoint. All ARP traffic received by the VPLS instance is flooded to the insight LAG as well.

## **TPVM** installation and management

TPVM installation and a variety of management details are described.

## Installation overview

The TPVM firmware is shipped with the Extreme device for SLX-OS 16r.x.x through 18r.1.x and it is stored in the SLXVM filesystem. Devices shipped with SLX-OS 18r.2.00 and later will not be have the TPVM firmware package installed.

The user must first confirm the presence of the TPVM firmware package in SLXVM filesystem's /tftpboot/SWBD2900 directory, and only then start the TPVM firmware installation.

The TPVM firmware package is not updated as a part of a subsequent SLX-OS release firmware download. This means that the TPVM firmware package installation procedure is independent of the SLX-OS release upgrade procedure, and the user must manually copy the TPVM firmware package compatible with the SLX-OS release, and then uninstall the existing TPVM firmware and re-install the new TPVM firmware package.

If the user has already installed a TPVM version and plans to upgrade to the next SLX-OS release version, Extreme recommends that the user first uninstall the current TPVM firmware. Once a subsequent SLX-OS release firmware download is completed, the user installs the TPVM firmware package that is compatible with that SLX-OS release. This option avoids TPVM firmware incompatibility with subsequent SLX-OS release firmware. In case the user upgrades to the next SLX-OS release, the current TPVM firmware remains unchanged.

The user executes the **tpvm install** command to install the package. During the subsequent firmware download, the TPVM firmware in the SLXVM filesystem is updated to be the same as the SLXVM firmware version. However, the user must run the **tpvm install** command again to re-install the package. Otherwise, the currently running TPVM image is not changed.

### ATTENTION

The installation is disruptive, and any data saved on the TPVM partition is erased. You must save any data manually before executing the **tpvm install** command.

Initially, the TPVM firmware stored in the SLXVM /tftpboot directory matches the version created by the netinstall process. However, in subsequent firmware downloads the TPVM firmware can be from different distributions.

After the installation, you can start and stop the image by means of the **tpvm start** and **tpvm stop** commands, respectively. To start the TPVM image automatically in subsequent reboots, use the **tvpm auto-boot enable** command. (TVPM may not come up if there are any issues with booting SLXVM.)

Once the TPVM image is running, you can download user-specific applications by copying them to the TPVM partition and starting them manually.

To uninstall the TPVM image and release its resources, use the **tpvm uninstall** command.

### ATTENTION

When TPVM is re-installed, any user applications are deleted.

## Resources and default XML configuration

TPVM runs the Linux 3.19 64-bit kernel. It has 4 GB of RAM, with a second SSD of 64 GB dedicated to it, and it shares one of the four CPU cores with SLXVM. Note that the host runs a different version of Linux (3.14 64-bit kernel). XML is used as the file format for storing the total configuration, including domain, network, storage, and other elements, and is used by QEMU/Libvirt to instantiate TPVM. That file cannot be edited by the user.

## Resource usage

From the Linux host's perspective, TPVM appears as a process. All commands to check TPVM resources and control TPVM are executed from the host and have administrative (root) restrictions.

To check TPVM resource utilization, use the following commands:

- ps aux | grep TPVM
- top -p pid
- cat /proc/ pid /\*

## Console access

A console daemon runs on the host and opens a console connection to TPVM. The user can switch the console connection among host, SLXVM, and TPVM by pressing the following key sequences, respectively.

- Host: Ctrl + y + 1
- SLXVM: Ctrl + y + 2
- TPVM: Ctrl + y + 3

### NOTE

By default, the console is connected to SLXVM.

TPVM can be accessed through the ethO (management ) interface. The ethO interface connects to the outside network through the host physical interface, which makes it appear as a normal host to the rest of the network. SSH or Telnet access to TPVM is provided through the IP address of the ethO interface configured on TPVM.

## IP and MAC address management

The assignment of a TPVM IP address to a management interface uses DHCP by default. However, the user can also assign a static address and a default gateway to the TPVM eth0 interface by using the **ifconfig** command. See Assigning a static IP address on the TPVM Linux OS on page 100.

## Communication between TPVM and SLXVM

An HTTP RESTful interface is provided for accessing the running configuration, interface statistics, interface states, and all systemrelated information. TPVM is prepackaged with a RESTful client to support, for example, cURL (command line RESTful access utility), to extract information from SLXVM. cURL uses HTTP methods (such as GET, PUT) to extract and modify configuration information so long as the requesting user is authenticated correctly.

The following example shows a simple request format from TPVM:

### curl -s -u admin:password http://ip-addr/rest/config/running/...

In addition to cURL, Advanced Rest Client, a Chrome-based RESTful client application, is prepackaged inside TPVM and is accessed through a browser interface.

TPVM

Both HTTP and HTTPS secure access are enabled.

## NFS mount support

TVPM supports the NFS mount of an external drive to support the storage of captured data.

## Packages support and applications

No configuration is needed on TPVM to support RESTful access with cURL and Google-chrome.

In addition, TPVM comes with Tcpdump, Tshark, and Wireshark prepackaged to support packet capture.

Users or administrators can use the **apt-get** command with options to upgrade, update, purge, or remove (to downgrade to an older version. In addition, applications can be downloaded to provide a development environment that allows users or administrators to build their own applications, development tools (gdb, glibc (e.g. ANSI-C and POSIX), and gcc) for C/C++ . Similarly, python development tools can also be downloaded.

## **Containers**

The following container binaries have been tested with TPVM:

- Docker container: docker-1.13.0
- Linux container: LXC 1.0

The above binaries do not come prepacked with TPVM. Use the **wget** or **apt-get** commands to install, upgrade, or downgrade Docker and Linux container binaries or packages in TPVM.

## Frequently used commands

| Command   | Description                                     |
|-----------|-------------------------------------------------|
| auto-boot | Enables or disables start of TPVM at next boot. |
| disk      | Supports TPVM disk operations.                  |
| install   | Installs TPVM.                                  |
| password  | Updates the root password.                      |
| start     | Starts TPVM.                                    |
| stop      | Stops TPVM.                                     |
| uninstall | Uninstalls TPVM.                                |

## Installing TPVM

Prior to SLX-OS 18r.2.00, the TPVM package was also released in conjunction with the SLX-OS packages. Now the TPVM package is decoupled so that TPVM releases are independent of SLX-OS releases, enabling more rapid enhancements and bug fixes for end users, while also reducing the size of the SLX-OS distribution.

### ATTENTION

The installation is disruptive, and any data saved on the TPVM partition is erased. You must save any data manually before executing the **tpvm install** command.

#### TPVM

### NOTE

For better readability, the TPVM package and version has been changed from **vm-swbd2900** -1.0.0-1.xx.deb to **tpvm**-2.0.0-0.xxx.deb.

Note also the following:

- As no TPVM package is now installed on new devices, the user must follow the steps in the next section to install the TPVM package on the device.
- The TPVM package is generated at the following path, similar to what was previously done:

<slxos release dir>/SWBD2900/tpvm-2.0.0-0.amd64.deb

The following table lists the TPVM package names and locations for relevant SLX-OS releases.

| SLX-OS release | TPVM package name             | TPVM package location                                                            |
|----------------|-------------------------------|----------------------------------------------------------------------------------|
| slxos16r.x.xx  | vm-swbd2900-1.0.0-1.i386.deb  | <slxos dir="" release="">/SWBD2900/vm-<br/>swbd2900-1.0.0-1.i386.deb</slxos>     |
| slxos17r.1.xx  | vm-swbd2900-1.0.0-1.i386.deb  | <slxos dir="" release="">/SWBD2900/vm-<br/>swbd2900-1.0.0-1.i386.deb</slxos>     |
| slxos17r.2.xx  | vm-swbd2900-1.0.0-1.amd64.deb | <slxos dir="" release="">/SWBD2900/vm-<br/>swbd2900-1.0.0-1.amd64.deb</slxos>    |
| slxos18r.1.xx  | vm-swbd2900-1.0.0-1.amd64.deb | <slxos dir="" release="">/SWBD2900/vm-<br/>swbd2900-1.0.0-1.amd64.deb</slxos>    |
| slxos18r.2.xx  | tpvm-2.0.0-0.amd64.deb        | <tpvm release="" url="">/tpvm2.0.0/<br/>tpvm-2.0.0-0.amd64.deb (see NOTE)</tpvm> |

### NOTE

Removed from SLX-OS release folder and posted on release server for access through separate URL.

### Installing and upgrading TPVM

This task performs a basic installation, removal, and re-installation of TPVM.

1. Switch to the Linux shell from the SLX-OS CLI.

device# start-shell

2. Enter the Linux admin user shell.

```
[admUser@SLX]# su
password: <password>
```

The default password is "fibranne".

3. Remove the existing TPVM package at the following path in the device's SLX-OS VM, at the Linux shell login prompt.

[admUser@SLX] # rm -rf /tftpboot/SWBD2900/vm-swbd2900-\*.deb

- 4. Using SCP or FTP, copy the new TPVM package that is compatible with the SLX-OS release from the release server, and copy it to the SLX-OS VM /tftpboot/SWBD2900/ folder.
- 5. Return to the SLX-OS CLI shell.

```
root# exit
admin# exit
```

6. Stop TPVM if it is running.

device# tpvm stop

7. Uninstall existing TPVM firmware.

device# tpvm uninstall

8. Re-install appropriate TPVM firmware.

device# tpvm install

Once the new TPVM image is running, you can download user-specific applications by copying them to the TPVM partition and starting them manually.

### Upgrading the TPVM package from 18r.1.xx to 18r.2.xx

Do the following to upgrade the TPVM package from 18r.1.xx to 18r.2.xx.

1. Uninstall the existing TPVM package.

device# tpvm uninstall

- 2. Upgrade the device with the current release by using the firmware download command, with options as applicable.
- 3. Remove the existing TPVM package at the following path in the device's SLX-OS VM, at the Linux shell login prompt.

[admUser@SLX] # rm -rf /tftpboot/SWBD2900/vm-swbd2900-\*.deb

- 4. Using SCP or FTP, copy the following package from the release/build server (<*TPVM release URL*>/tpvm2.0.0/ tpvm-2.0.0-0.amd64) to the following directory on the device: /tftpboot/SWBD2900/.
- 5. Install the new TPVM package.

device# tpvm install

6. Confirm the installation status and start TPVM.

device# show tpvm status
device# tpvm start

### Downgrading the TPVM package from 18r.2.xx to 18r.1.xx\_SLXR

Do the following to downgrade the TPVM package from 18r.2.xx to 18r.1.xx.

1. Uninstall the existing TPVM package.

device# tpvm uninstall

- 2. Upgrade the device with the 18r.1.xx release by using the firmware download command, with options as applicable.
- 3. Remove the existing TPVM package at the following path in the device's SLX-OS VM, at the Linux shell login prompt.

```
[admUser@SLX] # rm -rf /tftpboot/SWBD2900/tpvm-*.deb
```

4. Using SCP or FTP, copy the following package from the release/build server (*SLX-OS release URL*>slxos18r.1.xx>/ SWBD2900/vm-swbd2900-1.0.0-1.amd64.deb) to the following directory on the device: /tftpboot/SWBD2900/.

### 5. Install the new TPVM package.

device# tpvm install

6. Confirm the installation status and start TPVM.

```
device# show tpvm status
device# tpvm start
```

### Using the tpvm command

The tpvm command is available at the SLX-OS CLI on a device or active management module (MM).

The tpvm command, in privileged EXEC mode, allows you to manage TPVM with a variety of subcommands that do the following:

- Install, start, stop, and uninstall TPVM
- · Specify the default behavior when SLX-OS boots
- · Add or remove disks and show the disk information
- Print out IP addresses set on TPVM
- Change the root password on TPVM
- Use the help keyword for details on all options

### NOTE

The optional keywords blade mm1 and blade mm2 are for management module (MM) support only on the SLX 9850.

To install TPVM if it is not already installed, with the following syntax:

```
tpvm install [ blade <MM1 | MM2> ]
```

device# tpvm install

### NOTE

Used without the **blade** keyword, this command installs TPVM on a device that does not have blades.

### To uninstall TPVM if it is installed, with the following syntax:

tpvm uninstall [ force ] [ blade <MM1 | MM2> ]

force: clear installation or uninstallation error(s) then try to uninstall (forcefully)

device# tpvm uninstall
uninstallation succeeds

To force the clearing of installation or uninstallation errors by means of the **force** keyword:

```
device# tpvm uninstall
TPVM uninstallation failed
device# tpvm uninstall force
```

uninstallation succeeds

To start TPVM if it is not running, with the following syntax:

tpvm start [ blade <MM1 | MM2> ] device# tpvm start

start succeeds

To stop TPVM if it is running, with the following syntax:

```
tpvm stop [ blade <MM1 | MM2> ]
device# tpvm stop
stop succeeds
```

To start TPVM at the next reboot of SLX-OS (without the need for the start keyword), with the following syntax:

tpvm auto-boot enable [ blade <MM1 | MM2> ]

device# tpvm auto-boot enable

To prevent TPVM from starting at the next reboot of SLX-OS, with the following syntax:

tpvm auto-boot disable [ blade <MM1 | MM2> ]

device# tpvm auto-boot disable
auto-boot disable succeeds

### NOTE

In this case, the **tpvm start** command is required to enable TPVM.

To display the current status of TPVM or any errors, with the following syntax:

show tpvm status [ clear-tag <tag name> ] [ blade <MM1 | MM2> ]

clear-tag: clear the runtime error when the 'command' ran

device# show tpvm status TPVM is running, and AutoStart is disabled on this host.

To clear errors by means of the **clear-tag**<tag name> keywords, where the error in this example is "vm\_disks":

```
device# tpvm start
start succeeds
device# show tpvm status
TPVM had runtime error(s) -- these error(s) seem not fatal, and the operation(s) could be retryable
vm_disks: virsh list timed out. TPVM cannot transit to 'running' state
```

TPVM is installed but not running, and AutoStart is disabled on this host.

device# show tpvm status clear-tag vm\_disks TPVM is installed but not running, and AutoStart is disabled on this host.

### NOTE

The runtime error can be also removed automatically when the same subcommand succeeds.

To add a new disk to TPVM, where the syntax is as follows:

```
tpvm disk add name <vd[b-x] | auto> size <number | number[bkmg]> [ blade <MM1 | MM2> ]
name: The disk name added to TPVM.
            The name must be 'vd[b-x]' or 'auto'.
            Note. The disk name must be the next disk if it's not 'auto'. For example, if the last disk
added to the system is 'vdb', the disk name must be 'vdc'. When 'auto' is used, the system automatically
assigns the next disk name.
size: Any positive number.
        Also the following suffix can be added to the end.
               b or B for bytes
               k or K for KiB bytes
               m or M for MiB bytes
               g or G for GiB bytes
         Note. When no suffix is used, the size is taken as GiB bytes. For example, '5' means '5g'.
device# tpvm disk add name auto size 10g
disk add succeeds
device# tpvm disk add name vdd size 512m
disk add succeeds
```

### NOTE

The maximum number of disks is currently 3. if the number of allocated disks exceeds this list, the **add\_disk** keyword fails. Also, the total disk capacity is limited to 100 Gbytes on the SLX 9850 and 50 Gbytes on the SLX 9540. If you exceed this limit when you create a disk, the **add\_disk** keyword fails.

To remove an additional disk from TPVM, where the syntax is as follows:

### NOTE

If it is mounted, the disk must be unmounted before it is removed from the system. Otherwise, the next added disk will be labeled wrongly. If the system falls in this situation by mistake, TPVM must be rebooted to recover.

To display disk information, where the syntax is as follows:

```
show tpvm disk name <vd[b-x] | all> [ blade <MM1 | MM2> ]
name: The disk name whose information is shown.
            The name must be 'vd[b-x]' or 'all'
            Note. When 'all' is passed, the information about all disks is shown.
device# show tpvm disk
Value for 'name' : all
disk: vdb
Capacity: 10.00 GiB
Allocation: 196.00 KiB
total:
Capacity: 100.00 GiB
Allocation: 10.00 GiB
Available: 90.00 GiB
device# show tpvm disk name vdb
disk: vdb
Capacity: 10.00 GiB
Allocation: 196.00 KiB
total:
Capacity: 100.00 GiB
Allocation: 10.00 GiB
Available: 90.00 GiB
```

To display IPv4 and IPv6 addresses that are configured on TPVM, in this example on MM1, where the syntax is as follows:

```
show tpvm ip-address [ blade <MM1 | MM2> ]
device# show tpvm ip-address
[ TPVM running on MM1 ]
IPv4:
eth0 10.24.7.149
IPv6:
eth0 fe80::629c:9fff:fe01:fe43
eth1 fe80::7:d0ff:fe02:100
```

### NOTE

The show\_ip\_addr keyword requires the *qemu-guest-agent* package on TPVM. If this package is removed, the keyword fails.

To change the root password on TPVM, in this example on MM2, where the syntax is as follows:

```
tpvm password [ blade <MM1 | MM2> ]
device# tpvm password blade mm2
root password: ****
re-enter root password: ****
password succeeds
```

## Third Party Virtual Machine (TPVM) service port support

TPVM Service port can be used to share the traffic captured on Insight port with external analytics software services like Datadog or Splunk. The traffic files captured, for example, insight-traffic.cap can be shared with external analytics services over service port with variety of options like NFS mount or file transfer utilities.

Service port is accessible only from TPVM. It is visible as linux network device interface like **eth1**. Service port supports bi-directional traffic to share the data plane traffic captured from Insight port with external analytics services.

#### NOTE

By default, Service port is disabled. To enable the service port, use SLXOS TPVM command.

## **TPVM Service port configuration**

After service port is enabled, **ifconfig -a** output in TPVM displays three ethernet interfaces and these are numbered **eth0**, **eth1** and **eth2**. Since, service port is hot-plugged into TPVM, the **ethX** interface assignment changes. This is due to the way linux assigns interface names based on the PCI scan order. The table below shows which **ethX** interface represents what port when service port is enabled or disabled.

### TABLE 24 Service port assignment

| Service port status | Management interface | Insight interface | Service port interface |
|---------------------|----------------------|-------------------|------------------------|
| Disabled            | ethO                 | eth1              | Not applicable         |
| Enabled             | ethO                 | eth2              | eth1                   |

To ensure consistent interface names as per the table, complete the below configuration while TPVM is running. This will setup TPVM to always assign **eth1** to Insight Port and **eth2** to service port.

- 1. Login as root on TPVM and edit/create the file: /etc/udev/rules.d/75-persistent-net-generator.rules
- 2. Add the following lines to the file -

```
ACTION=="add", SUBSYSTEMS=="pci",SUBSYSTEM=="net", ATTRS{device}=="0x15ab", NAME="eth1"
ACTION=="add", SUBSYSTEMS=="pci",SUBSYSTEM=="net", ATTRS{device}=="0x15a8", NAME="eth2"
```

3. Save the file and restart TPVM. This displays the configuration changes.

## Port IP address configuration

TPVM IP address assignment to interfaces uses either 'static' or 'dhcp' assignment. Current TPVM assignment is as follows -

#### TABLE 25 TPVM IP address assignment

| Ports | Interfaces                                                   |
|-------|--------------------------------------------------------------|
| ethO  | Management interface uses DHCP mechanism.                    |
| eth1  | Insight interface uses static IP address assignment.         |
| eth2  | Service interface uses static or DHCP IP address assignment. |

### Using the tpvm command

Using the tpvm command to enable or disable service port.

To enable service port:

tpvm service-port enable[ blade <MM1 | MM2> ]

### To enable TPVM service port:

```
tpvm service-port enable [ blade <MM1 | MM2> ]
SLX# tpvm service-port enable
TPVM service port is enabled
```

### To disable TPVM service port:

```
no tpvm service-port enable [ blade <MM1 | MM2> ]
SLX# no tpvm service-port enable
TPVM service port is disabled.
WARNING: Disabling Service Port takes effect only after TPVM is restarted.
```

### NOTE

Service port is disabled only after the TPVM is restarted.

## **Docker containers**

This section addresses the installation and management of Docker containers.

## Installation

Complete the following steps to install the latest version of Docker under TPVM.

1. Install and export the missing Gnu Privacy Guard (GPG) key.

gpg --keyserver hkp://keyserver.ubuntu.com:80 --recv 1397BC53640DB551
gpg --export --armor 1397BC53640DB551 | apt-key add -

- Add [arch=amd64] before http://dl.google.com/linux/chrome/deb/ stable main in the /etc/apt/ sources.list.d/google-chrome.list file.
- 3. Update the repository: apt-get -y update
- 4. Install the CA certificates: apt-get -y install apt-transport-https ca-certificates
- Add the new GPG key for Docker: apt-key adv --keyserver hkp://p80.pool.sks-keyservers.net:80 --recv-keys 58118E89F3A912897C070ADBF76221572C52609D
- Create or update the /etc/apt/sources.list.d/docker.list file to contain the following string: deb https:// apt.dockerproject.org/repo ubuntu-trusty main
- 7. Update the Advance Packaging Tool (APT) package index: apt-get -y update
- 8. Purge the old repository: apt-get -y purge lxc-docker
- 9. Verify that APT is pulling the Docker engine from the proper repository: apt-cache policy docker-engine
- 10. Install the Docker engine: apt-get -y install docker-engine
- 11. Start Docker service: service docker start
- 12. Verify the Docker installation by running the "hello-world" image: docker run hello-world

Docker Linux binaries can also be obtained from the following URL by means of the wget command:

Docker script: https://get.docker.com/

After downloading the binaries, you extract the archive by using the **tar -xvzf docker-latest.tgz** command, which puts the binaries in a directory named /docker in the current location.

Depending upon the Docker engine version, you may have to set "execute" permission on the Docker daemon, by using the **chmod +x docker** command.

Docker requires the binaries to be installed in your host's \$PATH. For example, you can move these binaries to /usr/bin.

## Starting Docker

Start Docker by using the service docker start & command.

The docker daemon always runs as the root user, and binds to a UNIX socket instead of to a TCP port. By default, that UNIX socket is owned by the user "root", and therefore is accessible by means of the **sudo** or **root** commands.

If you (or your Docker installer) create a UNIX group called "docker" and add users to it, then the docker daemon makes the ownership of the UNIX socket read/writable by the docker group when the daemon starts. The docker daemon must always run as the root user, but if you run the docker client as a user in the docker group, then you do not need to add **sudo** to all the client commands.

## Upgrading Docker

To upgrade your manual installation of Docker, first kill the docker daemon by using the killall docker command.

## Running and monitoring Docker containers

You can start, stop, and monitor Docker containers by using the docker command. The following table lists frequently used commands.

TABLE 26 Frequently used docker commands

| Command                           | Description                                                            |
|-----------------------------------|------------------------------------------------------------------------|
| docker help                       | Lists supported Docker commands                                        |
| dockerversion                     | Displays the Docker version                                            |
| docker create image               | Creates a new container                                                |
| docker run -i -t ubuntu /bin/bash | Instantiates a Docker container with bash shell and console connection |
| docker ps -a                      | List all Docker containers                                             |
| docker attach container-id        | Attach to a running Docker container                                   |
| docker start container-id         | Start/restart a particular Docker container                            |
| docker stop container-id          | Stop a particular Docker container                                     |
| docker rm \$(docker ps -a -q      | Delete all Docker containers                                           |
| docker rmi \$(docker images -q    | Delete all Docker images                                               |

## Linux containers

This section addresses the installation of Linux and creating and managing containers.

## Installation

LXC 1.0 was tested with TPVM. The lxc package can be installed as root by means of the apt-get install lxc command.

Your system will then have all the LXC commands, all LXC templates, and also the python3 binding should you want to script LXC.

## Creating containers

You can create privileged or unprivileged containers. (Only privileged containers were tested for this release.)

Privileged containers are containers created by root and running as root. They can be created as follows: **sudo lxc-create -t download -n** *my-container* 

This creates a new privileged container "my-container" on TPVM, using an image based on the download template. The download template contains a list of distributions, versions, and architectures to choose from. Good example templates would be "ubuntu" and "trusty".

## Running and monitoring containers

Once the container is created, start it by using the **lxc-start -n** my-container -d command.

You can then confirm its status by using either of the following commands:

- Ixc-info -n my-container
- lxc-ls -f

You can access the my-container console by using the lxc-console -n my-container command.

You get a shell inside the container by using the Ixc-attach -n my-container command.

Once done, you can stop the container by using the **Ixc-stop** command, and remove it by using the **Ixc-destroy** command:

- Ixc-stop -n my-container
- Ixc-destroy -n my-container

To confirm connectivity, attach to one of the containers and check network access by pinging a server accessible from the host:

- lxc-attach -n lxc1
- ping external-server

## Utilities installation and management

## cURL

cURL is a command-line RESTful access utility. The following table lists useful installation and management commands.

### TABLE 27 cURL commands

| Command                   | Description                                                              |
|---------------------------|--------------------------------------------------------------------------|
| sudo apt-get update       | Updates any dependency packages                                          |
| sudo apt-get install curl | Installs the latest cURL package, or specifies a previous version number |
| sudo apt-get upgrade curl | Upgrades to the latest cURL package                                      |

## Google-chrome

Google-chrome is a graphical user interface RESTful access utility. The following table lists useful installation and management commands

### TABLE 28 Google-chrome commands

| Command                                   | Description                                                                       |
|-------------------------------------------|-----------------------------------------------------------------------------------|
| sudo apt-get update                       | Updates any dependency packages                                                   |
| sudo apt-get install google-chrome-stable | Installs the latest Google-chrome package, or specifies a previous version number |
| sudo apt-get upgrade google-chrome-stable | Upgrades to the latest Google-chrome package                                      |

## ifconfig and route

The **Ifconfig** and **route** utility commands are available by default in the Ubuntu/Debian package, and can be used without any additional package installation. The following table lists useful command options.

TABLE 29 if config and route command options

| Command                                                                 | Description                            |
|-------------------------------------------------------------------------|----------------------------------------|
| ifconfig eth0 Net-IP-Addr netmask <net-ip-addr-mask></net-ip-addr-mask> | Checks interface status and statistics |
| route add -net Net-IP-Addr netmask Net-IP-Addr-Mask gw Gw-IP            | Adds a route                           |
| route add default gw GW-IP                                              | Adds a default gateway                 |

## Ethtool

The Ethtool utility is used to get device information. The following table lists useful command options.

### TABLE 30 Ethtool commands

| Command                      | Description                                                                 |
|------------------------------|-----------------------------------------------------------------------------|
| sudo apt-get update          | Updates any dependency packages                                             |
| sudo apt-get install ethtool | Installs the latest Ethtool package, or specifies a previous version number |
| sudo apt-get upgrade ethtool | Upgrades to the latest Ethtool package                                      |

## Tcpdump

Tcpdump is a command line utility that is used for packet capture by means of libpcap. The following table lists useful command options.

### TABLE 31 Tcpdump commands

| Command                      | Description                                                                 |
|------------------------------|-----------------------------------------------------------------------------|
| sudo apt-get update          | Updates any dependency packages                                             |
| sudo apt-get install tcpdump | Installs the latest Tcpdump package, or specifies a previous version number |
| sudo apt-get upgrade tcpdump | Upgrades to the latest Tcpdump package                                      |

## Tshark

Tshark is a command line utility from the Wireshark community that is used for packet capture by means of libpcap. The following table lists useful command options.

### TABLE 32 Tshark commands

| Command                     | Description                                                                |
|-----------------------------|----------------------------------------------------------------------------|
| sudo apt-get update         | Updates any dependency packages                                            |
| sudo apt-get install tshark | Installs the latest Tshark package, or specifies a previous version number |
| sudo apt-get upgrade tshark | Upgrades to the latest Tshark package                                      |

## Wireshark

Wireshark is a GUI-based packet capture utility that is used for packet capture by means of libpcap. The following table lists useful command options.

### TABLE 33 Wireshark commands

| Command                        | Description                                                                   |
|--------------------------------|-------------------------------------------------------------------------------|
| sudo apt-get update            | Updates any dependency packages                                               |
| sudo apt-get install wireshark | Installs the latest Wireshark package, or specifies a previous version number |
| sudo apt-get upgrade wireshark | Upgrades to the latest Wireshark package                                      |

## Assigning a static IP address on the TPVM Linux OS

To use a static IP address, you add the static method for the interface in the file /etc/network/interfaces.

1. Obtain your current address, network mask, and broadcast address.

```
device# ifconfig
...
eth0 Link encap:Ethernet HWaddr 00:0a:21:ff:45:2a
inet addr:10.10.10.0 Bcast:10.10.10.255 Mask:255.255.255.0
...
```

This example displays the first Ethernet interface identified as ethO.

2. Obtain your gateway and network address.

```
device# route -n
Kernel IP routing table
Destination Gateway
                       Genmask
                                     Flags Metric Ref Use Iface
                                                  0
                                     UG
                                           100
            10.10.10.2
                       0.0.0.0
0.0.0.0
                                                       0
                                                           eth0
172.16.77.0 0.0.0.0
                       255.255.255.0 U
                                           0
                                                  0
                                                       0
                                                           eth0
```

Use flags **u** and **g** for the route gateway. The other IP address is the network IP address.

3. Open the interfaces file.

device# sudo nano /etc/network/interfaces

Nano is the GNU version of the Pico text editor. Use the editor of your choice.

4. Find the DHCP settings in the /interfaces file. They will appear as text similar to the following example.

```
...
auto eth0
iface eth0 inet dhcp
...
```

5. Replace the settings shown in step 4 with the following settings.

```
auto eth0
iface eth0 inet static
address 10.0.0.100
netmask 255.255.255.0
gateway 10.0.0.0
```

This example configures the first Ethernet interface, identified as eth0.

- 6. Save the file and exit to the command prompt.
- 7. Make sure that your name server IP address is your gateway IP address.

device# sudo nano /etc/resolv.conf

### 8. Restart the networking components.

device# sudo /etc/init.d/networking restart

9. If you want this as a permanent change, remove the DHCP client so it can no longer assign dynamic IP addresses.

device# sudo apt-get remove dhcp-client

### 10. Verify connectivity.

device# ping www.brocade.com

### 11. Manually enable the interface.

device# sudo ifup eth0

# Network Time Protocol (NTP)

| • | Network Time Protocol overview   | 103 |
|---|----------------------------------|-----|
| • | Configuring NTP                  | 105 |
| • | Authenticating an NTP server     | 107 |
| • | Displaying the active NTP server | 108 |

# **Network Time Protocol overview**

Network Time Protocol (NTP) maintains uniform time across all devices in a network. The NTP commands support the configuration of an external time server to maintain synchronization among all local clocks in a network.

To keep the time in your network current, it is recommended that each device have its time synchronized with at least one external NTP server.

## Date and time settings

Extreme devices maintain the current date and time inside a battery-backed real-time clock (RTC) circuit. Date and time are used for logging events. Device operation does not depend on the date and time; a device with incorrect date and time settings can function correctly. However, because the date and time are used for logging, error detection, and troubleshooting, you should set them correctly.

## Time zone settings

The time zone settings have the following characteristics:

- The setting automatically adjusts for Daylight Savings Time.
- Changing the time zone on a device updates the local time zone setup and is reflected in local time calculations.
- By default, all devices are in the Greenwich Mean Time (GMT) time zone (0,0).
- System services that have already started will reflect the time zone changes only after the next reboot.
- Time zone settings persist across failover for high availability.
- Time zone settings are not affected by NTP server synchronization.

## Network Time Protocol Server Overview

An Network Time Protocol (NTP) server provides the correct network time on your device. NTP can be used to synchronize the time on devices across a network.

Network Time Protocol server is used to obtain the correct time from an external time source and adjust the local time in each connected device. When NTP server functionality is enabled, the NTP server starts listening on the NTP port for client requests and responds with the reference time. Up to five server addresses in IPv4 or IPv6 format can be configured. When you configure multiple NTP server addresses, the first obtainable address is set as the active NTP server. If there are no reachable time servers, then local device time is the default time until a new active time server is configured. when it has lost synchronization, NTP server operates in master mode to serve time using the local clock. Serving local clock can be enabled using the **ntp master** command.

The NTP server is stateless and will not maintain any NTP client information. Network time synchronization is guaranteed only when a common external time server is used by all devices.

## Network Time Protocol Client Overview

The NTP client can be enabled when we configure one or more NTP servers/peers.

The NTP client maintains the server and peer state information as association. The server and peer association is mobilized at the startup or whenever user configures. These statically configured server/peer associations are not demobilized unless user removes the configuration. The symmetric passive association is mobilized upon arrival of NTP packet from peer which is not statically configured. These associations will be demobilized on error or timeout.

The NTP client operation can be summarized as follows:

- 1. When the device is booted, after system initialization polls all the servers and peers (both configured and dynamically learnt) with the configured poll interval.
- 2. The multiple samples of server/peer time related fields in the NTP packet is maintained in the association database.
- 3. The selection, cluster and combine algorithms, chooses the most accurate and reliable server/peer as system peer.

NOTE Refer, RFC 5905.

- 4. The reference time from the system peer is used for system time synchronization.
- 5. The NTP client increases poll interval exponentially from minimum poll interval to maximum poll interval value after clock stabilizes.

After the system peer is chosen, the system time is synchronized using one of the following ways:

- 1. If the system time differs by less than 128 milliseconds with the system peer, then the system clock is adjusted slowly towards the system peer time reference time.
- 2. If the system time is greater than 128 milliseconds with the system peer, then the system clock is stepped to the system peer reference time. The time related information stored in the server/peer association database is cleared as they are no more valid.

## **Network Time Protocol Associations**

NTP work in one or more association modes.

The following modes are the NTP polling based associations:

- 1. NTP server
- 2. NTP client
- 3. NTP peer

### NTP Server

The server mode requires no prior client configuration. It responds to client mode NTP packets. The **ntp master** command is used to set the device to operate in server mode when it has lost the synchronization

## NTP Client

When the system is operating in the client mode, it polls all configured NTP servers and peers. The device selects a host from all the polled NTP servers to synchronize. To configure the NTP servers and peers individually, use **server** and **peer** commands.

## NTP Peer

NTP peer mode is intended for configurations where a group of devices operate as mutual backups for each other. If one of the devices lose a reference source, the time values can flow from the surviving peers to all the others.

The NTP peer can operate in:

- Symmetric Active When the peer is configured using the peer command.
- Symmetric Passive Dynamically learnt upon arrival of a NTP packet from the peer which is not configured. The symmetric passive

## **Network Time Protocol Authentication**

The NTP can be configured to provide cryptographic authentication of messages with the clients/peers, and with its upstream time server.

NTP supports symmetric key scheme for authentication. The scheme uses MD5 key hash algorithm. The key-id and the calculated digest form the Message Authentication Code (MAC). When authentication is enabled on the server, it is expected that the client's request message should have valid MAC. If authentication of the client message fails, NTP replies with crypto-NAK packet.

## Enabling NTP authentication

To enable Network Time Protocol (NTP) strict authentication, use the authenticate command. To disable the function, use the no form of this command.

device(config)# ntp authenticate

Syntax: [no] ntp authenticate

## Defining an authentication key

To define an authentication key for Network Time Protocol (NTP), use the authentication-key command. To remove the authentication key for NTP, use the no form of this command.

device(config)# ntp authentication-key key-id 1 md5 moof

Syntax: [no] ntp authentication-key key-id [md5] keystring

The valid key-id parameter is 1 to 65535.

The md5 keyword specifies the message authentication support that is provided using the Message Digest 5 Algorithm.

# **Configuring NTP**

After setting the date and time on a device, the local time on a device can be synchronized with an Network Time Protocol (NTP) server.

The date and time are set in privileged EXEC mode and only have to be configured once per device because the value is written to nonvolatile memory. After the basic time information is set up, an NTP server is configured to allow the local time to be synchronized across the network.

1. Set the date and time for the device.

```
device# clock set 2016-08-06T12:15:00
```

#### 2. Access global configuration mode.

device# configure terminal

#### 3. Set the time zone for the device.

device(config)# clock timezone America/Los\_Angeles

#### 4. Return to privileged EXEC mode.

device(config)# exit

### 5. Display the local date, time, and time zone for the device.

device# show clock
2017-02-09 12:15:00 America/Los Angeles

#### 6. Enter global configuration mode.

device# configure terminal

7. Synchronize the local time with an external source accessible from a user-specified VRF named myvrf.

device(config) # ntp server 192.168.10.1 use-vrf myvrf

#### 8. Exit to global configuration mode.

device(config) # exit

#### 9. Exit to privileged EXEC mode.

device(config)# exit

#### 10. Display the active NTP server IP address.

device# show ntp status Clock is synchronized, stratum 3, reference clock is 192.168.128.5 precision is 2\*\*24 reference time is CC38EC6A.8FCCA1C4 (10:10:02.561 JST Fri Jan 20 2017 ) clock offset is -1.051 msec, root delay is 174.060 msec root dispersion is 172.37 msec, peer dispersion is 0.10 msec system poll interval is 32, last update was 19 sec ago NTP server mode is enabled, NTP client mode is enabled NTP master mode is disabled, NTP master stratum is 8 In the following example, the date, time and time zone are set on a device and verified. The local device is configured to synchronize the local time with an external NTP server at a specific IP address, accessible from a user-specified VRF named myvrf.

```
device# clock set 2017-02-09 12:15:00
device# configure terminal
device (config) # clock timezone America/Los Angeles
device(config) # exit
device# show clock
2017-02-09 12:15:00 America/Los Angeles
device# configure terminal
device(config) # ntp server 192.168.10.1 use-vrf myvrf
device(config) # exit
device(config) # exit
device# show ntp status
Clock is synchronized, stratum 3, reference clock is 192.168.128.5
precision is 2**24
reference time is CC38EC6A.8FCCA1C4 (10:10:02.561 JST Fri Jan 20 2017 )
clock offset is -1.051 msec, root delay is 174.060 msec
root dispersion is 172.37 msec, peer dispersion is 0.10 msec
system poll interval is 32, last update was 19 sec ago
NTP server mode is enabled, NTP client mode is enabled
NTP master mode is disabled, NTP master stratum is 8
```

# Authenticating an NTP server

An authentication key can be created for the purpose of authenticating an external Network Time Protocol (NTP) server.

This task demonstrates how to create an authentication key and associate the key to an NTP server.

1. Enter global configuration mode.

device# configure terminal

2. Create an authentication key ID and key string.

```
device(config) # ntp authentication-key 33 md5 check
```

Up to five NTP authentication keys can be configured and each key ID must be unique.

 Synchronize the local time with an external source, an NTP server, accessible by the management VRF. Associate the key to the NTP server.

device(config) # ntp server 192.168.10.1 key 33

4. Exit to global configuration mode.

device(config) # exit

5. Exit to privileged EXEC mode.

device(config)# exit

In the following example, an authentication key with an ID of 33 is created and the local time on the device is synchronized with an external NTP server at the IP address of 192.168.10.1.

```
device# configure terminal
device(config)# ntp authentication-key 33 md5 check
device(config)# ntp server 192.168.10.1
device(config)# server-192.168.10.1 key 33
device(config)# exit
device(config)# exit
device(config)# ntp authenticate
```

# Displaying the active NTP server

Information about the currently active NTP server can be displayed. When an NTP server has been configured, the server IP address is displayed. If an NTP server is not configured or the server is unreachable, the output displays LOCL (for local device time).

Only the local NTP server information is displayed.

## NTP server status when an NTP server is not configured

The following example shows the local device NTP status when an NTP server is not configured:

```
device# show ntp status
Clock is synchronized, stratum 9, reference clock is 127.127.1.0
precision is 2**-24
reference time is ddddebda.6c995cf9 ( 6:36:10.1821990137 GMT Fri Dec 15 2017)
clock offset is 0.0000 msec, root delay is 0.0000 msec
root dispersion is 11.1813 msec, peer dispersion is 10.0000 msec
system poll interval is 64, last clock update was 17 sec ago
NTP server mode is enabled, NTP client mode is enabled
NTP master mode is enabled, NTP master stratum is 8
```

## NTP server status when an NTP server is configured

The following example shows the status of a configured NTP server:

NTP master mode is disabled, NTP master stratum is 8

```
device# show ntp status
Clock is synchronized, stratum 3, reference clock is 192.168.128.5
precision is 2**24
reference time is CC38EC6A.8FCCA1C4 (10:10:02.561 JST Fri Jan 20 2017 )
clock offset is -1.051 msec, root delay is 174.060 msec
root dispersion is 172.37 msec, peer dispersion is 0.10 msec
system poll interval is 32, last update was 19 sec ago
NTP server mode is enabled, NTP client mode is enabled
```
# SNMP

| • | SNMP overview                               | 109 |
|---|---------------------------------------------|-----|
|   | Configuring SNMPv2                          | 112 |
|   | Configuring SNMPv3                          |     |
|   | Configuring an SNMP server context to a VRF | 115 |
|   | Offline SNMP ifIndex generation tool        | 116 |

# **SNMP** overview

Simple Network Management Protocol (SNMP) is a set of application layer protocols for managing complex networks. Devices within a network use SNMP to send messages, called protocol data units (PDUs), to different parts of a network.

Network management using SNMP requires three components:

- SNMP manager—Typically, network management systems (NMS) that manage networks by monitoring the network
  parameters, and optionally, setting parameters in managed devices. The SNMP manager communicates to the devices within a
  network using the SNMP protocol.
- SNMP agent—Software that resides in the managed devices in the network, and collects and stores data from these devices.
   Each device hosts an SNMP agent. The agent receive requests from the SNMP manager and responds with the requested data.
   In addition, the agent can asynchronously alert the SNMP manager about events by using special PDUs called traps.

Multiple instances of the same MIB module can support a single SNMP agent by mapping a specific key called a context name to a virtual routing and forwarding (VRF) instance created within the Extreme device.

 Management Information Base (MIB)—Hierarchical database where SNMP agents in the managed devices store the data about these devices. The MIB is is structured on the standard specified in the RFC 2578 [Structure of Management Information Version 2 (SMIv2)].

An SNMP manager can issue read or write operations to retrieve and use the MIB objects to manage and monitor devices on the network. However, the MIB structure determines the scope of management access allowed by a device.

The SNMP server on the Extreme device supports SNMP version 1 (SNMPv1), SNMP version 2 (SNMPv2), and SNMP version 3 (SNMPv3).

- SNMPv1 and SNMPv2 use community strings associated to SNMP groups. The group maps the user to MIB objects called SNMP views. The views restrict the access of the MIB OIDs .
- SNMPv3 provides additional security through authenticated users associated with groups to restrict the access of MIBs for SNMP requests through SNMP views.

Also, the device supports the configuration of trap hosts as a trap recipient to receive filtered traps based on their severity level, and optionally receive SNMP communication through a VRF.

When clear command is issued to clear interface statistics, counters are cleared only from CLI version of the statistics and the SNMP version of the statistics are kept intact (SNMP stats preservation). SNMP accumulates the counters and displays aggregate values via IF-MIB queries. These MIB statistics can preserved by using the **snmp-server preserve-statistics** command by enabling or disabling these MIB statistics when the **clear interface statistics** command is issued.

**snmp-server preserve-statistics** command is enabled, SNMP MIB statistics are preserved .i.e **clear** command only clears counters from command line interface and not from SNMP IF-MIB. When **snmp-server preserve-statistics** is disabled, **clear** command deletes the counters from both the command line interface and SNMP versions.

#### NOTE

By default, preserving of MIB statistics is enabled. User has to execute the CLI command to disable preserving of MIB statistics.

```
device(config)# snmp-server preserve-statistics disable
device(config)# no snmp-server preserve-statistics disable
```

## **Basic SNMP operation**

Every Extreme device carries an *agent* and management information base (MIB), as shown in the next figure. The agent accesses information about a device and makes it available to an SNMP network management station.

FIGURE 6 SNMP structure

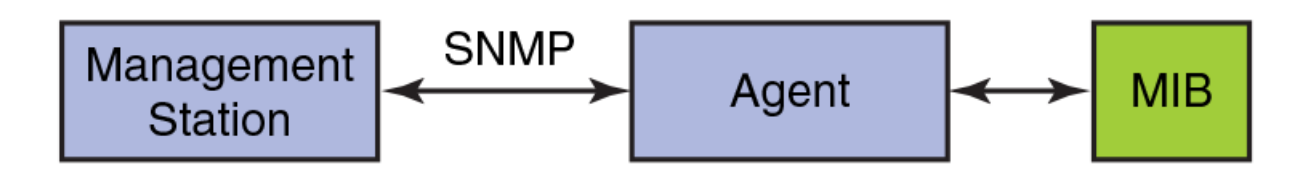

When active, the management station can "get" information or "set" information when it queries an agent. SNMP commands, such as **get, set**, **getnext**, and **getresponse**, are sent from the management station, and the agent replies once the value is obtained or modified as shown in the next figure. Agents use variables to report such data as the number of bytes and packets in and out of the device, or the number of broadcast messages sent and received. These variables are also known as managed objects. All managed objects are contained in the MIB.

FIGURE 7 SNMP query

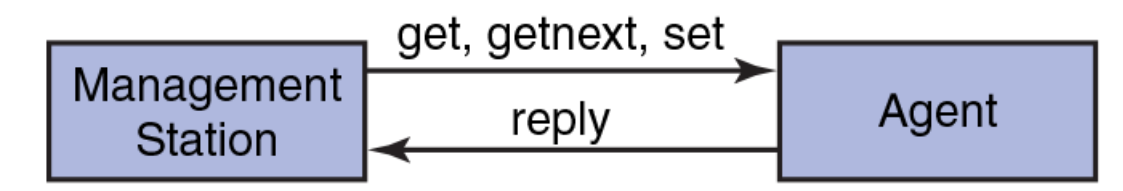

The management station can also receive *traps*, unsolicited messages from the device agent if an unusual event occurs as shown in the next figure.

FIGURE 8 SNMP trap

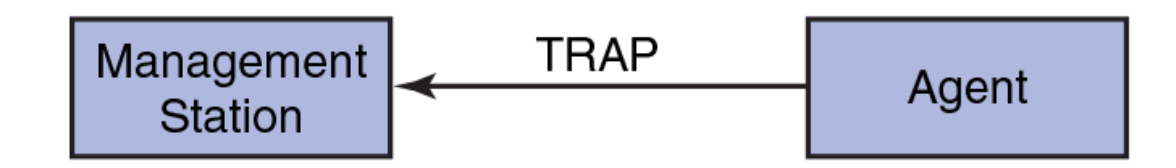

The agent can receive queries from one or more management stations and can send traps to up to six management stations.

## SNMP community strings

SNMP versions 1 and 2 use community strings to restrict SNMP access.

You associate the community string with an SNMP group to restrict the access of MIBs for SNMPv1 and SNMPv2c requests. You can configure a total of 256 read-only and read-write community strings on the device.

The software automatically encrypts SNMP community strings. Users with read-only access or who do not have access to management functions in the CLI cannot display the strings. For users with read-write access, the strings are encrypted in the CLI.

By default, you cannot perform any SNMP Set operations until you configure a read-write community string.

## SNMP groups

SNMP groups map the SNMP user for SNMPv3 and the community for the SNMPv1 and SNMPv2 to SNMP views.

You can configure each group with any or all of the following views:

- Read view with read-only access
- Write view with read-write access
- · Notify view to filter notifications to be encrypted and sent to target hosts

SNMP users that are mapped to a group with SNMP views use its views for access control.

## SNMP users

SNMP version 3 (RFC 2570 through 2575) introduces a User-Based Security model (RFC 2574) for authentication and privacy services. This model provides a user that is associated with security information for authentication of its generated SNMP messages.

SNMP version 3 also supports View-Based Access Control Mechanism (RFC 2575) to control access at the PDU level. It defines mechanisms for determining whether to allow access to a managed object in a local MIB by a remote principal. You can create and associate SNMPv3 users with configured SNMP groups to use the group views for access control.

## **SNMP views**

SNMP views are named groups of MIB objects that you can associate with groups to limit access by community strings and users for viewing and modifying the SNMP statistics and system configuration. With SNMP views, you can create or remove the access to a MIB object for inclusion or exclusion from viewing from user access.

SNMP views reference MIB objects using object names. It represents the hierarchical location of the object in the MIB tree. You associate the views with each group to restrict or allow access to the OIDs. You can create a maximum of 10 views on the device.

## SNMP server hosts

On the Extreme device, the SNMP server host serves as a trap receiver to ensure that all SNMP traps sent by the device go to the same SNMP trap receiver or set of receivers, typically one or more host devices on the network.

For an SNMPv3 trap, you associate a SNMPv3 host with the SNMP users. When you specify the host, you also specify a community string for SNMPv1 and SNMPv2. The Extreme device sends all the SNMP traps to the specified hosts and includes the specified community string. Then, administrators can filter for traps from a Extreme device based on IP address or community string.

## Multiple SNMP server context to VRF mapping

A single SNMP agent can support multiple instances of the same MIB module by the mapping of the context name to a virtual routing and forwarding (VRF) instance created within the device.

You map each VRF with a specific context name. The context name identifies the VRF and fetches the MIB details of the mapped VRF from the underlying modules. For example, the OSPF-MIB returns the queried OSPF-MIB object values pertaining to the default VRF (default-vrf).

For SNMPv1 and SNMPv2, the mapping of the context is with the community. This mapping is in addition to mapping of the context with the VRF. The SNMP agent supports 256 contexts to support context-to-VRF mapping.

For SNMPv3, you only need to map the context with the VRF. The SNMPv3 request PDU itself provisions for the context. Only one context is allowed for each VRF instance.

## SNMP source interface

The SNMP source interface uses the IP address of the configured interface loopback, virtual interface or management IP as the source IP address for SNMP trap and inform packets originated from the device.

The specified interface acts as the source interface for SNMP trap and inform the packets. SNMP trap host can be configured for SNMP version 1, version 2, and version 3 per instance. If the source interface is not specified, the source IP address is the IP address of the interface through which packet exits device. If the source interface is modified (changing IP address), then it is reflected in the trap packets. Configured source interface IP address is not cached because the corresponding IP address can be modified. While sending out the SNMP trap packets to find the source IP address to use, the system checks and picks up the source interface configured. If an interface with no IP address is configured as the source interface, SNMP trap packets have the egress interface IP as the source IP.

The SNMP source interface supports the following interface types:

- Virtual routing interface
- Loopback interface
- Management IP

The Source interface configurations are stored in the running-config and can be viewed using command name show running-config.

```
device# show running-config
snmp-server host 192.168.12.5 $9$U13Qs06hXODXilnToF/r9Q==
source-interface loopback 1
```

# **Configuring SNMPv2**

SNMPv1 and SNMPv2 use community strings to restrict SNMP access. When you associate it with an SNMP group, you can restrict the access of MIBs for SNMPv1 and SNMPv2c requests.

To configure SNMPv2, perform the following steps.

1. In privileged EXEC mode, enter global configuration mode.

device# configure terminal

2. Configure the location and contact information for the SNMP server.

device(config)# snmp-server location "Building 3 Room 214" contact "Operator 12345"

This example changes the default location from ExtremeTcsHyd to "Building 3 Room 214" and default contact information from ExtremeCommunicationSystem to "Operator 12345".

The double quotes allows you to enter the string with spaces.

3. Add an SNMP view to restrict or allow access to the MIB OIDs.

device(config) # snmp-server view view2 1.3.6.1 included

This example adds the SNMP view2 view entry with included permission to allow access for the MIB 1.3.6.1 object ID ('internet').

4. Add an SNMP group.

device(config)# snmp-server group admin v2c write view2 notify view2

This example adds the admin group for SNMPv2 and maps the read-write access and notify views to view2.

5. Add an SNMP community string and associate it with a group.

device(config)# snmp-server community comm1 group admin

This example adds the comm1 community string and associates it with the admin group to access the MIBs for SNMPv2c requests.

6. Configure the SNMP trap host associated with community string.

device(config)# snmp-server host 10.32.147.6 comm1 version 2c severity-level Warning

This example configures 10.32.147.6 as a trap recipient with SNMPv2c on the default target port 162 and associates the comm1 community string.

7. Enable the traps.

device(config)# snmp-server enable trap

8. Access privileged EXEC mode.

device(config) # exit

9. Verify the configuration.

```
device# show running-config snmp-server
snmp-server contact "Operator 12345"
snmp-server enable trap
snmp-server location "Building 3 Room 214"
snmp-server community comm1 group admin
snmp-server group admin v2c write view2 notify view2
snmp-server host 10.32.147.6 comm1 version 2c
severity-level Warning
```

The following example shows the previous steps to configure SNMPv2.

```
device# configure terminal
device(config)# snmp-server location "Building 3 Room 214" contact "Operator 12345"
device(config)# snmp-server view view2 1.3.6.1 included
device(config)# snmp-server group admin v2c write view2 notify view2
device(config)# snmp-server community comm1 group admin
device(config)# snmp-server host 10.32.147.6 comm1 version 2c severity-level Warning
device(config)# snmp-server enable trap
```

# **Configuring SNMPv3**

SNMPv3 uses SNMP users to restrict SNMP access. When you map an SNMP user to an SNMP group, you can restrict the access of MIBs for SNMP requests through an SNMP view.

To configure SNMPv3, perform the following steps.

1. In privileged EXEC mode, enter global configuration mode.

device# configure terminal

2. Configure the contact information for the SNMP server.

device(config)# snmp-server contact "Network Management group - Contact # 123-123-1234"

This example changes the default contact information from Field Support to "Network Management group - Contact # 123-123-1234".

The double quotes allows you to enter the string with spaces.

3. Configure the location information for the SNMP server.

device(config)# snmp-server location "South Room, Rack-11"

This example changes the default location from End User Premise to "South Room, Rack-11".

The double quotes allows you to enter the string with spaces.

4. Add an SNMP view to restrict or allow access to the MIB OIDs.

device(config) # snmp-server view view2 1.3.6.1 included

This example adds the SNMP view2 view entry with included permission to allow access for the MIB 1.3.6.1 object ID ('internet').

5. Add an SNMP group.

device (config) # snmp-server group group1 v3 priv write view2 notify view2

This example adds the group1 group for SNMPv3 and maps the read-write access and notify views to view2.

6. Add an SNMP user and associate it with a group.

device(config)# snmp-server user user2 groupname group1 auth md5 auth-password private123 priv DES
priv-password public123

This example adds the user2 user and associates it with the group1 group to access of MIBs for SNMPv3 requests. For SNMPv3 users, the passwords for **auth-password** and **priv-password** keywords are encrypted while storing to the persistent memory or displaying it back to the user. You can configure either with a plain-text password or an encrypted password. In both cases, the **show running-config** command displays the passwords as encrypted.

7. Configure the SNMPv3 trap host associated with an SNMP user.

device(config)# snmp-server v3host 10.26.3.166 user2 severity-level Info udp-port
4425

This example configures 10.26.3.166 as an SNMPv3 trap recipient host on the target port 4425 and associates the user2 user.

The global SNMPv3 host can be associated with global SNMPv3 users only. You cannot create an SNMPv3 host in a global configuration by associating it with local SNMPv3 users.

#### 8. Enable the traps.

device(config)# snmp-server enable trap

#### 9. Access privileged EXEC mode.

device(config)# exit

#### 10. Verify the configuration.

```
device# show running-config snmp-server
snmp-server contact "Network Management group - Contact # 123-123-1234"
snmp-server enable trap
snmp-server location "South Room, Rack-11"
snmp-server group group1 v3 priv write view2 notify view2
snmp-server user user2 groupname group1 md5 auth-password private123 priv DES priv-password public123
snmp-server v3host 10.26.3.166 user2
severity-level Info
udp-port 4425
!
snmp-server view view2 1.3.6.1 included
```

The following example shows the previous steps to configure SNMPv3.

```
device# configure terminal
device(config)# snmp-server contact "Network Management group - Contact # 123-123-1234"
device(config)# snmp-server location "South Room, Rack-11"
device(config)# snmp-server view view2 1.3.6.1 included
device(config)# snmp-server group group1 v3 priv write view2 notify view2
device(config)# snmp-server user user2 groupname group1 md5 auth-password private123 priv DES priv-password
public123
device(config)# snmp-server v3host 10.26.3.166 user2 severity-level Info udp-port 4425
device(config)# snmp-server enable trap
```

## Configuring an SNMP server context to a VRF

A single SNMP agent can support multiple instances of the same MIB module by mapping the context name to a virtual routing and forwarding (VRF) instance created within the device. The SNMP context name is used to identify the VRF and fetch the MIB details of the mapped VRF from the underlying modules.

To configure an SNMP server context to a VRF for SNMPv1 or SNMPv2, perform the following steps.

#### NOTE

For SNMPv3, use the **snmp-server context** command only. The SNMPv3 request PDU itself has the provision for the context name as input.

#### ATTENTION

SNMP SET requests work only on the default VRF.

1. In privileged EXEC mode, enter global configuration mode.

device# configure terminal

2. Map the context with the community.

device(config)# snmp-server community public groupname admin

3. Create a context and map it with a VRF.

device(config)# snmp-server context mycontext vrf myvrf

#### 4. Map the community to the context.

device(config)# snmp-server mib community-map public context mycontext

5. Verify the configuration.

```
device# show running-config snmp-server
...
snmp-server community public groupname admin
snmp-server context mycontext vrf myvrf
...
snmp-server mib community-map public context mycontext
```

The following example shows the previous steps for the configuration.

```
device# configure terminal
device(config)# snmp-server community public groupname admin
device(config)# snmp-server context mycontext vrf myvrf
device(config)# snmp-server mib community-map public context mycontext
```

# Offline SNMP ifIndex generation tool

On Extreme SLX Router, SNMP Management Information Base (MIB) uses Interface Index (ifIndex) to assign a unique identifying value to each interface.

The ifIndex is encoded per interface type and the assigned value is used if any information needs to be polled for a particular interface. The offline SNMP ifIndex generation tool which is developed based on Python, provides a means to find out the ifIndexes associated with various interfaces. This tool can run on any platform (SLX Router, Linux, or Windows) wherever the Python package is installed. The script is available on SLX Router at /fabos/cliexec/ifindex\_gen.py. If you want to run it on a Linux or Windows platform, you may have to modify the first line in the script to point to the location of the Python binary on the platform.

## Generating ifIndexes for various interfaces

ifIndex can be generated offline for various interface types such as physical interface, LAG (port-channel) interface, VE interface, loopback interface, tunnel interface and Management interface.

To generate ifIndex for a specific interface, perform the following steps.

1. Enter SLX-OS Linux shell from privileged EXEC mode.

device# start-shell

#### 2. Retrieve syntax to find available options to generate ifIndex.

```
[admin@SLX] # /fabos/cliexec/ifindex gen.py -h
usage: ifindex_gen.py [-h] -i INTF_TYPE [-t LC TYPE] [-m MODE] [-s SLOT]
                       [-p PORT] [-sp SUB PORT] [-lp LAG PORT]
                       [-vb VE_BRIDGE_ID] [-vi VE_INTF_ID] [-tt TUNNEL_TYPE]
                       [-ti TUNNEL ID] [-lbi LB INTF ID] [-mi MGMT INTF ID]
                       [-d DISP MODE]
arguments:
-h, --help
                  show this help message and exit
-i INTF TYPE
                  Interface type: [phy (physical) | lag | ve | tunnel | lb
                  (loopback) | mgmt (management)]
LC type: [72x10G | 36x100G]
-t LC TYPE
-m MODE
                  PortGroup Mode: [40g | 100g] (required when LC type is
                  36x100G)
                  Slot #: [1-8]
-s SLOT
-p PORT
                  Port #: [1-72] for 72x10G, [1-60] for 36x100G LC type
-sp SUB PORT
                  Sub Port #: [1-4] for break-out ports (required when LC
                  type is 36x100G, PortGroup Mode is 40g and break-out is
                  enabled)
-lp LAG PORT
                  LAG Port #: [1-512]
-vb VE_BRIDGE_ID VE Bridge ID: [0-255]
-vi VE INTF ID
                  VE Interface ID: [1-4096]
-tt TUNNEL_TYPE
-ti TUNNEL_ID
                  Tunnel type: [vxlan | gre | nvgre | mpls]
                  Tunnel ID: [1-1024]
-lbi LB_INTF_ID
                  Loopback Interface ID: [1-255]
-mi MGMT INTF_ID Management Interface ID: [1-2]
-d DISP MODE
                  Output Display Mode: [bin | dec | hex | all] (default:
                  dec)
```

Note: The parameters -t, -m, -s, -p, and -sp are the sub-options specific to physical interface.

3. Generate ifIndex for a specific interface. In this example, ifIndex is generated for a physical interface.

```
[admin@SLX]# /fabos/cliexec/ifindex_gen.py -i physical -t 72x10G -s 2 -p 65 -d all
Decimal : 413171855
Hex : 18a0808f
Binary : 000110001010000010001111
```

## Configuration examples for generating ifIndexes offline

The following examples provide details on how ifIndexes can be generated for various interface types.

#### Physical interfaces with LC type 72x10G

```
[admin@SLX]# /fabos/cliexec/ifindex_gen.py -i physical -t 72x10G -s 2 -p 65 -d all
Decimal : 413171855
Hex : 18a0808f
Binary : 000110001010000010001111
```

#### Physical interfaces with LC type 36x100G (100g mode)

```
[admin@SLX]# /fabos/cliexec/ifindex_gen.py -i phy -t 36x100G -m 100g -s 3 -p 1 -d all
Decimal : 415285249
Hex : 18c0c001
Binary : 00011000110000000000000
```

#### Physical interfaces with LC type 36x100G (40g mode) non-breakout

```
[admin@SLX]# /fabos/cliexec/ifindex_gen.py -i phy -t 36x100G -m 40g -s 3 -p 8 -d all
Decimal : 207683777
Hex : 0c6100c1
Binary : 000011000110000000011000001
```

#### Physical interfaces with LC type 36x100G (40g mode) breakout

```
[admin@SLX]# /fabos/cliexec/ifindex_gen.py -i phy -t 36x100G -m 40g -s 3 -p 15 -sp 1 -d all
Decimal : 207741442
Hex : 0c61e202
Binary : 000011000111000100000010
```

#### LAG (Port-channel) interface

#### **VE** interface

#### **Tunnel interfaces**

#### Loopback interface

```
[admin@SLX]# /fabos/cliexec/ifindex_gen.py -i lb -lbi 20 -d all
Decimal : 1476395028
Hex : 58000014
Binary : 0101100000000000000000010100
```

#### Management interface

# LLDP

| • | LLDP overview                 | .11  | .9 |
|---|-------------------------------|------|----|
| • | Configuring and managing LLDP | . 12 | 1  |

# LLDP overview

The IEEE 802.1AB Link Layer Discovery Protocol (LLDP) enhances the ability of network management tools to discover and maintain accurate network topologies and simplify LAN troubleshooting in multi-vendor environments. To efficiently and effectively operate the various devices in a LAN you must ensure the correct and valid configuration of the protocols and applications that are enabled on these devices. With Layer 2 networks expanding dramatically, it is difficult for a network administrator to statically monitor and configure each device in the network.

Using LLDP, network devices such as routers and switches advertise information about themselves to other network devices and store the information they discover. Details such as device configuration, device capabilities, and device identification are advertised. LLDP defines the following:

- A common set of advertisement messages.
- A protocol for transmitting the advertisements.
- · A method for storing the information contained in received advertisements.

#### NOTE

LLDP runs over the data-link layer which allows two devices running different network layer protocols to learn about each other.

LLDP information is transmitted periodically and stored for a finite period. Every time a device receives an LLDP advertisement frame, it stores the information and initializes a timer. If the timer reaches the time to live (TTL) value, the LLDP device deletes the stored information ensuring that only valid and current LLDP information is stored in network devices and is available to network management systems.

## Layer 2 topology mapping

The LLDP protocol lets network management systems accurately discover and model Layer 2 network topologies. As LLDP devices transmit and receive advertisements, the devices store information they discover about their neighbors. Advertisement data such as a neighbor's management address, device type, and port identification is useful in determining what neighboring devices are in the network.

## NOTE

The Extreme LLDP implementation supports up to two neighbors.

The higher level management tools, such as the Extreme Network Advisor, can query the LLDP information to draw Layer 2 physical topologies. The management tools can continue to query a neighboring device through the device's management address provided in the LLDP information exchange. As this process is repeated, the complete Layer 2 topology is mapped.

In LLDP the link discovery is achieved through the exchange of link-level information between two link partners. The link-level information is refreshed periodically to reflect any dynamic changes in link-level parameters. The basic format for exchanging information in LLDP is in the form of a type, length, value (TLV) field.

LLDP keeps a database for both local and remote configurations. The LLDP standard currently supports three categories of TLVs. Extreme's LLDP implementation adds a proprietary Extreme extension TLV set. The four TLV sets are described as follows:

- Basic management TLV set This set provides information to map the Layer 2 topology and includes the following TLVs:
  - Chassis ID TLV Provides the ID for the switch or router where the port resides. This is a mandatory TLV.
  - Port ID TLV—Provides a unique identifiable information of the port. The Port ID could be one of the following: MAC address, Network address, Interface name of the port. On the SLX-OS, the interface name of the port is provided. This is a mandatory TLV.
  - Port description TLV Provides a description of the port in an alphanumeric format. If the LAN device supports RFC-2863, the port description TLV value equals the "ifDescr" object. This is an optional TLV.
  - System name TLV Provides the system-assigned name in an alphanumeric format. If the LAN device supports RFC-3418, the system name TLV value equals the "sysName" object. This is an optional TLV.
  - System description TLV Provides a description of the network entity in an alphanumeric format. This includes system
    name, hardware version, operating system, and supported networking software. If the LAN device supports RFC-3418, the
    value equals the "sysDescr" object. This is an optional TLV.
  - System capabilities TLV Indicates the primary functions of the device and whether these functions are enabled in the device. The capabilities are indicated by two octets. The first octet indicates Other, Repeater, Bridge, WLAN AP, Router, Telephone, DOCSIS cable device, and Station, respectively. The second octet is reserved. This is an optional TLV.
  - Management address TLV Indicates the addresses of the local switch. Remote switches can use this address to obtain information related to the local switch. This is an optional TLV.
- IEEE 802.1 organizational TLV set This set provides information to detect mismatched settings between local and remote devices. A trap or event can be reported once a mismatch is detected. This is an optional TLV. This set includes the following TLVs:
  - Port VLANID TLV Indicates the port VLAN ID (PVID) that is associated with an untagged or priority tagged data frame received on the VLAN port.
  - PPVLAN ID TLV Indicates the port- and protocol-based VLAN ID (PPVID) that is associated with an untagged or
    priority tagged data frame received on the VLAN port. The TLV supports a "flags" field that indicates whether the port is
    capable of supporting port- and protocol-based VLANs (PPVLANs) and whether one or more PPVLANs are enabled. The
    number of PPVLAN ID TLVs in a Link Layer Discovery Protocol Data Unit (LLDPDU) corresponds to the number of the
    PPVLANs enabled on the port.
  - VLAN name TLV Indicates the assigned name of any VLAN on the device. If the LAN device supports RFC-2674, the
    value equals the "dot1QVLANStaticName" object. The number of VLAN name TLVs in an LLDPDU corresponds to the
    number of VLANs enabled on the port.
  - Protocol identity TLV Indicates the set of protocols that are accessible at the device's port. The protocol identity field in the TLV contains a number of octets after the Layer 2 address that can enable the receiving device to recognize the protocol. For example, a device that wishes to advertise the spanning tree protocol includes at least eight octets: 802.3 length (two octets), LLC addresses (two octets), 802.3 control (one octet), protocol ID (two octets), and the protocol version (one octet).
- IEEE 802.3 organizational TLV set This is an optional TLV set. This set includes the following TLVs:
  - MAC/PHY configuration/status TLV Indicates duplex and bit rate capabilities and the current duplex and bit rate settings of the local interface. It also indicates whether the current settings were configured through auto-negotiation or through manual configuration.
  - Power through media dependent interface (MDI) TLV Indicates the power capabilities of the LAN device.
  - Link aggregation TLV Indicates whether the link (associated with the port on which the LLDPDU is transmitted) can be
    aggregated. It also indicates whether the link is currently aggregated and provides the aggregated port identifier if the link is
    aggregated.
  - Maximum Ethernet frame size TLV Indicates the maximum frame size capability of the device's MAC and PHY implementation.

## LLDP configuration guidelines and restrictions

Follow these LLDP configuration guidelines and restrictions when configuring LLDP:

- Extreme's implementation of LLDP supports standard LLDP information.
- Mandatory TLVs are always advertised.
- The exchange of LLDP link-level parameters is transparent to the other Layer 2 protocols. The LLDP link-level parameters are reported by LLDP to other interested protocols.

# Configuring and managing LLDP

The following sections discuss working with the Link Layer Discovery Protocol (LLDP) on Extreme devices.

## Understanding the default LLDP

The following table lists the default LLDP configuration. Consider this when making changes to the defaults.

### TABLE 34 Default LLDP configuration

| Parameter                                         | Default setting |
|---------------------------------------------------|-----------------|
| LLDP global state                                 | Enabled         |
| LLDP receive                                      | Enabled         |
| LLDP transmit                                     | Enabled         |
| Transmission frequency of LLDP updates            | 30 seconds      |
| Hold time for receiving devices before discarding | 120 seconds     |

## **Disabling LLDP globally**

LLDP is enabled globally by default. You can disable LLDP globally without changing any other aspect of the LLDP configuration.

To globally disable LLDP, perform the following steps:

1. From privileged EXEC mode, access global configuration mode.

device# configure terminal

2. Access LLDP configuration mode.

device(config)# protocol lldp

3. Disable LLDP globally.

device(config-lldp)# disable

4. Verify the configuration.

```
device(config-lldp)# do show running-config protocol lldp
protocol lldp
system-description Extreme BR-SLX9850-4 Router
disable
!
```

The following configuration is an example of the previous steps to disable LLDP.

```
device# configure terminal
device(config)# protocol lldp
device(config-lldp)# disable
```

If required, re-enable LLDP.

```
device(config-lldp)# no disable
```

## Configuring LLDP global parameters

When LLDP is enabled, the default values of its parameters are set. You can change the configuration of these parameters in LLDP configuration mode.

## Specifying a system name for the Extreme device hardware

The global system name for LLDP is useful for differentiating between devices. By default, the host name from the chassis/entity management information base is used. By specifying a descriptive system name, you may find it easier to distinguish the device with LLDP. The following example changes the system name to Brocade\_Alpha.

```
device(conf-lldp)# system-name Extreme_Alpha
```

## Specifying an LLDP system description

The default system description depends on the device type. For example, the default description for a SLX 9850-4 router is Extreme BR-SLX9850-4 Router.

Extreme recommends that you use the operating system version for the description or use the description from the chassis/entity management information base (MIB).

Do not use special characters, such as #\$!@, as part of the system name and description. The following example specifies the IT\_1.6.2\_LLDP\_01 system description.

```
device(conf-lldp)# system-description IT_1.6.2_LLDP_01
```

## Specifying a user description for LLDP

A user description for LLDP is for network administrative purposes and is not seen by neighboring devices. The following example specifies the LLDP-installed-jan-25 description.

```
device(conf-lldp)# description Extreme-LLDP-installed-jan-25
```

## Enabling and disabling the receiving and transmitting of LLDP frames

By default both transmit and receive for LLDP frames is enabled.

The following example enables only receiving of LLDP frames.

device(conf-lldp)# mode rx

The following example enables only transmitting of LLDP frames.

```
device(conf-lldp)# mode tx
```

## Configuring the transmit frequency of LLDP frames

The default transmit frequency of LLDP frames is 30 seconds. You can change the frequency from 4 to 180 seconds. The following example changes the frequency to 45 seconds.

device(conf-lldp)# hello 45

## Configuring the hold time for receiving devices

By default, four consecutive LLDP hello packets can be missed before removing the neighbor information. You can configure from 1 to 10 consecutive LLDP hello packets that can be missed before removing the neighbor information. The following example configures the 6 consecutive LLDP hello packets.

device(conf-lldp)# multiplier 6

## Advertising the optional LLDP TLVs

By default, the port description and system name are advertised

You can advertise the rest of the optional LLDP TLVs. The following example advertises the management address, capabilities, name and description of the device, and user-configured port.

```
device(conf-lldp)# advertise optional-tlv management-address port-description system-capabilities system-
name system-description
```

## Configuring the advertisement of LLDP organizationally-specific TLVs

You have the option of advertising dot1.tlv and dot3.tlv. The following example advertise dot1.tlv.

#### NOTE

Extreme does not recommend advertising dot1.tlv and dot3.tlv LLDPs if your network contains Converged Network Adapters (CNAs) from non-Extreme vendors. Functionality problems can occur.

```
device(conf-lldp)# advertise dot1-tlv
```

## **Configuring LLDP profiles**

SLX 9240 supports 128 active profiles and SLX 9140 supports 72 active profiles. When you configure a profile, its default parameters are from the global LLDP configuration.

1. In privileged EXEC mode, access global configuration mode.

device# configure terminal

2. Enter LLDP configuration mode.

device(config)# protocol lldp

3. Configure the profile name.

device(conf-lldp)# profile UK\_LLDP\_IT

#### 4. Specify a description for the profile.

device(conf-lldp-profile-UK\_LLDP\_IT)#description standard\_profile\_by\_Jane

5. Configure the transmission frequency of LLDP updates.

device(conf-lldp-profile-UK\_LLDP\_IT)# hello 10

6. Configure the hold time for receiving devices.

device(conf-lldp-profile-UK LLDP IT)# multiplier 2

7. Advertise the optional LLDP TLVs.

device(conf-lldp)# advertise optional-tlv system-name

8. Advertise the LLDP organizationally-specific TLVs.

device(conf-lldp-profile-UK LLDP IT)# advertise advertise dot1-tlv

#### NOTE

Extreme does not recommend advertising dot1.tlv and dot3.tlv LLDPs if your network contains CNAs from non-Extreme vendors. Functionality problems can occur.

9. Return to privileged EXEC mode.

device(conf-lldp-profile-UK\_LLDP\_IT)# end

10. Verify the configuration.

```
device# show running-config protocol lldp profile
profile UK_LLDP_IT
hello 10
multiplier 2
advertise dot1-tlv
advertise option-tlv system-name
description standard profile by Jane
```

The following configuration is an example of the previous steps.

```
device# configure terminal
device(config)# protocol lldp
device(conf-lldp)# profile UK_LLDP_IT
device(conf-lldp-profile-UK_LLDP_IT)# description standard_profile_by_Jane
device(conf-lldp-profile-UK_LLDP_IT)# hello 10
device(conf-lldp-profile-UK_LLDP_IT)# multiplier 2
device(conf-lldp-profile-UK_LLDP_IT)# advertise option-tlv system-name
device(conf-lldp-profile-UK_LLDP_IT)# advertise advertise dot1-tlv
```

## Configuring an LLDP profile to an interface

You can assign only one LLDP profile to an interface. If you do not use the **IIdp profile** option at the interface level, the interface uses the global LLDP configuration.

To configure LLDP interface-level command options, perform the following steps.

1. In privileged EXEC mode, access global configuration mode.

device# configure terminal

2. Access the interface configuration mode.

```
device(config) # interface Ethernet 1/8
```

3. Apply an LLDP profile to the interface.

device(conf-if-eth-1/8)# lldp profile network standard

4. Return to privileged EXEC mode.

device(conf-if-eth-1/8) # end

5. Save the running-config file to the startup-config file.

device# copy running-config startup-config

The following configuration is an example of the previous steps.

```
device# configure terminal
device(config)# interface Ethernet 1/8
device(conf-if-eth-1/8)# lldp profile network standard
```

## **Displaying LLDP information**

The show lldp command allows you to display the following information:

- LLDP status
- LLDP neighbor information
- LLDP statistics

## Displaying LLDP status

To display the global LLDP status, use the **show lldp** command.

```
device# show lldp
LLDP Global Information
 system-name: SLX
  system-description: Extreme BR-SLX9850-4 Router
 description: Extreme-LLDP
                           Enabled
 State:
 Mode:
                           Receive/Transmit
 Advertise Transmitted:
                           30 seconds
 Hold time for advertise: 120 seconds
 Tx Delay Timer:
                           1 seconds
 Transmit TLVs:
                           Chassis ID
                                                    Port ID
                                                    Port Description
                           ͲͲΤ.
                           System Name
```

To display LLDP status for an Ethernet interface, use the **show lldp interface ethernet** command.

```
device# show lldp interface ethernet 1/18
LLDP information for Eth 1/18
  State:
                           Enabled
 Mode:
                          Receive/Transmit
 Advertise Transmitted:
                          30 seconds
  Hold time for advertise: 120 seconds
 Tx Delay Timer:
                           1 seconds
                                                    Port ID
 Transmit TLVs:
                           Chassis ID
                           TTL
                                                    Port Description
                           System Name
```

## Displaying LLDP neighbor information

To display the LLDP neighbor information, use the **show lldp neighbors** command. This command allows you to display the information for all Ethernet interfaces, a specific interface, or detailed neighbor information.

The following example displays the LLDP neighbor information for all interfaces.

| device# show lldp neighbors |               |                |                |                   |                |     |     |    |  |  |
|-----------------------------|---------------|----------------|----------------|-------------------|----------------|-----|-----|----|--|--|
| Local Port                  | Dead Interval | Remaining Life | Remote Port ID | Remote Port Descr | Chassis ID     | Τx  | Rx  |    |  |  |
| System Name                 |               |                |                |                   |                |     |     |    |  |  |
| Eth 1/18                    | 120           | 102            | Ethernet 2/25  | Eth 2/25          | 768e.f807.6000 | 653 | 652 | R6 |  |  |
| Eth 1/21                    | 120           | 108            | Ethernet 1/21  | Eth 1/21          | 768e.f807.6000 | 653 | 652 | R6 |  |  |
| Eth 1/40                    | 120           | 110            | Ethernet 1/50  | Eth 1/50          | 768e.f807.6000 | 653 | 650 | R6 |  |  |
| Eth 1/43                    | 120           | 102            | Ethernet 2/51  | Eth 2/51          | 768e.f807.6000 | 653 | 652 | R6 |  |  |
| Eth 1/50                    | 120           | 102            | Ethernet 2/23  | Eth 2/23          | 768e.f807.6000 | 653 | 611 | R6 |  |  |

The following example displays the LLDP neighbor information for Ethernet interface 1/18.

| device# sh  | ow lldp neighbo: | rs interface ethe | ernet 1/18     |                   |                |     |     |    |
|-------------|------------------|-------------------|----------------|-------------------|----------------|-----|-----|----|
| Local Port  | Dead Interval    | Remaining Life    | Remote Port ID | Remote Port Descr | Chassis ID     | Τx  | Rx  |    |
| System Name | е                |                   |                |                   |                |     |     |    |
| Eth 1/18    | 120              | 115               | Ethernet 2/25  | Eth 2/25          | 768e.f807.6000 | 655 | 654 | R6 |

The following example displays the detailed LLDP neighbor information for Ethernet interface 1/18.

## Displaying LLDP statistics

To display the LLDP statistics for all interfaces or a specific interface, use the show lldp statistics command.

The following example displays the statistics for Ethernet interface 1/18.

```
device# show lldp statistics interface ethernet 1/18
LLDP Interface statistics for Eth 1/18
Frames transmitted: 659
Frames Aged out: 0
Frames Discarded: 0
Frames with Error: 0
Frames Recieved: 657
TLVs discarded: 0
TLVs unrecognized: 0
```

If you do not include the interface ethernet option, the command displays the statistics for all interfaces.

## **Clearing LLDP-related information**

You can clear LLDP neighbor and statistic information for all interfaces or a specified interface.

To clear LLDP-related information, perform the following steps.

1. In privileged EXEC mode, clear the LLDP neighbor information.

device# clear lldp neighbors

This example clears the LLDP neighbor information for all interfaces.

2. Clear the LLDP statistics on an interface.

device# clear lldp statistics interface ethernet 1/8

This example clears the LLDP transmit and receive counters on the Ethernet interface 1/8.

3. Clear the LLDP statistics for all interfaces.

device# clear lldp statistics

# Password Recovery

| • | Recovering the admin password from the root account | 129 |
|---|-----------------------------------------------------|-----|
| • | VM root password recovery for Extreme SLX 9850      | 129 |

# Recovering the admin password from the root account

If you lose access to the SLX-OS admin account but you have access to the root account for the device, you can recover the password.

Perform the following steps to reset the admin password from the root account.

- 1. Open a session to access the device.
- 2. Log in as root.
- 3. Start the SLX-OS CLI.

[root@device]# slxcli device#

4. Access global configuration mode.

device# configure terminal

5. Reset the admin password.

device(config)# username admin password password

In this example, the admin password is reset to the default value of password.

You can now use the admin account to manage the admin and user passwords by using normal password-management procedures.

# VM root password recovery for Extreme SLX 9850

By default, the root account on the virtual machine (VM) for SLX 9850 is disabled. To log into root, you can log into the SLX-OS CLI and enable the root account from global configuration mode by using **root enable** command. In rare cases, SLX-OS CLI may not be available to enable the root account.

The ability to enable the root account and recover the root credentials (password) depends on the uboot environment variable. When the variable is set, it executes the root recovery logic based on the parameter set. The variable is not preserved across reboot. Every time a reboot occurs, the root account is disabled by default and this variable has to be set again to enable it unless the root account was not enabled from global configuration mode.

The root account access availability determines the method for password recovery:

- When the root account is disabled and the SLX-OS CLI is not available, you must recover the root login account. The password is also recovered.
- When the root account is enabled but you forget the password, you must recover the VM root password.

#### NOTE

The default password for the root account on the VM is fibranne.

## Recovering the VM root login account

When you need to recover the VM root password, and the root account is disabled and SLX-OS CLI is not available, you must recover the VM root login account.

- To perform the recovery process on the active or standby management module (MM), you must have access to the console prompt.
- To perform the process on line cards (LCs), you can either use the direct console access if present or use remote console from the MM to access the LC console.

For VM root login recovery, perform the following steps.

1. Reboot the active MM, standby MM, or LC for which you are trying to recover the root credentials.

```
# reboot
Press Esc during reboot.
Hit ESC to stop autoboot: 0
FPGA f6000720 -> 0x12
1) Start system.
2) Recover password.
3) Enter command shell.
Option?
```

2. Choose option 3 to access the uboot prompt.

Option? 3 =>

The uboot prompt appears.

3. Define the root login value for the root recover environment variable.

=> setenv VM\_Root\_Recover RootLogin
=>

This step sets the VM\_Root\_Recover variable with the RootLogin value.

4. Save the variable to flash memory.

```
=> saveenv
Saving Environment to SPI Flash...
SF: Detected W25Q128BV @ 0:0 with page size 256 Bytes, erase size 64 KiB, 32 KiB, 4 KiB, total 16 MiB
Erasing SPI flash...Writing to SPI flash...
Erasing SPI flash...Writing to SPI flash...done
=>
```

5. Boot the MM or LC.

```
=> boot
6912784 bytes read in 152 ms (43.4 MiB/s)
Valid Boot Flag
Setup Size = 0x00004400
Magic signature found
Using boot protocol version 2.0c
Linux kernel version 3.14.17 (raop@hq1-ub-ecbld-373) #1 SMP Thu Jul 7 19:43:15 UTC 2016
```

The root account is now enabled. You can login with the default password.

If the SLX-OS CLI is available, you can recover the the active MM root account by using the SLX-OS CLI root enable command.

## Recovering the VM root password

If you forgot the password for the VM root account, you can recover the default password.

- To perform the recovery process on the active or standby management module (MM), you must have access to the console prompt.
- To perform the process on line cards (LCs), you can either use the direct console access if present or use remote console from the MM to access the LC console.

For VM root password recovery, perform the following steps.

1. Reboot the active MM, standby MM, or LC for which you are trying to recover the root credentials.

```
# reboot
Press Esc during reboot.
Hit ESC to stop autoboot: 0
FPGA f6000720 -> 0x12
1) Start system.
2) Recover password.
3) Enter command shell.
Option?
```

2. Choose option 3 to access the uboot prompt.

```
Option? 3
=>
```

3. Define the root password value for the root recovery environment variable.

```
=> setenv VM_Root_Recover RootPasswd
=>
```

This step sets the VM\_Root\_Recover variable with the RootPasswd value.

4. Save the variable to flash memory.

```
=> saveenv
Saving Environment to SPI Flash...
SF: Detected W25Q128BV @ 0:0 with page size 256 Bytes, erase size 64 KiB, 32 KiB, 4 KiB, total 16 MiB
Erasing SPI flash...Writing to SPI flash...
Erasing SPI flash...Writing to SPI flash...done
=>
```

5. Boot the MM or LC.

```
=> boot
6912784 bytes read in 152 ms (43.4 MiB/s)
Valid Boot Flag
Setup Size = 0x00004400
Magic signature found
Using boot protocol version 2.0c
Linux kernel version 3.14.17 (raop@hq1-ub-ecbld-373) #1 SMP Thu Jul 7 19:43:15 UTC 2016
```

You can now login as root with the default password of fibranne.

# **Python Event-Management and Scripting**

| • | Python under Extreme operating systems | . 133 |
|---|----------------------------------------|-------|
| • | Python scripts                         | .135  |
| • | Python event-management                | .143  |
|   | Troubleshooting event-management       | 145   |
|   | Event-management show commands         | 146   |

## Python under Extreme operating systems

The Python interpreter installed with supported Extreme operating systems enables you to access a Python shell or to launch Python scripts. You can also define event handlers that run such scripts automatically upon specified conditions.

### NOTE

SLX-OS is among the Extreme operating systems that support Python.

## Python overview

Python is a high-level scripting language that also supports object-oriented programming. If you have previous programming experience, you can quickly learn how to write useful, simple Python scripts.

### NOTE

For Python resources, refer to http://python.org.

## Working interactively in the Python shell

Use this procedure to access a Python shell, within which you can use Python commands that call and manipulate Extreme operating system commands.

#### NOTE

The Python shell is accessible only to admin-role users. Python syntax is case-sensitive.

1. In privileged EXEC mode, enter python to access the Python shell.

device# python

The device# prompt changes to a Python prompt:

```
device# python
Python 3.4.3 (default, Apr 11 2014, 13:05:18)
[GCC 4.8.2] on linux
Type "help", "copyright", "credits" or "license" for more information.
```

- 2. To exit the Python shell and return to the Extreme operating system prompt, enter either:
  - exit()
  - Ctrl-D

3. To run a Extreme operating system command from within the Python shell, enter the CLI ( ) command.

```
>>> cmd_show_running_ve = CLI('show running-config interface ve')
!Command: show running-config interface ve
!Time: Mon Aug 22 16:53:13 2016
```

The statement entered above does two things:

- Runs the **show running-config interface ve** command and displays the result.
- Assigns that command to a Python variable named cmd show running ve
- 4. To run a series of Extreme operating system commands from within the Python shell, separate the commands with \n.

```
>>> cmd_config_ve = CLI('configure \n interface ve 101-103')
!Command: configure
interface ve 101-103
!Time: Mon Aug 22 16:53:13 2016
```

#### NOTE

There is a difference between running a sequence of Extreme operating system CLI commands in the Python shell rather than in the standard Extreme operating system interface. Whereas in the standard interface the result of a command is persistent, in the Python shell each CLI() statement is independent of any preceding ones.

In the following example, the lines beginning with # are added for explanation.

```
device# python
Python 3.4.3 (default, Apr 11 2014, 13:05:18)
[GCC 4.8.2] on linux
Type "help", "copyright", "credits" or "license" for more information. >>> cmd_show_running_ve = CLI('show running-config interface ve')
!Command: show running-config interface ve
!Time: Mon Aug 22 16:53:13 2016
% No entries found.
# The SLX-OS show running-config interface ve command is run,
# and that command is assigned to the Python variable cmd show running ve.
>>> cmd config ve = CLI('configure \n interface ve 101-103')
# A series of three commands are run and assigned to the Python variable cmd config ve.
!Command: configure
 interface ve 101-103
!Time: Mon Aug 22 16:53:13 2016
>>> cmd show running ve.rerun()
# The rerun() function appended to cmd show running ve gives the following output:
!Command: show running-config interface ve
!Time: Mon Aug 22 16:53:13 2016
interface Ve 101
shutdown
interface Ve 102
shutdown
Т
interface Ve 103
 shutdown
I.
!
```

# Python scripts

Python scripts enable you to manipulate and launch Extreme operating system commands, taking advantage of the power and flexibility of Python. Such scripts also support event handling.

The topics in this section guide you through the process of writing and testing Python scripts, copying them to supported devices, and running them with the **python** command from the command line.

## Guidelines for writing Python scripts

The general guidelines for writing Python scripts to run under SLX-OS are as follows:

- Although previous experience programming in Python is helpful, experience in other high-level languages is enough to get you started with simple Python scripts.
- The Python developer either needs experience with SLX-OS CLI or access to a resource with such experience.
- To help decide which editor or integrated development environment (IDE) to use, refer to http://www.python.org.
- Make sure that the appropriate version of the Python interpreter is installed on your development computer. For the current version of SLX-OS, install Python 3.4.3.
- Make sure that in the Extreme SLX-OS Command Reference you are familiar with the python and the CLI() topics.
- The script must include from CLI import CLI. This enables the CLI() command, by which Python can interact with SLX-OS.
- Write the Python script and save it, with a .py suffix. Valid filenames range from 4 through 32 characters (including the suffix). The first character must be alphabetic.

## Guidelines for RASLOG event-handler scripts

The additional guidelines for writing RASLOG event-handler scripts are as follows:

- The script must include import json.
- If an event-handler detects the log messages specified in the triggers and the trigger-function conditions are met, the script is executed. As part of this execution, the script is passed a --raslog-triggers argument with JSON-formatted dictionary containing the relevant message identifiers (MSGID) as keys and the message text as values.
- If the trigger-function is OR, only a single MSGID and message text are present.
- If the trigger function is AND, all relevant MSGIDs and messages are passed inside the json data structure.

#### NOTE

For sample scripts, refer to Python scripts and run-logs on page 137.

## **Testing Python-script statements**

While developing a Python script, you can test Extreme operating system calls by entering them in the device Python command shell. After the script is stable, you copy it to the device and then test it further by running it from the command line.

1. In privileged EXEC mode, enter the **python** command to access the Python shell.

```
device# python
Python 3.4.3 (default, Apr 11 2014, 13:05:18)
[GCC 4.8.2] on linux
Type "help", "copyright", "credits" or "license" for more information.
```

Note that the device# prompt changed to a >>> Python prompt:

2. Enter the script statements one at a time, verifying that they run as expected.

```
>>> cmd_config_ve = CLI('configure \n interface ve 101-103')
!Command: configure
    interface ve 101-103
!Time: Mon Aug 22 16:53:13 2016
```

3. Make corrections as needed.

## Copying Python files to the device

After writing and testing a Python script file, use one of these topics to copy it to device flash memory.

## Copying a file from a USB device

Use this topic to copy a file from a USB stick to an Extreme device.

#### ATTENTION

The only supported USB device for this task is the Extreme USB stick shipped with the device.

- 1. Copy the Python script file to the USB stick.
- 2. Insert the USB stick into the device USB port and enter the usb on command.
- 3. In privileged EXEC mode, enter the copy command to copy the Python file from the USB stick to the device flash memory.

device# copy usb://pythscript1.py flash://pythscript1.py

4. To display a list of files in the device flash memory, enter the dir command.

```
device# dir
total 32
drwxr-xr-x 2 251 1011 4096 Aug 26 08:44 .
drwxr-xr-x 3 251 1011 4096 Jul 20 07:50 ..
-rw-r--r-- 1 root root 1051 Mar 24 16:09 create_po.py
-rw-r--r-- 1 root sys 695 Aug 23 21:18 defaultconfig.cluster
-rw-r--r-- 1 root root 410 Aug 26 04:06 defaultconfig.standalone
-rw-r--r-- 1 root root 10042 Aug 4 00:01 ospfnsr1.cfg
-rw-r--r-- 1 root root 410 Aug 26 01:28 startup-config
16908197888 bytes total (10226114560 bytes free)
```

5. To display the contents of a Python file copied into the device flash memory, enter the **show file** command.

device# show file pythscript1.py

## Downloading a file from a network

Use this topic to download a file from a network location to the Extreme device.

- 1. Make sure that the Python script file is uploaded to an accessible network location.
- 2. In privileged EXEC mode, enter the **copy** command to copy the Python file from the network location to the device flash memory.

device# copy ftp://MyUserID:MyPassword@10.10.10.10//pythscript1.py flash://pythscript1.py

For other file-transfer options, refer to the Extreme SLX-OS Command Reference copy topic.

3. To display a list of files in the device flash memory, enter the **dir** command.

```
device# dir
total 32
drwxr-xr-x 2 251 1011 4096 Aug 26 08:44 .
drwxr-xr-x 3 251 1011 4096 Jul 20 07:50 .
-rw-r--r-- 1 root root 1051 Mar 24 16:09 create_po.py
-rw-r--r-- 1 root sys 695 Aug 23 21:18 defaultconfig.cluster
-rw-r--r-- 1 root root 410 Aug 26 04:06 defaultconfig.standalone
-rw-r--r-- 1 root root 10042 Aug 4 00:01 ospfnsrl.cfg
-rw-r--r-- 1 root root 410 Aug 26 01:28 startup-config
16908197888 bytes total (10226114560 bytes free)
```

4. To display the contents of a Python file copied into the device flash memory, enter the show file command.

device# show file pythscript1.py

## Running Python scripts from the command line

The facility to run Python scripts from the Extreme operating system command line enables you to execute complex and repetitious tasks with accuracy and efficiency. This facility also enables you to validate scripts intended for event management.

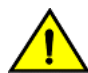

## CAUTION

Make sure that you test Python scripts according to standard quality assurance practices before deploying them.

In privileged EXEC mode, enter the python command, specifying the Python script file that you want to run.

device# python create\_po.py

After the script runs, the SLX-OS prompt displays.

#### NOTE

The create\_po.py script is discussed in "Script for assigning interfaces to port channels (create\_po.py)."

## Python scripts and run-logs

This section contains sample SLX-OS Python scripts and run-logs.

### NOTE

To access sample scripts and related resources, refer to https://github.com/extremenetworks/ExtremeScripting.

## Script for assigning interfaces to port channels (create\_po.py)

The create\_po.py script is an example for automating common configuration tasks. This script runs the relevant **show running-config** commands before and after the following actions:

- VLAN configuration
- Port-channel configuration
- Adding interfaces to port channels

#### NOTE

Lines beginning with # are annotations.

```
#Required in all scripts for SLX-OS:
from CLI import CLI
slots = [1, 2]
interfaces = [40, 41, 42, 43]
port channel = 10
vlan range = "101-105"
# Runs show running-config int vlan before the configuration, and assigns this SLX-OS
# command to a Python variable named cmd show running vlans.
cmd_show_running_vlans = CLI("show running-config vlan")
# Configures VLANs. {} is a placeholder for the format (arg1, arg2, ... argN) variables:
cmd configure vlans = CLI("config \n vlan {}".format(vlan range))
# Reruns show running-config int vlan, following definition of new VLANs:
cmd show running vlans.rerun()
# Reruns show running-config int po, following configuration changes:
cmd show running port channels.rerun()
# Runs show running-config:
cmd show running = CLI("show running-config")
```

## Run-log (create\_po.py)

A log upon running create po.py was as follows:

```
device# python create_po.py
!Command: show running-config vlan
!Time: Mon Aug 22 18:33:03 2016
vlan 1
1
vlan dotlq tag native
!Command: config
vlan 101-105
!Time: Mon Aug 22 18:33:03 2016
!Command: show running-config vlan
!Time: Mon Aug 22 18:33:03 2016
vlan 1
vlan 101
vlan 102
I.
vlan 103
vlan 104
```

```
!
vlan 105
1
vlan dot1q tag native
!Command: show running-config int po
!Time: Mon Aug 22 18:33:03 2016
interface Port-channel 1
description Insight port-channel on MM1
shutdown
I
interface Port-channel 2
description Insight port-channel on MM2
shutdown
!
!Command: config
int po 10
switchport
switchport mode trunk
switchport trunk allowed vlan add 101-105
switchport trunk tag native-vlan ; no shut
!Time: Mon Aug 22 18:33:03 2016
!Command: show running-config int po
!Time: Mon Aug 22 18:33:04 2016
interface Port-channel 1
description Insight port-channel on MM1
shutdown
I.
interface Port-channel 2
description Insight port-channel on MM2
shutdown
1
interface Port-channel 10
switchport
switchport mode trunk
switchport trunk allowed vlan add 101-105
switchport trunk tag native-vlan
no shutdown
1
!Command: config
int eth 1/40
channel-group 10 mode active type standard
no shut
!Time: Mon Aug 22 18:33:04 2016
!Command: show running-config int eth 1/40
!Time: Mon Aug 22 18:33:04 2016
interface Ethernet 1/40
channel-group 10 mode active type standard
lacp timeout long
no shutdown
!
!Command: config
int eth 1/41
channel-group 10 mode active type standard
no shut
!Time: Mon Aug 22 18:33:04 2016
!Command: show running-config int eth 1/41
!Time: Mon Aug 22 18:33:05 2016
interface Ethernet 1/41
```

```
channel-group 10 mode active type standard
lacp timeout long
no shutdown
!
!Command: config
int eth 1/42
channel-group 10 mode active type standard
no shut
!Time: Mon Aug 22 18:33:05 2016
!Command: show running-config int eth 1/42
!Time: Mon Aug 22 18:33:05 2016
interface Ethernet 1/42
channel-group 10 mode active type standard
lacp timeout long
no shutdown
I.
!Command: config
int eth 1/43
channel-group 10 mode active type standard
no shut
!Time: Mon Aug 22 18:33:05 2016
!Command: show running-config int eth 1/43
!Time: Mon Aug 22 18:33:05 2016
interface Ethernet 1/43
channel-group 10 mode active type standard
lacp timeout long
no shutdown
1
<output truncated>
```

## Script illustrating the .get\_output function (get\_output.py)

The .get\_output function returns—as a list—the output of the SLX-OS CLI commands assigned to a Python object.

#### NOTE

This script is supported only on SLX 9850.

This script displays a list of firmware version per slot.

```
#Required in all scripts for SLX:
from CLI import CLI
# Import the Python Regular Expressions (re) module:
import re
# Create Python objects:
slot_firmware = {}
cmd_show_ver = CLI("show ver", False)
# Using .get_output(), assign the result of show ver to a Python object named output:
output = cmd_show_ver.get_output()
for line in output:
    found = re.search(r'^(\S+)\s+(\S+)\s+(\S+)\s+ACTIVE.*$', line, re.M)
    if found:
        slot_firmware[found.group(1)] = found.group(3)
print("SLOT_FIRMWARE:\n")
for key in slot_firmware:
        print("\t", key, "\t=> ", slot_firmware[key])
```

### Run-log (get\_output.py)

A log upon running get output.py on an SLX 9850 was as follows:

```
device# python get_output.py
SLOT_FIRMWARE:
    L2/0 => 16r.1.01dsadanan_slxos_16r.1.x_maint_01
    L1/0 => 16r.1.01dsadanan_slxos_16r.1.x_maint_01
    M1 => 16r.1.01dsadanan_slxos_16r.1.x_maint_01
```

## Event-handler script

This is a typical script launched when a specific RASLOG message is generated.

The all\_ports\_down.py script below was deployed—as a temporary workaround—to ensure that if a port-channel is shut down the members are also shut down.

#### NOTE

To access this script and related resources, refer to https://github.com/extremenetworks/ExtremeScripting.

```
#!/usr/local/python/3.4.3/bin/python3
import getopt
import json
import sys
import io
import re
import pdb
from CLI import CLI
int_down_raslog = 'NSM-1020'
int up raslog = 'NSM-1019'
shutdown string = ''
match = None
raslog triggers = {}
output = '
# For argument processing:
options, remainder = getopt.gnu getopt(sys.argv[1:], '', ['raslog-triggers='])
for opt, arg in options:
    if opt in ('--raslog-triggers'):
        print('--raslog-triggers: ', arg)
        output = io.StringIO(arg)
        raslog triggers = json.load(output)
# Opening a file for logging:
f = open("poout.txt", "a")
f.write("testing:\n")
def po members (po num, shutdown str):
# Determines the physical members of the port-channel and executes
# a shutdown/no shutdown command as requested for each physical interface:
    print("inside po_members", po_num, shutdown_str)
f.write("inside po_members" + str(po_num) + str(shutdown_str))
    members = []
# Executing the show port-channel CLI and matching the output:
    poCLI = "show port-channel " + str(po num) + " | begin Link:"
    output = CLI(poCLI, do_print=False).get_output()
    print("output =\n" + str(output))
    f.write("output = n" + str(output))
# Iterating over each interface found in the output, and executing the
# appropriate configuration commands:
    for entry in output:
        print(entry)
        str1 = "".join(entry)
        str1 = str1.lstrip()
        print(str1.startswith("Link"))
        if str1.startswith("Link"):
```

```
phy = str1.split("Link: ")[1].split("(0x")[0]
             members.append(phy)
             command = "config term\nint " + phy + "\n" + str(shutdown str)
             output = CLI(command, do_print=False).get_output()
print("cli output = " + command + "\n" + str(output))
             f.write("cli output = " + command + "\n" + str(output))
             str1 = ""
    return members
# The following section uses the passed information from the event-handler
# and calls po_members with the correct information:
print('raslog_triggers:\n', str(raslog_triggers))
f.write("raslog_triggers:\n" + str(raslog_triggers) + '\n')
if int down raslog in raslog triggers:
    shutdown string = 'shutdown'
    match = re.search(r'interface Port-channel (\d+)',
                        raslog_triggers[int_down_raslog], re.IGNORECASE)
elif int up raslog in raslog triggers:
    shutdown string = 'no shutdown'
    match = re.search(r'interface Port-channel (\d+)',
                        raslog triggers[int up raslog], re.IGNORECASE)
if match:
    po = match.group(1)
    print('Performing operation "' + shutdown string
           + '" on members for Port-channel ' + po + '\n')
    f.write('Performing operation "' + shutdown string
             + '" on members for Port-channel ' + po + '\n')
    members = po members(po, shutdown_string)
    print('\tMembers on Port-channel + po + ': ' + str(members) + '\n')
    f.write('\tMembers on Port-channel ' + po + ': ' + str(members) + '\n')
```

f.close()

#### Test-run (Event-handler script)

The following command tests the all ports down.py script for an NSM-1020 RASLOG:

```
device# python all_ports_down.py --raslog-triggers {"NSM-1020":"interface Port-channel 10 is
administratively down."}
```

The following command tests the all ports down.py script for an NSM-1019 RASLOG:

```
device# python all_ports_down.py --raslog-triggers {"NSM-1019":"interface Port-channel 10 is
administratively up."}
```

To verify that the script with "NSM-1019" works correctly, enter the following commands:

```
device# show port-channel detail
LACP Aggregator: Po 10
Aggregator type: Standard
 Actor System ID - 0x8000,78-a6-e1-45-95-14
 Admin Key: 0010 - Oper Key 0010
 Receive link count: 4 - Transmit link count: 4
  Individual: 0 - Ready: 1
 Partner System ID - 0x0001,00-24-38-8b-f1-00
 Partner Oper Key 0102
 Flag * indicates: Primary link in port-channel
Number of Ports: 4
Member ports:
  Link: Eth 0/3 (0xC006000) sync: 1
  Link: Eth 0/4 (0xC008000) sync: 1
  Link: Eth 0/5 (0xC00A000) sync: 1
  Link: Eth 0/6 (0xC00C000) sync: 1
device# flex-cli show interface brief
       Link
                 Port-State Dupl
Port
                                        Speed
                                                    Taσ
                                                           MAC
                                                                           Name
po10
        Up
                 N/A
                               N/A
                                        40000 Mbit Yes
                                                           78a6.e145.9562
                               N/A
                                        30000 Mbit Yes
                                                           78a6.e145.9563
po11
       Up
                 N/A
```

| lb1 | Down     | N/A     | N/A  | N/A        | N/A | N/A            | N/A  |
|-----|----------|---------|------|------------|-----|----------------|------|
| 0/1 | Disabled | None    | None | None       | No  | 78a6.e145.9519 | Ifml |
| 0/2 | Disabled | None    | None | None       | No  | 78a6.e145.951a |      |
| 0/3 | Up       | Forward | Full | 10000 Mbit | No  | 78a6.e145.951b |      |
| 0/4 | Up       | Forward | Full | 10000 Mbit | No  | 78a6.e145.951c |      |
| 0/5 | Up       | Forward | Full | 10000 Mbit | No  | 78a6.e145.951d |      |
| 0/6 | Up       | Forward | Full | 10000 Mbit | No  | 78a6.e145.951e |      |
| 0/7 | Up       | Forward | Full | 10000 Mbit | No  | 78a6.e145.951f |      |
|     |          |         |      |            |     |                |      |

## Python event-management

Python event management enables you to specify a Python script that runs automatically upon specified conditions.

You specify which RASlog message triggers the script.

## Configuring an event-handler profile

Use this procedure to create an event-handler profile, define one or more triggers for it, and specify a Python script that runs upon one or more trigger events.

1. Enter configure terminal to access global configuration mode.

device# configure terminal

2. Enter the event-handler command.

device(config) # event-handler eventHandler1

3. For each trigger that you need for a profile, enter the trigger command.

device(config-event-handler-eventHandler1)# trigger 1 raslog LOG-1001

The trigger event is RASlog message #LOG-1001.

4. Enter the action python-script command to specify a Python script that runs when the event-handler is triggered.

device(config-event-handler-eventHandler1)# action python-script example.py

5. To add an event-handler-profile description, enter description, followed by the description text.

device(config-event-handler-eventHandler1)# description This is a sample description.

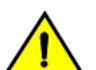

CAUTION

Make sure that you test Python scripts according to standard quality assurance practices before deploying them.

The following example includes all of the steps.

```
device# configure terminal
device(config)# event-handler eventHandler1
device(config-event-handler-eventHandler1)# trigger 1 raslog LOG-1001
device(config-event-handler-eventHandler1)# action python-script example.py
device(config-event-handler-eventHandler1)# description This is a sample description.
```

The following example defines a trigger that uses POSIX extended REGEX to search for a match within a specified RASlog message ID.

```
device# configure terminal
device(config-event-handler-eventHandler1)# event-handler eventHandler2
device(config-event-handler-eventHandler2)# trigger 1 raslog NSM-1003 pattern Interface Ethernet 1/[1-9] is
link down
```

RASlog message NSM-1003 includes "interface interface-name is link down", indicating that an interface is offline because the link is down. The REGEX searches within such a message for an interface from 1/1 through 1/9.

## Activating an event-handler

Use this procedure to activate one or more event-handlers on the device. If a trigger specified in the event-handler profile occurs, a designated Python script runs.

1. Enter configure terminal to access global configuration mode.

device# configure terminal

2. Enter the event-handler activate command, specifying the event handler that you are activating.

device(config)# event-handler activate eventHandler1

3. To activate an additional event handler, enter the event-handler activate command, specifying the additional event handler.

device (config-activate-eventHandler1) # event-handler activate eventHandler2

4. To de-activate an event handler, enter the no event-handler activate command

device (config-activate-eventHandler2) # no event-handler activate eventHandler2

The following example includes all of the activation steps.

```
device# configure terminal
device(config)# event-handler activate eventHandler1
device(config-activate-eventHandler1)# event-handler activate eventHandler2
```

## Configuring event-handler options

After you activate an event handler, you can configure various options. For example, you can specify if the event-handler script runs more than once and how multiple triggers are handled.

1. Activate an event handler, as described in Configuring an event-handler profile on page 143:

```
device# configure terminal
device(config)# event-handler activate eventHandler1
```

2. To specify a delay from when a trigger is received until execution of the event-handler action, enter the delay command.

device(config-activate-eventHandler1)# delay 60

The above example specifies a delay of 60 seconds.
- 3. To specify multiple iterations of the action when a trigger is received:
  - a) Enter the iterations command.
  - b) To specify an interval between iterations, enter the interval command.

```
device(config-event-handler-eventHandler1)# iterations 3
device(config-activate-eventHandler1)# interval 30
```

The above example sets the number of iterations to 3 and specifies an interval of 30 seconds between each iteration.

4. To specify a maximum number of minutes to wait for an action script to complete execution, enter the **action-timeout** command.

device(config-activate-eventHandler1)# action-timeout 30

The example sets the timeout to 30 minutes.

- 5. To limit action-recurrence upon multiple trigger-events, enter one of the following commands:
  - trigger-mode only-once-for the duration of a device configuration, the event-handler action is launched only once.

device(config-activate-eventHandler1)# trigger-mode only-once

• trigger-mode on-first-instance—as long as the device is running, the event-handler action is launched only once. Following a device restart, the event-handler action can be triggered again.

device(config-activate-eventHandler1)# trigger-mode on-first-instance

6. If multiple triggers are defined, to specify that the action run only if all of the triggers occur, enter the **trigger-function AND time-window** command.

device (config-activate-eventHandler1) # trigger-function AND time-window 120

The above example specifies that the action run only if all triggers occur within 120 seconds.

## **Troubleshooting event-management**

Use these topics to troubleshoot issues that arise during implementation of Python event-management.

## Aborting an event-handler action

If needed, abort a Python script launched by an event-handler action.

1. In privileged EXEC mode, enter the event-handler abort action command.

```
device# event-handler abort action ehl
This operation will abort an event handler action that is currently running and may leave the device
in an inconsistent state. Do you want to continue? [y/n]:y
```

2. To confirm aborting the action, type y.

Operation completed successfully.

The Python script launched by the event-handler action is aborted.

## **Event-management show commands**

There are several show commands that display event-management information, listed here with descriptions.

## TABLE 35 Event-management show commands in the Command Reference

| Command                           | Description                                                                                                    |
|-----------------------------------|----------------------------------------------------------------------------------------------------|
| show event-handler activations    | Displays operational data of activated event-handlers.                                                                               |
| show running-config event-handler | Displays details of event-handler profiles defined on the device. You can display the results by Python-script action or trigger ID. |